# <u>Netfinity 7000 (8651 型)</u> モデル RH0、RM0、TH0、 および TM0

# ハニドウェア保守 マニュアル

# 1997 年 12 月

# Netfinity 7000 (8651 型) モデル RH0、RM0、TH0、 および TM0

# ハニドウェア保守 マニュアル

# 1997 年 12 月

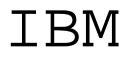

- ご注意 –

本書の情報および本書で記述する製品をご使用になる前に、ご 使用になるマニュアルの"特記事項"に書かれている一般情報を 必ずお読みください。

#### 第1版(1997年12月)

г

| 原野 | 典 | P/N 06J0791                       |
|----|---|-----------------------------------|
|    |   | IBM Netfinity 7000 HMM Supplement |
| 発( | Ē | 日本アイ・ビー・エム株式会社                    |
| 担当 | Щ | ナショナル・ランゲージ・サポート                  |

Copyright International Business Machines Corporation 1997. All rights reserved.

Translation: Copyright IBM Japan 1997

## この補足について

この補足には、Netfinity 7000 (8651型)向けの診断情報、故障の 判別、エラー・コード、エラー・メッセージ、および構成情報が含 まれています。

— 重要 —

本書は、IBM PC Server 製品に精通している、研修を受けた 技術担当者を対象としています。

IBM 製品の保守を行う前に、194ページの『安全上の注意』 を必ず読み直してください。

# 関連マニュアル

IBM 製品については、下記のマニュアルが入手可能です。詳しく は、弊社または最寄りの IBM 正規販売代理店までご連絡くださ い。

| 製品名                                                                                                    | 参照マニュアル名                                                                                 |
|----------------------------------------------------------------------------------------------------|------------------------------------------------------------------------------------------|
| PC Server                                                                                                    | IBM PC Servers Hardware<br>Maintenance Manual (英文資料<br>番号 S30H-2501)                     |
| PS/2                                                                                                    | IBM Personal System/2<br>Hardware Maintenance<br>Manual (英文資料番号<br>S52G-9971)            |
| PS/ValuePoint                                                                                                    | IBM PS/ValuePoint Hardware<br>Maintenance Service and<br>Reference (英文資料番号<br>S61G-1423) |
| Laptop、Notebook、Portable、<br>および ThinkPad<br>(L40、CL57、N45、N51、<br>P70/P75、ThinkPad 300、<br>350、500、510、710T、拡張装<br>置、Dock I、Dock II) | IBM Mobile Systems<br>Hardware Maintenance<br>Manual Volume 1 (英文資料番<br>号 S82G-1501)     |
| ThinkPad<br>(ThinkPad 340, 355, 360,<br>370, 700, 701, 720, 750,<br>755)                                                              | IBM Mobile Systems<br>Hardware Maintenance<br>Manual Volume 2 (英文資料番<br>号 S82G-1502)     |
| ThinkPad<br>(ThinkPad 365、560、760、<br>SelectaDock)                                                                                    | IBM Mobile Systems<br>Hardware Maintenance<br>Manual Volume 3 (英文資料番<br>号 S82G-1503)     |
| モニター (ディスプレイ)<br>(1993 年 2 月)                                                                                                    | IBM PS/2 Display HMM<br>Volume 1 (英文資料番号<br>SA38-0053)                                   |
| モニター<br>(1993 年 12 月)                                                                                                    | IBM Color Monitor HMM<br>Volume 2 (英文資料番号<br>S71G-4197)                                  |
| IBM モニター (P/G シリーズ)<br>(1996 年 7 月)                                                                                                   | IBM Monitor HMM<br>Volume 3 (英文資料番号<br>S52H-3679)                                        |
| IBM 2248 モニター<br>(1996 年 2 月)                                                                                                    | IBM Monitor HMM<br>Volume 4 (英文資料番号<br>S52H-3739)                                        |
| ディスク・アレイ技術の概要およ<br>び IBM RAID 構成プログラム<br>の使用法                                                                                         | Configuring Your Disk Array<br>booklet (英文資料番号<br>S82G-1506)                             |

| 製品名                                        | 参照マニュアル名                                                                     |
|--------------------------------------------|------------------------------------------------------------------------------|
| Personal System/2 の導入計画                    | Personal System/2 Installation<br>Planning and Beyond (英文資<br>料番号 G41G-2927) |
| Advanced Personal System/2<br>Server の導入計画 | Advanced PS/2 Servers<br>Planning and Selection Guide<br>(英文資料番号 GG24-3927)  |

# 目次

| この補足について                                     | iii |
|----------------------------------------------|-----|
| 関連マニュアル                                      | iv  |
| IBM Netfinity 7000 (8651 型)                  | . 1 |
| 一般チェックアウト                                    | . 6 |
| 診断                                           | . 9 |
| 機能                                           | 28  |
| 保守に関する追加情報                                   | 30  |
| 各部の名称と位置・・・・・・・・・・・・・・・・・・・・・・・・・・・・・・・・・・・・ | 58  |
| FRU 判別インデックの補足                               | 167 |
| 判別できない問題                                     | 181 |
| パーツ・リスト (モデル RH0, RM0, TH0, TM0 - 8651       |     |
| 型)                                           | 182 |
| 保守に関する情報                                     | 193 |
| 安全上の注意                                       | 194 |
| バッテリーに関する注意事項(リチウム用).......                  | 199 |
| バッテリーに関する注意事項(ニッケル・カドミウム用)                   | 200 |
| レーザー製品の規制に関する記載                              | 201 |
| 問題判別のヒント                                     | 202 |
| 商標                                           | 203 |

# IBM Netfinity 7000 (8651 型)

#### - 重要 一

サーバーは非常に重いので、1人でサーバーを持ち上げ ないようにしてください。サーバーを持ち上げる場合 は、けがを避けるために3人以上の人に手助けをしても らう必要があります。 タワー・モデルのサーバーには、移動に便利なキャスタ ーが付いています。この場合、サーバーを移動するとき 以外はキャスターを確実にロックし、サーバーが不用意 に動かないようにしてください。

| 一般チェックアウト                      | 6  |
|--------------------------------|----|
| 診断                             | 9  |
| POST (始動テスト)                   | 9  |
| POST ビープ・コード                   | 0  |
| テスト・プログラム                      | 0  |
| エラー・ログ                         | 0  |
| エラー・メッセージ                      | 1  |
| オプション・ディスケット                   | 1  |
| 診断テストの Startup Menu (始動メニュー)1  | 2  |
| プログラム・ナビゲーション                  | 3  |
| ファンクション・キー                     | 3  |
| コマンド行オプション                     | 5  |
| ランタイム・フラグ                      | 7  |
| 診断プログラムの開始                     | 7  |
| テスト・ウィンドウ                      | 8  |
| Test (テスト) 選択項目の使用 1           | 8  |
| テスト・スクリプトの作成                   | 9  |
| オプション                          | 20 |
| 構成メニュー2                        | 21 |
| POST のエラー・コードおよびメッセージ 2        | 21 |
| SCSI メッセージ                     | 22 |
| 状況表示ランプ 2                      | 23 |
| 冷却障害状況表示ランプ                    | 23 |
| 電源装置状況表示ランプ 2                  | 23 |
| パワーアップ順序                       | 24 |
| ホットスワップ・ドライブの状況表示ランプ 2         | 25 |
| ファイル・エディターの使用                  | 25 |
| 機能                             | 28 |
| 保守に関する追加情報                     | 30 |
| 構成上の競合・・・・・・・・・・・・・・・・・・・・・・・・ | 31 |
| EISA、ISA、PCI の各アダプターの構成        | 32 |
| ISA または EISA オプション・ディスケット      | 32 |
| 構成ファイル                         | 33 |
| 診断ファイル                         | 33 |
| デバイス・ドライバー                     | 34 |
| サンプル・アプリケーション                  | 34 |

Copyright IBM Corp. 1996, 1997

| 拡張システム管理アダプターの構成                                                                                                | 34 |
|----------------------------------------------------------------------------------------------------|----|
| 構成に関する考慮事項                                                                                                    | 34 |
| システム資源の構成                                                                                                    | 35 |
| アダプターの構成                                                                                                    | 35 |
| デバイス・ドライバーのインストール                                                                                               | 37 |
| Serverの構成                                                                                                    | 37 |
| 外付け SCSI 装置                                                                                                    | 37 |
| ケーブリング要件                                                                                                    | 37 |
| 外付け装置の SCSI ID の設定                                                                                              | 38 |
| インストール手順・・・・・・・・・・・・・・・・・・・・・・・・・・・・・・・・・・・・                                                                    | 38 |
| ハードウェア構成の競合                                                                                                    | 38 |
| ソフトウェア構成上の競合の解消                                                                                                 | 39 |
| SCSISelect $\neg - \neg \neg \neg \neg \neg \neg \neg \neg \neg \neg \neg$                                      | 39 |
| SCSISelect コーティリティー・プログラムの開始                                                                                    | 40 |
| SCSISelect $\neg - \neg \cdot \neg \neg \neg \neg \neg \neg \neg \neg \neg \neg \neg \neg \neg \neg \neg \neg $ | 10 |
|                                                                                                    | 40 |
| レージャン・・・・・・・・・・・・・・・・・・・・・・・・・・・・・・・・・・・・                                                                       | 40 |
|                                                                                                    | 40 |
|                                                                                                    | 41 |
| ローレベル・ブイスグ・ブオーマットの実1」                                                                                           | 41 |
| ローレベル・フォーマットのフロアフムを使用すべ                                                                                         | 12 |
|                                                                                                    | 42 |
| ローレベル・フォーマットのフログフムの知動                                                                                           | 42 |
|                                                                                                    | 43 |
|                                                                                                    | 43 |
|                                                                                                    | 44 |
|                                                                                                    | 45 |
|                                                                                                    | 46 |
|                                                                                                    | 46 |
| Setup (セットアップ) プログラム                                                                                            | 47 |
| Setup(セットアップ)プログラムの始動                                                                                           | 48 |
| 設定値の変更                                                                                                    | 48 |
| CMOS 省略時設定値の印刷および復元                                                                                             | 48 |
| ディスケット・ドライブおよび CD-ROM ドライブを                                                                                     |    |
| 使用不能にする...................                                                                                      | 49 |
| 始動装置の定義・・・・・・・・・・・・・・・・・・・・・・・・・・・・・・・・・・・・                                                                     | 49 |
| システム構成ユーティリティー・プログラム                                                                                            | 50 |
| システム構成ユーティリティー・プログラムの始動 .                                                                                       | 50 |
| 構成設定値の定義・・・・・・・・・・・・・・・・・・・・・・・・・・・・・・・・・・・                                                                     | 51 |
| Utilities (ユーティリティー)                                                                                            | 52 |
| ステップ 1: システム構成について                                                                                              | 52 |
| ステップ 2: ボードの追加と取外し                                                                                              | 52 |
| ステップ 3: 構成設定値の変更                                                                                                | 53 |
| Advanced Options (拡張オプション)                                                                                      | 53 |
| ステップ 4: 構成の保管                                                                                                   | 53 |
| ステップ 5: スイッチ/ジャンパー設定値の表示 .                                                                                      | 54 |
| ステップ 6: 終了                                                                                                    | 54 |
| システム構成ユーティリティー・プログラムの設定値の                                                                                       |    |
| 記録                                                                                                    | 54 |
| 仕様                                                                                                    | 55 |
|                                                                                                    |    |

| 各部の名称と位置・・・・・・・・・・・・・・・・・・・・・・・・・・・・・・・・・・・・ | . 58 |
|----------------------------------------------|------|
| 1 MB プロセッサー・カード (FRU No. 12J3352) .          | . 59 |
| SCAN ジャンパー                                   | . 59 |
| ファン・シンク・コネクター                                | . 60 |
| Active/Passive ジャンパー                         | . 60 |
| プロセッサー速度ジャンパー                                | . 61 |
| L2 キャッシュ・ジャンパー                               | . 61 |
| ファン障害ハーネス・コネクター                              | . 61 |
| 5 ボルト・レギュレーター・カード                            | . 62 |
| 5.25 インチ取外し可能メディア・ドライブ                       | . 63 |
| AC 電源アセンブリー                                  | . 67 |
| アダプター                                        | . 68 |
| アダプターに関する考慮事項                                | . 68 |
| アダプターのインストール                                 | . 69 |
| ネットワーク・アダプターとデバイス・ドライバー                      |      |
| の互換性の確認                                      | . 71 |
| ServeRAID アダプターのケーブル接続例                      | . 71 |
| 拡張システム管理アダプターのバッテリー                          | . 74 |
| 中央電子複合機構 (CEC)                               | . 75 |
| コントロール                                       | . 76 |
| コントロール・パネル FRU                               | . 78 |
| サイド・カバー                                      | . 79 |
| トップ・カバー                                      | . 80 |
| ディスケット・ドライブ                                  | . 81 |
| ドア                                           | . 82 |
| 拡張ベイ                                         | . 83 |
| フロント・ベゼル                                     | . 84 |
| フロント・ベゼル・キャップ                                | . 85 |
| ホットスワップ・ドライブのインストール                          | . 86 |
| ホットスワップ・ドライブの交換                              | . 88 |
| ホットスワップ・ファンの交換                               | . 91 |
| ホットスワップ電源装置                                  | . 93 |
| パワーアップ順序                                     | . 94 |
| ホットスワップ電源装置のインストール                           | . 95 |
| ホットスワップ電源装置の取外し                              | . 98 |
| 入出力コネクターと拡張スロット                              | 100  |
| 入出力ポート                                       | 101  |
| シリアル・ポート                                     | 101  |
| パラレル・ポート                                     | 103  |
| ビデオ・ポート                                      | 104  |
| キーボードおよび補助装置ポート........                      | 105  |
| UltraSCSI $\pi$ -ト                           | 106  |
| 内蔵ドライプ・・・・・・・・・・・・・・・・・・・・・・・・・・・・・・・・・・・・   | 109  |
| 内蔵ドライブ・ベイ                                    | 110  |
| 考慮事項                                         | 110  |
| LED カード・プラケット・アセンブリー                         | 112  |
| アイコン付き LED ランプ・ガイド                           | 114  |
| メディア/スイッチ・パネル・トリム                            | 115  |
| メモリー・ボード/メモリー・モジュール・キット                      | 116  |
|                                              |      |

| マイクロプロセッサー                 | 119 |
|----------------------------|-----|
| マイクロプロセッサーのインストール          | 120 |
| 電源バックプレーン・カード              | 123 |
| コネクター                      | 124 |
| J1, J2                     | 124 |
| J3                         | 124 |
| J5                         | 125 |
| J6                         | 126 |
| J7                         | 126 |
| J8                         | 127 |
| J9                         | 128 |
| J13                        | 128 |
| 電源バックプレーンの取外し              | 128 |
| 事前インストールの手順(すべてのベイ)....... | 131 |
| プロセッサーまたはメモリー・ボード          | 132 |
| プロセッサーまたはメモリー・ボードの取外し      | 132 |
| プロセッサーまたはメモリー・ボードのインストール   | 133 |
| SCSI バックプレーン               | 135 |
| ジャンパーの設定                   | 136 |
| 取外し                        | 137 |
| SCSI ドライブ                  | 140 |
| SCSI ID                    | 141 |
| ターミネーション (内蔵 SCSI 装置)      | 141 |
| Serverのインストール/取外し          | 143 |
| ラックの準備                     | 143 |
| ラックへのServerのインストール         | 148 |
| ラックからのServerの取外し           | 152 |
| ドロワー・ハードウェアの分解             | 152 |
| 状況表示ランプ                    | 153 |
| システム・ボード                   | 155 |
| システム・ボードの取外し               | 156 |
| システム・ボード構成ジャンパー ........   | 157 |
| BIOS 回復モードを使用可能 (J6A1)     | 157 |
| BIOS ブート・ブロック・ジャンパーの設定     |     |
| (J6A1)                     | 158 |
| ビデオ・スリープ・レジスター・アドレスの設定     |     |
| (J6A2)                     | 159 |
| BIOS 書込みジャンパーの設定 (J6A4)    | 160 |
| システム・ボード構成スイッチの設定          | 161 |
| NVRAM および RTC の設定 (スイッチ    |     |
| S6A1-1)                    | 161 |
| すべてのパスワードの消去 (スイッチ S6A1-2) | 162 |
| VFD パネル                    | 164 |
| ビデオ・メモリー                   | 165 |
| FRU 判別インデックの補足             | 167 |
| ビープ・コード                    | 167 |
| エラー・コード                    | 168 |
| エラーの症状                     | 180 |
| 判別できない問題                   | 181 |

| パーツ・リスト (モデル RH0, RM0, TH0, TM0 - 8651 |     |
|----------------------------------------|-----|
| 型)                                     | 182 |
| 前面                                     | 182 |
| 背面                                     | 183 |
| ラック・マウント用部品 (モデル RH0, RM0 - 8651       |     |
| 型)                                     | 188 |
| ケーブル類                                  | 189 |
| $+ - \pi - F$ (101/102 $+ -$ )         | 190 |
| 電源コード                                  | 191 |

一般チェックアウト

この一般チェックアウト手順は、IBM Netfinity 7000 (8651 型) コンピューターについての手順です。

診断エラー・メッセージは、テスト・プログラムでハードウェア・ オプションの問題が検出されたときに、表示されます。テスト・プ ログラムは、テストが 合格か、不合格か、それとも 打ち切りか を正しく判別するために、テスト完了時にエラー戻りコードをチェ ックします。

ー般エラー・メッセージは、アプリケーション・プログラム、オペ レーティング・システム、またはその両方で問題か競合が検出され たときに、表示されます。このメッセージの説明については、ソフ トウェア・パッケージに付属のマニュアルを参照してください。

障害が起こっているシステムが、共用 DASD クラスター (2 つ以 上のシステムが同じ外部記憶装置を共用しているもの)の一部であ る場合があります。診断を実行する前に、障害のあるシステムが共 用 DASD クラスターの一部ではないことを確認してください。

システムは、次の場合にクラスターの一部になっていることがあり ます。

顧客によって、システムがクラスターの一部であることが確 認された場合。

1 つ以上の外部記憶装置がシステムに接続され、接続された 記憶装置の少なくとも1 つがさらに別のシステムまたは未確 認のソースに接続されている場合。

障害が起こっているシステムの近くに 1 つ以上のシステムが ある場合。

障害が起こっているシステムが共用 DASD クラスターの一部の可 能性がある場合、記憶装置(記憶装置内の DASD)または記憶装置 に接続されているストーレッジ・アダプターを調べる診断テストを 除いて、すべての診断テストを実行することができます。 - 注 -

- 共用 DASD クラスターの一部であるシステムの場合 は、1度に1つずつのテストをループ・モードで実行し てください。すべてのテストをループ・モードで実行 しないでください。DASD 診断テストが使用可能になる ことがあります。
- 複数のエラー・コードが表示された場合は、最初に表示 されたエラー・コードを診断してください。
- コンピューターが POST エラーによって停止した場合 は、167ページの『FRU 判別インデックの補足』に進ん でください。
- コンピューターが停止したがエラーは表示されない場合 は、181ページの『判別できない問題』に進んでください。
- 5. 電源装置の問題については、23ページの『状況表示ラン プ』を参照してください。
- 5. 安全上の注意については、194ページの『安全上の注意』を参照してください。
- 問題が断続的に起こる場合は、エラー・ログを調べます。10ページの『エラー・ログ』を参照してください。

001

システムはクラスターの一部ですか?

Yes No

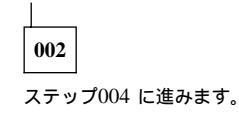

003

顧客と保守のスケジュールを立てます。クラスターに関連したすべ てのシステムを遮断します。記憶装置のテストを実行します。

004

— 注 -

Setup プログラムを使用して、CD-ROM ドライブを第1 ブ ート装置に定義します。49ページの『始動装置の定義』を参照 してください。

- コンピューターとすべての外付け装置の電源をオフにします。
- すべてのケーブルと電源コードをチェックします。
- すべてのモニター・コントロールを中間位置にセットします。
- すべての外付け装置の電源をオンにします。

(ステップ004に続く)

#### 004 (続き)

- コンピューターの電源をオンにします。
- System CD-ROM を CD-ROM ドライブに挿入し、 Ctrl+Alt+Del を押します。
- 次の応答が現れるかチェックします。
  - 1. 1回のビープ音。
  - テキスト形式のメッセージまたは Main Menu (メイン・メ ニュー)。

正しい応答が得られましたか?

Yes No

005

\_\_\_\_\_ 167ページの『FRU 判別インデックの補足』に記載の障害の 症状を見つけます。

006

Netfinity 7000 診断テストを実行します。必要なら、17ページの『診断プログラムの開始』および 18ページの『Test (テスト)選択項目の使用』を参照します。
 エラーが検出された場合は、167ページの『FRU 判別インデックの補足』に進みます。

#### 診断

ハードウェア関連の問題を識別し、解決するために、以下のツール が用意されています。

POST (始動テスト) POST ビープ・コード テスト・プログラム エラー・メッセージ エラー・ログ (イベント・ログ) オプション・ディスケット

#### POST (始動テスト)

システムの電源をオンにするたびに、システムはシステムとオプシ ョンの動作を検査する一連のテストを実行します。この一連のテス トを、*始動テスト*または *POST* と呼びます。POST は次のことを 行います。

システム・ボードの、一部の基本動作のチェック メモリー動作のチェック ビデオ動作の開始 ISA 装置の検出と初期化 EISA 装置の検出と構成 PCI 装置の検出と構成 ディスケット・ドライブ、ハード・ディスク・ドライブ、お よびその他のインストール済み装置が作動しているかどうか の検査

サーバー前面と電源装置背面にある表示ランプをチェックします。 オレンジ色のランプがすべて消えていることを確認してください。 オレンジ色のランプが点灯している場合は、23ページの『状況表示 ランプ』を参照してください。電源装置背面にある緑色のランプが 両方とも点灯していることを確認してください。すべてのサーバー の装置が正常に作動していることを確認します。装置が正常に作動 していない場合は、その装置に欠陥がないこと、また正しくインス トールされていることを確認してください。欠陥がある装置は交換 し、正しくインストールされていない装置はインストールし直して ください。

POST で何の問題も検出されなかった場合は、ビープ音が1回鳴 り、オペレーティング・システムまたはアプリケーション・プログ ラムの最初の画面が現れます。オペレーティング・システムがイン ストールされていないときは、システムは、ブート可能なディスケ ットを挿入するよう求めるメッセージを表示します。オペレーティ ング・システムのインストールの手順については、ServerGuideパ ッケージに付属している資料を参照してください。

POST が問題を検出した場合は、エラー・メッセージが画面に表示 されます。1つの問題で複数のエラー・メッセージが表示されるこ ともあります。最初のエラー・メッセージの原因を取り除けば、次 にシステムの電源をオンにした時点では、残りのエラー・メッセー ジが表示されない可能性があります。

### POST ビープ・コード

POST は、テストでエラーが検出されるとそれを知らせるビープ音を1回以上鳴らします。

ビーブ音が1 回鳴ってモニターにテキストが現れた場合は、POST が正常に終了したことを意味します。POST が完了する前にサーバ ーが停止した場合は、ビーブ音が1 回以上鳴って POST でエラー が検出されたことを示します。ビープ・コードのリストについて は、167ページの『ビープ・コード』を参照してください。

### テスト・プログラム

システムおよび外付け装置の IBM コンポーネントをテストするに は、テスト(診断)プログラムを使用します。すべてのコンポーネ ントをテストするための所要時間は、コンポーネントの数によって 異なります。システムに接続されているオプションのアダプターや 装置の数が多いほど、テストにかかる時間が長くなります。

問題の原因がハードウェアかソフトウェアかがわからない場合に は、テスト・プログラムを実行して、ハードウェアが正常に動作し ていることを確認することができます。

サーバー診断プログラムは、システムの主要コンポーネントに関連 したほとんどの問題を識別します。これらのプログラムは、システ ム・ボード、ハード・ディスク・ドライブ、ディスケット・ドライ ブ、CD-ROM ドライブ、RAM、シリアルおよびパラレル・ポー ト、ビデオ・アダプター、プリンター、キーボード、およびマウス をテストします。

テスト・オプションによって、複数のテスト・グループのバッチで の実行、個々のテストで使用するバラメーター(たとえば、ビデ オ・モード、ポート・アドレス、など)の指定、実行したいパスの 数(1から連続まで)の指定、テスト結果のテキスト形式ファイル への記録、将来使用するためのすべてのテスト設定値の保管、を行 うことができます。

#### エラー・ログ

エラー・ログ (VIEWLOG.EXE) には、サーバーで発生したすべて の POST エラー、システム・エラー、および非再現性エラーが含 まれています。

── 注 ── エラー・ログの省略時構成設定値は、使用可能です。

次の操作を行うには、IBM Netfinity 7000 System CD-ROM のル ート・ディレクトリーに入っている ViewLOG.exe プログラムを 使用してください。

エラー・ログを表示する エラー・ログをディスケットにコピーする

エラー・ログを (いっぱいになったために) リセットするには、 IBM Netfinity 7000 System CD-ROM のルート・ディレクトリー に入っているResetlog.exe プログラムを使用してください。プログ ラムはログを削除する前に、操作を確認するするための yes/no の プロンプトを出します。

### エラー・メッセージ

ソフトウェア (オペレーティング・システムまたはアプリケーショ ン・プログラム) から生成されるメッセージは、普通はテキスト・ メッセージですが、数字の場合もあります。基本的には 4 種類のエ ラー・メッセージがあります。エラー・メッセージの種類は、 POST エラー・メッセージ、診断エラー・メッセージ、POST ビー プ・コード、およびソフトウェア生成のメッセージです。

| エラー・メッ<br>セージ                  | 説明                                                                                                    |                                                                              |
|--------------------------------|----------------------------------------------------------------------------------------------------|------------------------------------------------------------------------------|
| POST エラ<br>ー・メッセー<br>ジ         | 始動時に、POST がハードウェアの問題を検出した<br>とき、またはハードウェア構成の変更を検出したと<br>きに、表示されます。エラー・メッセージのリスト<br>は167ページの『FRU 判別インデックの補足』にあ<br>ります。                                                                             |                                                                              |
| POST ビー<br>ブ・コード               | POST が問題を検出したときに、スピーカーから出<br>される音です。POST が問題なく完了したときは、<br>ビープ音が 1 回鳴ります。POST の実行中にサーバ<br>ーが停止した場合は、ビープ音が 1 回以上鳴って<br>POST で問題が検出されたことを示します。ピー<br>ブ・エラー・コードのリストは 167ページの<br>『FRU 判別インデックの補足』にあります。 |                                                                              |
| 診断エラー・<br>メッセージ                | テスト・プログラムがハードウェア・オプションの<br>問題を検出したときに、表示されます。通常これら<br>のメッセージはテキストですが、数字の場合もあり<br>ます。テスト・プログラムは、次の戻りコードのい<br>ずれかを生成します。                                                                            |                                                                              |
|                                | 0                                                                                                    | 戻りコード "0" は、装置<br>がテストに合格したこと<br>を示します。                                      |
|                                | 1                                                                                                    | 戻りコード "1"は、装置<br>がテストに不合格だった<br>ことを示します。                                     |
|                                | 2 またはそれ以上                                                                                                    | 戻りコード "2" またはそ<br>れ以上は、テストが停止<br>したことを示します。                                  |
| ソフトウェア<br>生成のエラ<br>ー・メッセー<br>ジ | アプリケーション・プ<br>グ・システム、または<br>検出されたときに、表<br>ージの説明については<br>に付属している資料を                                                                                                    | ログラム、オペレーティン<br>その両方で問題または競合が<br>示されます。これらのメッセ<br>、ソフトウェア・パッケージ<br>参照してください。 |

#### オプション・ディスケット

オプションの装置またはアダプターの中には、ディスケットが添付 されているものがあります。通常、オプション・ディスケットに は、システムがそのオプションを識別して始動するのに必要な診断 ファイルまたは構成ファイルが含まれています。

オプションの装置またはアダプターにオプション・ディスケットが 添付されている場合は、構成ファイル (.CFG) または診断ファイル (.EXE or .COM) をインストールしなければならない場合がありま す。構成ファイルのインストール手順については、32ページの 『ISA または EISA オプション・ディスケット』 を参照してく ださい。

診断テストの Startup Menu (始動メニュー) Startup Menu (始動メニュー) は、すべての診断テストの開始点で す。このメニューには、次の選択項目が含まれています。

**Run Netfinity 7000 Diagnostics** (Netfinity 7000 診断を実 行): Startup Menu からこの項目を選択すると、Diagnostics Menu (診断メニュー) が表示されます。Diagnostics Menu (診断メニュー) には、次の選択項目が含まれています。

- Test (テスト) この項目を選択すると、テストする 個々のモジュール(またはディスケット・ドライブなど の装置)を指定したり、複数のモジュールに対するテス トのグループを指定したりすることができます。さら に、個々のテストを実行する回数、およびテスト・プロ グラムが検出したエラーを通知および記録する方法も指 定することができます。
- Errors (エラー) システムが取り込んだエラー・メッ セージを表示します。
- Summary (要約) 実行したすべてのテスト、実行回数、テストに合格した回数、不合格だった回数、および エラー・メッセージをリストします。
- Configuration (構成) この項目を選択すると、後で実 行するためにテスト構成を保管しておくことができま す。
- Options (オプション) この項目を選択すると、エラー 情報の報告、エラー・ログへの記録、および表示に影響 を与える省略時値を、設定または変更することができま す。

**Run Netfinity 7000 Memory Test (Quick - 5 min/64** MB) Netfinity 7000 メモリー・テストを実行 (高速 - 5 分 /64 MB):システム・メモリーの高速テストを実行します。

Run Netfinity 7000 Memory Test (Extensive - 15 min/64 MB) (Netfinity 7000 メモリー・テストを実行 (詳細 - 15 分/64 MB): システム・メモリーのより詳細なテストを 実行します。

Run Advanced System Management Adapter Diagnostics (拡張システム管理アダプター診断を実行): プ ロセッサーのより詳細なテストを実行します。

## プログラム・ナビゲーション

テスト・プログラムを操作するには、メニュー項目の最初の文字を 入力するか、ファンクション・キーを使います。

## ファンクション・キー

| ファンクショ<br>ン・キー | 説明                                                         |
|----------------|------------------------------------------------------------|
| Enter          | 項目を選択します。                                                  |
| 下矢印 (↓)        | カーソルを下方向に移動します。                                            |
| 上矢印 (↑)        | カーソルを上方向に移動します。                                            |
| 右矢印 (→)        | カーソルを右方向に移動します。                                            |
| 左矢印 (←)        | カーソルを左方向に移動します。                                            |
| F1             | 適切なヘルプ情報を表示します。上矢印(↑)または<br>下矢印(↓)キーを使用して、情報をスクロールしま<br>す。 |
| Esc            | 直前のメニューに戻ります。                                              |

Test (テスト) ウィンドウでは、次の追加キーを利用できます。 Test ウィンドウで TAB キーを押すと、すべてのキーの説明を表示 することができます。

| ファンクショ<br>ン・キー | 説明                                                                                        |
|----------------|-------------------------------------------------------------------------------------------|
| Enter          | テスト・モジュールを選択してサプテスト・メニュ<br>ーを表示するか、使用可能になっているサプテスト<br>を実行します。                             |
| スペース・バ<br>ー    | テスト・モジュールおよびサプテストを、使用可能/<br>使用不能に切り替えます。                                                  |
| F2             | 現在使用可能になっているサブテストを実行しま<br>す。                                                              |
| F3             | 現在のテスト・モジュールまたはサブテストを使用<br>不能にします。                                                        |
| F4             | 現在のテスト・モジュールまたはサブテストを使用<br>可能にします。                                                        |
| F5             | グローバル・ランタイム・フラグおよびモジュー<br>ル・ランタイム・フラグにアクセスします。詳細に<br>ついては、17ページの『ランタイム・フラグ』を参<br>照してください。 |
| F6             | テスト・モジュール .CFG パラメーターにアクセス<br>します。                                                        |
| F7             | システムが取り込んだエラー・メッセージを表示し<br>ます。                                                            |
| F8             | 実行したすべてのテスト、実行回数、合格の回数、<br>不合格の回数、およびエラー・メッセージを表示し<br>ます。                                 |
| F9             | テスト・モジュールのバージョン番号を表示しま<br>す。                                                              |
| ALT+F2         | すべてのテスト・モジュールで使用可能なすべての<br>サプテストを実行します。                                                   |
| ALT+F3         | すべてのサプテストおよびすべてのテスト・モジュ<br>ールを使用不能にします。                                                   |
| ALT+F4         | すべてのサプテストおよびすべてのテスト・モジュ<br>ールを使用可能にします。                                                   |
| ALT+F6         | .PKG パラメーターを表示します。                                                                        |

コマンド行オプション: コマンド行オプションを使用する と、DOS コマンド行から、または起動時に、診断プログラムを実 行するための特定の条件を定義することができます。

オペレーティング・システムのプロンプトで、t xxxx yyyy と入 力します (ここで、xxxx はテストを表し、yyyy はフラグを表しま す)。

テストは、モジュール名または .PKG ファイル内の位置のいずれか によって指定することができます。次に例を示します。

| モジュール名   | 説明                                                          |
|----------|-------------------------------------------------------------|
| Floppy   | フロッピー・テスト・モジュールで使用可能なすべ<br>てのサブテストを実行します。                   |
| Floppy.1 | フロッピー・テスト・モジュールの最初のサプテス<br>トが使用可能であれば、それを実行します。             |
| 1-5      | .PKG ファイル内の最初の 5 つのテスト・モジュー<br>ルの、使用可能なすべてのサプテストを実行しま<br>す。 |

## コマンド行オプションには、以下のフラグを入れることができま す。

| オプション                    | 説明                                                                                                    |
|--------------------------|----------------------------------------------------------------------------------------------------|
| /?                       | ヘルプ・ファイルの内容をプリントします。                                                                                                    |
| /AUTO<br>(filename)      | システムで検出されたハードウェアに基づいて、テ<br>スト・メニューを構成します。システムは、指定さ<br>れたファイル名に構成を保管します。                                                       |
| /CF<br>(filename)        | 使用する構成ファイルを指定します。                                                                                                    |
| /DT (nn)                 | すべてのサプテストを表示します。使用可能なサプ<br>テストの横には、+ が表示されます。使用不能なサ<br>プテストの横には、- が表示されます。nn は表示す<br>る行数です。次の画面のサプテストを表示するに<br>は、Enter を押します。 |
| /GROUP<br>(chars)        | 指定する文字ストリングが含まれているサブテスト<br>を実行します。                                                                                            |
| /HOURS<br>(nn.n)         | テストを続行する時間の長さを定義します。                                                                                                    |
| /N (n)                   | テストをループする回数を定義します。                                                                                                    |
| /OVER                    | 各サブテストのディセーブル・フラグを指定変更し<br>ます。                                                                                                |
| /PC<br>(product<br>code) | 診断プログラムの製品コードを指定します。                                                                                                    |
| /PKG<br>(filename)       | 省略時の T.PKG ではなく、指定するファイル名を<br>処理します。                                                                                          |
| /Q                       | テスト中、画面に出力を表示しません。                                                                                                    |
| /SAVE<br>(filename)      | 指定するファイル名に、構成を保管します。                                                                                                    |
| /SELF<br>(filename)      | システムで検出されたハードウェアに基づいてテス<br>ト・メニューを構成し、それを指定するファイル名<br>に保管します。                                                                 |
| /SHUFFLE<br>(nn)         | パスごとに、実行リストの順序を変更します。nn は<br>パスの数です。                                                                                          |

ランタイム・フラグ: ランタイム・フラグは、テストの実 行を制御するコマンドです。Options Menu (オプション・メニュ ー)の Edit Run-Time Flags を選択すると、ランタイム・フラグ の編集を行うことができます。

| フラグ               | 説明                                                             |
|-------------------|----------------------------------------------------------------|
| /T                | 必須フラグ。                                                         |
| /CF<br>(filename) | 指定するファイル名に、.PKG ファイル内のパラメ<br>ーターを補足または指定変更するパラメーターが入<br>っています。 |
| /HE               | エラー発生時には停止します。                                                 |
| /PE               | エラー発生時にはプロンプトを出します。                                            |
| /(n)              | 実行するループ回数を指定します。                                               |
| /Q                | コンソールにメッセージを表示しません。                                            |
| /RR<br>(filename) | エラー・メッセージ、指示メッセージ、および状況<br>メッセージを、指定のファイルに宛先変更します。             |
| /RE<br>(filename) | エラー・メッセージを、指定のファイルに宛先変更<br>します。                                |
| /RA<br>(filename) | 指示メッセージを、指定のファイルに宛先変更しま<br>す。                                  |
| /RS<br>(filename) | 状況メッセージを、指定のファイルに宛先変更しま<br>す。                                  |
| /RX<br>(filename) | 統計を、指定のファイルに宛先変更します。                                           |
| /SF<br>(filename) | 要約ファイルを、指定のファイルに宛先変更しま<br>す。                                   |
| /SS<br>(filename) | 各テストの後で、ルーブと障害の要約をファイルま<br>たはブリンターに出力します。                      |
| /W (nn)           | テストがエラー発生時に停止するよう定義されてい<br>る場合、nn 秒だけ待機します。                    |

## 診断プログラムの開始

System CD-ROM からテスト・プログラムを開始するには、次の 手順に従ってください。

- Setup プログラムを使用して、CD-ROM ドライブを第 1 プ ート装置に定義します。49ページの『始動装置の定義』を参 照してください。
- 2. System CD-ROM を CD-ROM ドライブに挿入します。
- システムの電源をオンにします。または、システムの電源が すでにオンになっている場合は Ctrl+Alt+Del を押します。

システムは、始動テスト (POST)を始めます。ユーザー・パ スワードが設定されている場合、システムはその入力を要求 します。  ユーザー・パスワードが設定されている場合、テス ト・プログラムにアクセスするにはそのパスワード を入力しなければなりません。ユーザー・パスワー ドと管理者パスワードを設定してある場合には、い ずれを入力することもできます。

- 構成エラーが発生すると、オペレーティング・シス テムが始動する前に、プロンプトが表示されます (31ページの『構成上の競合』を参照)。
- 上矢印 (↑) キーまたは下矢印 (↓) キーを使用して、Startup Menu (始動メニュー) から Run System Diagnostics (シ ステム診断を実行)を選択します。
- 上矢印(↑) キーまたは下矢印(↓) キーを使用して、Startup Menuの必要な選択項目に強調表示バーを移動します。
- 6. Enter キーを押します。

- 注・

— 注-

特定のテストの実行を停止したり、あるテストを開始し た後でテスト全体を停止するには、テストの実行中に CTRL + Break を押してください。テストは最初の可 能な機会に停止します。

テスト・ウィンドウ: Diagnostics Menu (診断メニュー) から Test (テスト)を選択すると、Test (テスト) ウィンドウが表 示されます。Test ウィンドウでは、テスト・モジュールを選択し、 テスト・パラメーターを定義することができます。強調表示された 選択項目は、テストに選択されているモジュールまたは装置を示し ています。

## **Test (**テスト) 選択項目の使用

Startup Menu (始動メニュー) から Test (テスト) 選択項目を開始 するには、次の手順に従ってください。

- 診断プログラムを開始します。17ページの『診断プログラム の開始』を参照してください。
- Startup Menu (始動メニュー) から Run Server Diagnostics (サーバー診断を実行) を選択し、Enter キーを 押します。
- 3. ←および→を使用して、Test (テスト)を選択します。上 矢印(↑)または下矢印(↓)キーを使用して、Test (テスト) ウィンドウ内の1つの選択項目から次の選択項目へと、強調 表示パーを移動します。 必要なテストの番号を入力しても、強調表示パーを移動する ことができます。
- 必要なテスト・モジュールの位置に強調表示バーを置いて、 Enter キーを押します。
- 5. 強調表示バーの位置でスペース・バーを押して、必要なサプ テストを使用可能にします。
- 6. F2 を押して、選択したサブテストを実行します。

パスの数と処理時間の長さを選択して、Enter キーを押します。
 使用可能なすべてのサプテストを実行する場合は、ALT+F2

を押して実行することができます。 テスト・スクリプトの作成: スクリプトを作成すると、テ

スト、サブテスト、およびパラメーターの特定のグループを選択で きます。その選択内容は、保管して、後でテスト・スクリプトとし て使用することができます。

テスト・スクリプトをセットアップするには、次の手順に従ってく ださい。

- Startup Menu (始動メニュー) から Run Server Diagnostics (サーバー診断を実行) を選択し、Enter キーを 押します。
- Diagnostics Menu (診断メニュー) から、Test (テスト) を選 択します。
- 3. テスト、サブテスト、およびパラメーターを選択します。
- Diagnostics Menu (診断メニュー)から、Configuration (構成)を選択します。
- 5. Save Test Configuration (テスト構成を保管)を選択しま す。
- 6. ファイル名を入力して、Enter キーを押します。
- このテスト設定でテスト・プログラムをロードし、実行する には、T /CF filename と入力して Enter キーを押します。

オプション: Options Menu (オプション・メニュー) に表示 される各オプションについて、以下に簡単に説明します。

| オプション                                            | 説明                                                                                                    |
|--------------------------------------------------|----------------------------------------------------------------------------------------------------|
| Line Printer<br>(ライン・プ<br>リンター)                  | エラー・メッセージをライン・プリンターに送りま<br>す。                                                                                                    |
| Halt on<br>Error (エラ<br>一発生時に停<br>止)             | Yes を選択すると、停止後、任意のキーを押してテ<br>ストを再開することができます。 No を選択する<br>と、検出されたエラーはすべてログに記録され (Test<br>Log を使用可能にしてある場合)、プログラムは停止<br>せずにテストを続行します。 |
| Prompt on<br>Error (エラ<br>ー発生時にプ<br>ロンプト)        | Yes を選択すると、テスト・プログラムがエラーを<br>検出するごとにビープ音が鳴ります。                                                                                      |
| Summarize<br>Loops/Fails<br>(ループ/失敗<br>を要約)      | テストが実行された回数および失敗の回数を要約し<br>ます。オブションで、要約をファイルまたはプリン<br>ターに宛先変更することができます。                                                             |
| Interactive<br>Waiting (対<br>話式待機)               | このオプションを選択すると、エラー発生時に停止<br>するよう定義されたテストを続行するまでの停止時<br>間を指定することができます。                                                                |
| Edit<br>Run-Time<br>Flags (ラン<br>タイム・フラ<br>グを編集) | すべてのグローバル・ランタイム・フラグの編集に<br>アクセスすることができます。                                                                                           |
| Run All<br>Tests (全テ<br>ストを実行)                   | 自動的にすべてのテストを使用可能にします。                                                                                                    |
| Use<br>Run-List (実<br>行リストを使<br>用)               | ー連のテストおよびルーブを指定することができま<br>す。                                                                                                    |
| Run DOS<br>Command<br>(DOS コマン<br>ドを実行)          | DOS コマンドを入力することができます。                                                                                                    |

構成メニュー: Configuration Menu (構成メニュー) に表示 される各オプションについて、以下に簡単に説明します。

| オプション                                                                  | 説明                                                              |
|------------------------------------------------------------------------|-----------------------------------------------------------------|
| Configure Test<br>Menu from List<br>(リストからテス<br>ト・メニューを構<br>成)         | 構成ファイルのメニューを表示します。                                              |
| Configure Test<br>Menu from File<br>(ファイルからテス<br>ト・メニューを構<br>成)        | 構成のファイル名を入力するためのプロンプ<br>トを出します。                                 |
| Self-Configure<br>Test Menu (テス<br>ト・メニューを自動<br>構成)                    | システムで検出された八-ドウェアに基づい<br>て、テスト・メニューを自動的に構成しま<br>す。               |
| Auto-Integrate<br>Test Pack (自動統<br>合テスト・パック)                          | システムで検出されたハードウェアに基づい<br>てテスト・メニューを自動的に構成し、統合<br>ユーティリティーを実行します。 |
| Display System<br>Hardware (システ<br>ム・ハードウェアを<br>表示)                    | すべてのシステム・ハードウェアをリストし<br>ます。                                     |
| Save Test<br>Configuration (テ<br>スト構成を保管)                              | この項目を選択すると、テスト構成を保管す<br>ることができます。                               |
| Change Menu<br>Color (メニュー・<br>カラーを変更)                                 | メニュー・カラーにアクセスすることができ<br>ます。                                     |
| Change Test<br>View.INI<br>Parameters (Test<br>View.INI パラメー<br>ターを変更) | .INI ファイルに入っているすべての Test<br>View パラメーターにアクセスすることがで<br>きます。      |

## POST のエラー・コードおよびメッセージ

POST (始動テスト) の実行中、エラー・コードおよびメッセージが 画面に表示されることがあります。

場合によっては、最初に発生したエラーが原因で別のエラーが発生 することもあります。そのような場合、システムは複数のエラー・ メッセージを表示します。必ず、*最初に*表示されたエラー・メッセ ージの指示に従って処置してください。

POST エラー・コードは拡張 BIOS データ域のエラー・ログにも 書き込まれ、イベント・ログ・ユーティリティーを使用して見るこ とができます。エラー・コードおよびメッセージのリストについて は、167ページの『FRU 判別インデックの補足』を参照してくだ さい。

## SCSI メッセージ

— 注 ——

サーバーに CD-ROM ドライブがあって、ハード・ディス ク・ドライブがない場合には、BIOS がインストールされてい ないことを示すメッセージは無視してください。

| SCSI メッセ<br>ージ | 説明                                                                                                    |
|----------------|----------------------------------------------------------------------------------------------------|
| すべて            | <ul> <li>以下の1つまたは複数の原因で、問題が発生していると思われます。</li> <li>SCSI装置(アダブター、ドライブ、コントローラー)に障害がある</li> <li>SCSI構成が不適切</li> <li>同じSCSIチェーンに重複したSCSIIDがある</li> <li>SCSIターミネーターのインストールが不適切</li> <li>SCSIターミネーターに欠陥がある</li> <li>ケーブルの接続が不適切</li> <li>ケーブルに欠陥がある</li> </ul>                                                                                                    |
|                | <ul> <li>処置: 以下の点を確認します。</li> <li>外付け SCSI 装置の電源がオンになって<br/>いること。外付け SCSI 装置の電源は、<br/>システムより前にオンにしなければなり<br/>ません。</li> <li>すべての外付け SCSI 装置のケーブルが<br/>正しく接続されていること。</li> <li>各 SCSI チェーンの最後の装置が正しく<br/>終端していること。(SCSI チェーンの詳<br/>細については、140ページの『SCSI ド<br/>ライブ』を参照してください。)</li> <li>SCSI 装置が正しく構成されていること。</li> <li>上記がすべて確認できたら、診断を実行し、障害の<br/>ある装置に関する追加情報を入手します。</li> </ul> |

#### 状況表示ランプ

サーバーの状況表示ランプは、電源装置やホットスワップ・ドライ プなど、一部のシステム・コンポーネントの問題を識別するのに役 立ちます。

冷却障害状況表示ランプ: サーバーの前面にある冷却障害 ランプは、ファンの1つが故障した場合、または故障のおそれがあ る場合(たとえば速度が低下し始めている場合)、ゆっくりと点滅 します。

複数のファンが故障した場合、または環境温度が警告の限界値を超 えた場合は、冷却障害ランプは速く点滅します。システム管理コー ドのバージョンによって、エラーがシステム管理エラー・ログに記 録される場合があります。

環境温度がオペレーティング・システム遮断の限界値を超えた場合 は、冷却ファン・ランプが速く点滅を続けます。システム管理コー ドのバージョンによって、オペレーティング・システムが遮断を開 始する場合があります。

環境温度がサーバー遮断の限界値を超えた場合は、冷却ファン・ラ ンプが速く点滅を続け、サーバーはただちに遮断されます。

電源装置状況表示ランプ: 電源装置の状況を判別するに は、以下の表示ランプを調べてください。

サーバー前面にある緑色の電源オン・ランプ サーバー前面にあるオレンジ色の電源障害ランプ 電源装置背面にある緑色の AC 電源ランプ 電源装置背面にある緑色の DC 電源ランプ

サーバー前面にある緑色の電源オン・ランプが点灯し、サーバー前 面にあるオレンジ色の電源障害ランプが消えていれば、電源装置は すべて作動可能です。

サーバー前面にある緑色の電源オン・ランプが点灯し、サーバー前 面にあるオレンジ色の電源障害ランプも点灯していると、電源装置 に障害があります。各電源装置のランプを調べてください。

- 注 -

電源装置が作動可能であるためには、両方のランプが点灯して いなければなりません。パワーアップの順序も検査します。24 ページの『パワーアップ順序』を参照してください。 電源装置のランプが示す状況条件は、次のとおりです。

| AC 電源ラン<br>プ | DC 電源ラン<br>プ | 説明                                                                                                    |
|--------------|--------------|----------------------------------------------------------------------------------------------------|
| オン           | オン           | 電源装置はオンになっており、<br>正しく作動しています。                                                                                                    |
| オン           | オフ           | 電源オン/オフ・ボタンがオフに<br>なっているか (サーパー前面の電<br>源オン・ランブが消え、すべて<br>の電源装置の DC 電源ランブが<br>消えている)、この電源装置に障<br>害があるか (少なくとも 1 つの<br>電源装置の DC 電源ランブが点<br>灯している) の、いずれかです。 |
| オフ           | オフ           | サーバーは、作動している壁面<br>コンセントに接続されていませ<br>ん。                                                                                                    |

パワーアップ順序: パワーアップ順序を検査するには、次の 手順に従ってください。

- 1. サーバーの電源をオフにします。
- 電源コードを抜き、すべての装置の表示ランプが消えるまで、約10秒間待ちます。次にもう一度電源コードを接続し、電源装置をリセットします。
- 待機モード (システムのコードが接続されているが、電源はオンになっていない状態)をチェックします。各電源装置で1つの正常な AC 表示ランプが点灯し、コントロール・パネルの表示ランプは消えているはずです。
- コントロール・パネルの電源ボタンを押します。電源装置の 正常な DC 表示ランプが点灯し、コントロール・パネルの電 源障害ランプ (LED) が一瞬黄色に点滅し、電源オン・ランプ が緑色に点灯したままになります。
- 5. 電源オン・モードで、次の点をチェックします。

電源装置のファンおよびシステムのファンがオンになっていること。

電源装置が暖まっており、コントロール・パネルの電源 オン表示ランプおよび各電源装置の2つの表示ランプ が緑色に点灯していること。

— 注 -

上記のステップで、2 つの電源装置表示ランプのいずれかが消 えている場合には、電源装置を交換してください。 ホットスワップ・ドライブの状況表示ランプ: ホッ トスワップ・ドライブの状況表示ランプを使用して、そのドライブ の状況情報を得ることができます。

ドライブ使用中ランプ (中央の緑色のランプ): サーバーがハー ド・ディスクに書込み中、またはハード・ディスクから読取 り中。

ドライブ障害ランプ (オレンジ色のランプ): SCSI ドライブに 障害があります。 ディスク・アレイ・モデルでは、ドライブ がディスク・アレイの一部で、再作成中の場合、このオレン ジ色の表示ランプが点滅します。

SCSI ドライブの状況表示ランプは、次の状況を示します。

| ドライブ使用<br>中表示ランプ | ドライブ障害<br>表示ランプ | 状況                                                                                                    |
|------------------|-----------------|----------------------------------------------------------------------------------------------------|
| オフ               | オフ              | ホットスワップ・ドライブがあ<br>ります。                                                                                                    |
| 点滅               | オフ              | ホットスワップ・ドライブがあ<br>り、ドライブの電源スイッチが<br>オンになっています。ドライブ<br>は使用中です。                                                                         |
| オフ               | オン              | ドライブに問題があり、交換す<br>ることができます。                                                                                                    |
| オフ               | ゆっくり点滅          | ディスク・アレイ・モデルのみ:<br>この時点でドライ <i>ブを交換する</i><br><i>べきではありません</i> 。ドライブ<br>の交換が済んだばかりで、ディ<br>スク・アレイを再作成中です。<br>ドライブの電源スイッチはオン<br>になっています。 |

- 注 -

インストールされているドライブが、サーバーによって認識されない場合には、ケーブルをチェックしてください。

#### ファイル・エディターの使用

ファイル・エディターを使用すると、テキスト・ファイルを変更す ることができます。AUTOEXEC.BAT や CONFIG.SYS などの ファイルを変更することによって、テスト・システムのパフォーマ ンスを向上させるとともに、これらのファイルの中の不要な情報の 行を除去することができます。

— 注 —

変更を加える*前に、*自動始動ディスケットに AUTOEXEC.BAT および CONFIG.SYS ファイルのバック アップ・コピーを必ず作成しておいてください。

## ファイル・エディターは、以下のファンクション・キーを使用する ASCII テキスト・エディターです。

| +-     | 記述                                                                                                    |
|--------|----------------------------------------------------------------------------------------------------|
| 矢印     | 矢印キーを使用して、テキスト中の変更を加えたい<br>場所までカーソルを移動します。                                                                                                    |
| Home   | 現在行の先頭までカーソルを移動するには、Home<br>キーを 1 回押します。現在の画面の先頭まで移動す<br>るには、Home キーを 2 回押します。ファイルの先<br>頭まで移動するには、Home キーを 3 回押します。                                                               |
| End    | 現在行の末尾までカーソルを移動するには、End キ<br>ーを 1 回押します。現在の画面の末尾までカーソル<br>を移動するには、End キーを 2 回押します。ファイ<br>ルの末尾まで移動するには、End キーを 3 回押しま<br>す。                                                        |
| F2     | 検索モードに入るには、F2 を押します。 すると、<br>ファイル編集画面の最下部にある反転強調表示され<br>た行に、1 つまたは複数の検索語を入力するよう指<br>示されます。検索語を入力した後、Enter キーを押<br>してください。                                                         |
| F3     | 検索語の次の出現を見つけるには、F3 を押します。                                                                                                    |
| F4     | テキスト・ブロック先頭のマークを付けるには(まだ<br>マークを付けていない場合)、F4 を押します。 以前<br>にテキスト・ブロックのマークを付けた場合には、<br>このキーを押すことによってテキスト・ブロックの<br>マークを消すことができます。                                                    |
| F5     | (F4 で開始した) ブロックのマーク付けを終了するに<br>は、F5 を押します。以前に F4 を押してテキスト・<br>ブロックのマーク付けを開始していない場合は、F5<br>は無視されます。                                                                                |
| F6     | テキストのアクティブな (マークされた) ブロックを<br>移動するには、まずカーソルをアクティブ・ブロッ<br>ク内に置いて F6 を押します。次に、アクティブ・<br>ブロックの移動先となる新しい位置にカーソルを移<br>動してから、もう一度 F6 を押してください。テキ<br>ストにアクティブ・ブロックがない場合は、F6 は無<br>視されます。 |
| F7     | テキストのアクティブな(マークされた)ブロックを<br>新しい位置にコピーするには、カーソルを新しい位<br>置に移動し、F7 を押します。テキストにアクティ<br>ブ・プロックがない場合は、F7 は無視されます。                                                                       |
| F8     | テキストのアクティブな (マークされた) ブロックを<br>削除するには、カーソルをアクティブ・ブロック内<br>に置いて、F8 を押します。アクティブなテキスト・<br>ブロックがない場合は、F8 は無視されます。                                                                      |
| F10    | すべての変更を保管し、ファイルを終了するには、<br>F10 を押します。                                                                                                    |
| Insert | ファイル・エディターの省略時のテキスト編集モー<br>ドは、挿入モードです。置換モードと挿入モードを<br>切り替えるには、Insert を押します。                                                                                                    |
ファイル・エディターにアクセスするには、次の手順に従ってくだ さい。

- Utilities Menu (ユーティリティー・メニュー) からFile Editor (ファイル・エディター) を選択し、Enter キーを押 します。
- 編集したいファイルを選択する前に、ドライブ A またはドラ イブ B にディスケットを挿入します。ディスケットを挿入し たら、Files Selection (ファイル選択)ボックスからファイル を選択してください。
- 3. Enter キーを押します。
- 4. 変更を加えます。

- 注 -

 変更作業を終了したら、F10を押してファイルを更新する か、Esc を押して変更を保管せずに編集処理を終了します。

ファイル・エディターの使用中、F1を押して、使用可能なすべてのキーボード機能を表示することができます。

# 機能

サーバーの機能は、モデルによって異なります。以下に、IBM Netfinity 7000 (8651 型) で使用できる機能を要約します。 マイクロプロセッサー Intel Pentium Pro: 16KB のレベル 1 キャッシュ付き 512KB (最小) のレベル 2 キャッシュ付き 拡張性 (Pentium Pro マイクロプロセッサーを最大 4 個) メモリー 256 MB (最小) のシステム・メモリー、4 GB まで拡張可能 業界標準、60 ns メモリー・ソケット 16 個 4-way インターリーブ エラー修正コード (ECC) のサポート ディスケット・ドライブ 標準: 3.5 インチ、1.44 MB ドライブ1台 **CD-ROM** ドライブ: 標準: IDE CD-ROM ドライブ キーボード 一部のモデルのみ マウス 一部のモデルのみ アップグレード可能な POST と BIOS システム・ボード上にフラッシュ ROM 状況表示パネル 16 文字 2 行の状況情報 拡張スロットと拡張ベイ 拡張スロット 10 個: 32 ビット PCI スロット 6 個 32 ビット EISA/ISA スロット 4 個 (3 個が使用可能) 拡張ベイ 18 個: ホットスワップ・ハード・ディスク・ドライブ用 12 個 \_ 取り外し可能媒体ドライブ用 4 個 3.5 インチ・ディスケット・ドライブ専用1個 IDE CD-ROM ドライブ専用 1 個 ビデオ SVGA コントローラー ビデオ・メモリー: 512KB (1MB に拡張可能) 互換性: CGA (カラー・グラフィックス・アダプター) EGA (拡張グラフィックス・アダプター) VGA (ビデオ・グラフィックス・アレイ) Hercules グラフィックス ハード・ディスク・ドライブ ドライブの台数と容量1は、モデルによって異なる。 12 台までのホットスワップ・ハード・ディスク・ドライブをサポートで きる。 システム管理

拡張システム管理アダプター

### 内蔵機能

LED による使用状況表示のサポート SVGA ビデオ・コネクター シリアル・コネクター (2 個) パラレル・コネクター マウス・コネクター キーボード・コネクター パッテリー駆動のクロックと時刻 / 日付カレンダー UltraSCSI コネクター (2 個)

ホットスワップ電源装置

標準の 400 ワット電源装置 2 個:

- 自動電圧範囲 (115V ~ 230V ac) 選択機能付き
- 過負荷保護機能とサージ保護機能を内蔵

リダンダント電源には、オプションの 400 ワット電源装置のインストー ルが必要

SCSI コントローラー

内蔵のバスマスター UltraSCSI コントローラー 2 個 ホットスワップ・システム・ファン

システム・ファン 3 個

### 機密保護機能

ドア・ロック 保護モード 侵入スイッチ 侵入記録

ハード・ディスク・ドライブの容量では、MB は 1000000 バイト、GB は 100000000 バイトを表します。ユーザーがアクセスできる合計容量 は、操作環境によって異なります。

## 保守に関する追加情報

Netfinity 7000 (8651 型) Server の保守に関する追加情報を次に示 します。

- 31ページの『構成上の競合』.
  32ページの『EISA、ISA、PCI の各アダプターの構成』.
  34ページの『拡張システム管理アダプターの構成』.
  37ページの『Serverの構成』.
  37ページの『外付け SCSI 装置』.
  38ページの『ハードウェア構成の競合』.
  39ページの『SCSISelect ユーティリティー・プログラム』.
  43ページの『Estup (セットアップ)プログラム』.
  50ページの『システム構成ユーティリティー・プログラム』.
- 55ページの『仕様』.

## 構成上の競合

サーバーは、IRQ、DMA チャネル、I/O ポート(たとえば、シリ アルとパラレル)、メモリーなどの資源を使用します。次の情報は、 資源構成に競合が生じた場合に役立ちます。

構成の競合は、次の場合に起こります。

インストールした装置と別の装置とが同じ資源を必要とする とき。(たとえば、ISA ネットワーク・アダプターと EISA ネットワーク・アダプターを取り付けたとき、どちらも *IRQ* 5 を要求すると、一台のアダプターだけが構成されます)。 装置の資源が変更されたとき (たとえば、ジャンパーの設定値 を変更したとき)。 装置の機能が変更されたとき (たとえば、*COM 1* を 2 つの 異なるシリアル・ポートに割り当てたとき)。 インストールしたソフトウェア・プログラムが、ハードウェ ア装置と同じ資源を必要とするとき (たとえば、デバイス・ド ライバーが SVGA ビデオ・コントローラーが必要とするア ドレスを使用するとき)。

構成エラーを解消するために必要な手順は、インストールするハー ドウェア装置とソフトウェア・プログラムの数と種類によって異な ります。ハードウェア構成エラーが検出されると、サーバーが POSTを完了した後で、かつ、オペレーティング・システムが始動 する前に、*構成エラー・*メッセージが表示されます。ここで、エラ ーを迂回するか、または構成ユーティリティー・プログラムの一つ を始動することができます。エラーを迂回してオペレーティング・ システムをロードするには、Escを押します。

「Setup (セットアップ)」プログラムと「System Configuration Utility (システム構成ユーティリティー)」プログラムは、システ ム・ハードウェアのみを構成します。これらのプログラムは、オペ レーティング・システムやアプリケーション・プログラムの要件を 考慮しません。詳細は、39ページの『ソフトウェア構成上の競合の 解消』を参照してください。

## EISA、ISA、PCI の各アダプターの構成

新しい装置やプログラムをインストールする場合は、それらに付属 しているマニュアルを読んでください。マニュアルを読むことによ って、インストールや構成に必要な手順を確認することができま す。以下は、サーバーの構成に必要だと思われる処置の概要です。

PCI アダプターをインストールしたい場合は、5 ボルトの装置でな ければなりません。

ハードウェア・オプションの追加や取外しを行った場合、またはエ ラー・メッセージが表示されてシステム構成ユーティリティー・プ ログラムの実行を指示された場合、システムを初めてセットアップ したり構成したりするときに、次の手順でシステム構成ユーティリ ティー・プログラムを実行してください。

- システム構成ユーティリティー・プログラムを始動します。
   a. 現行の構成設定値を記録しておきます。
  - b. 構成ファイル (.CFG) を導入します。

システム構成ユーティリティー・プログラムの始動および現 行構成設定値の記録については、50ページの『システム構成 ユーティリティー・プログラムの始動』と54ページの『シ ステム構成ユーティリティー・プログラムの設定値の記録』 を参照してください。構成ファイルのインストール方法も、 50ページの『システム構成ユーティリティー・プログラムの 始動』で説明されています。.*CFG*ファイルがアダプターに 付属していなかった場合は、33ページの『構成ファイル』を 参照してください。

- 2. システム・ボードのジャンパーとスイッチを設定します。
- 装置のジャンパーまたはスイッチを設定します。 アダプターに付属のマニュアルを参照してください。
- サーバーにアダプターをインストールします。
   68ページの『アダプター』を参照してください。
- ソフトウェア・プログラムをインストールします。
   ソフトウェアに付属のインストール指示を参照してください。
- 6. 構成の競合を解消します。

31ページの『構成上の競合』を参照してください。

**ISA** または **EISA** オプション・ディスケット: ISA 装置の一部と EISA 装置のほとんどには、オプション・ディスケッ トが付属しています。このディスケットには、次のいずれかまたは 全部の情報が含まれています。

構成ファイル (.*CFG*) 診断ファイル デバイス・ドライバー サンプルのアプリケーション・プログラム (小規模のアプリケ ーション・プログラム) *構成ファイル*: ISA または EISA アダプターを構成するには、 サーバーに構成ファイルが必要です。構成ファイルは、アダプター が正常に機能するために必要なシステム資源を保持します。一部の ISA アダプターには、そのアダプターに専用の.*CFG* ファイルが 入っているディスケットが付属していることがあります。System CD-ROM には、一部の装置およびオプションのための.*CFG* ファ イルが入っています。装置にオプション・ディスケットが付属して いる場合には、装置の構成手順について、その装置の説明書を参照 してください。

専用の .CFG ファイルが付属していない ISA アダプターをインス トールする場合は、システム構成ユーティリティー・プログラムを 使用して、各アダプター固有の .CFG ファイルを作成します。

固有の.CFG ファイルは、スロットの位置に依存します。そのため、この固有ファイルは、複数のシステムで同じタイプの アダプターを構成するのに使用することはできません。ただし、各システムの同じ拡張スロットにアダプターを取り付ける 場合に限り、使用できます。

特定のISA アダプターに固有の .CFG ファイルを作成するには、 次の手順に従ってください。

- システム構成ユーティリティー・プログラムの Main Menu 画面で、Add and Remove Boards を選択します。
- 2. F6 (ISA Definition) を押します。
- ISA Definition (ISA の定義) 画面で、アダプターのメーカー 名と品名 (たとえば、IBM Token Ring) を入力します。

アダプターに必要な特定の構成パラメーター (IRQ または DMA チャネルなど) については、アダプターのマニュアルを 参照してください。次に、画面上の指示に従って、正しいパ ラメーターを入力します。

- 正しいパラメーターをすべて入力したら、F10 を押してそれ らのデータを保管します。
- Main Menu 画面で Save Configuration を選択し、構成を NVRAM に保管します。

— 注 -

- 注 -

バックアップのために、構成ファイルをディスケットに保管し ます。

*診断ファイル*: サーバーに標準装備されている診断プログラム は、サーバーをテストする基本的な手段です。オプションの装置と アダプターの一部には、専用の診断ファイルが付属しているものが あります。この専用の診断ファイルは、そのオプションを専用にテ ストするものです。オプション専用診断のインストールおよび実行 の詳細については、各オプションに付属のマニュアルを参照してく ださい。 デバイス・ドライバー: デバイス・ドライバーは、特定のハー ドウェア装置をサポートするために設計されたプログラムです。デ バイス・ドライバーは、サーバーが装置と対話したり、装置の特定 の機能を利用したりできるようにする命令を提供します。デバイ ス・ドライバーは、オペレーティング・システム、アプリケーショ ン・プログラムまたはオプション・ディスケットに添付されている ことがあります。デバイス・ドライバーを必要としない装置もあり ます。詳細については、オプションに付属のマニュアルを参照して ください。

サンプル・アプリケーション: オプション装置には、小さな アプリケーション・プログラムやサンプル・ファイルが付いている ものもあります。これらのアプリケーション・プログラムは、装置 の機能を紹介するものや装置のプログラムを作成するためのソフト ウェアの例です。詳細については、オプションに付属のマニュアル を参照してください。

## 拡張システム管理アダプターの構成

拡張システム管理アダプターは、あらかじめインストールと構成が 完了しています。以下の手順は、個々の処理要件に合わせるために 省略時のパラメーターを変更する必要がある場合にのみ、使用して ください。手順は、次の2つの部分に分けることができます。

システム資源の構成 アダプターの構成

構成に関する考慮事項:

アダプターは外部通信にアダプター COM B のみを使用する ため、モデムまたはヌル・モデム・ケーブルをアダプター COM B に接続する必要があります。

アダプター COM B をシステムと共用したい場合には、アダ プター COM B に以下の入出力アドレスのいずれかを割り当 てなければなりません。

3F8 (COM 1)

- 2F8 (COM 2)
- 3E8 (COM 3)
- 2E8 (COM 4)

アダプター COM B をそのアダプター専用にしたい場合に は、システムがそれにアクセスしないよう、アダプター構成 プログラムを通してアダプター COM B を使用不能にする必 要があります。アダプターは、アダプター COM B を使用不 能にして構成されています。

アダプター COM A は、アダプターでは使用されません。シ ステムでアダプター COM A を使用したい場合には、アダプ ター構成プログラムを通してこのアダプターを構成する必要 があります。

各ポート入出力アドレスは、35ページの表1 に示すように、8 つの連続したアドレス・バイトをカバーしています。

構成するアダプター・ポートの入出力アドレスおよび割込み と、以前に割り当てたシステム入出力アドレスおよび割込み との間に、競合がないことを確認してください。

アダプターはあらかじめ、入出力アドレス 200-205 および割 込み 5 に構成されています。 アダプターは、以下の入出力アドレス範囲および割込みに構成する ことができます。

| 表 1. アダプターの入出力アドレス範囲および割込み                                                             |     |  |
|----------------------------------------------------------------------------------------|-----|--|
| 入出力アドレス範囲 (16 進数)                                                                      | 割込み |  |
| 100-107                                                                                | 3   |  |
| 120-127                                                                                | 4   |  |
| 140-147                                                                                | 5   |  |
| 168-16F                                                                                | 9   |  |
| 188-18F                                                                                | 10  |  |
| 200-207                                                                                | 11  |  |
| 220-227                                                                                | 14  |  |
| 240-247                                                                                | 15  |  |
| 268-26F                                                                                |     |  |
| 300-307                                                                                |     |  |
|                                                                                        |     |  |
| 注: このリストの入出力アドレス範囲は、以前に割り当てたシステム入<br>出力アドレスおよび割込みと競合しない限り、リストのどの割込みでも<br>割り当てることができます。 |     |  |

システム資源の構成: 拡張システム管理アダプターにシス テム資源を割り当てるには、システム構成ユーティリティー・プロ グラムを使用します。詳細については、50ページの『システム構成 ユーティリティー・プログラム』を参照してください。

- 1. システム構成ユーティリティー・プログラムを開始し、 Change Configuration Settings (構成設定値を変更)を選択 します。次にアダプターを選択し、F6を押してアダプター構 成値を変更します。
- 2. 表1のリストを参照し、アダプター・ポートに入出力アドレ スおよび割込みを割り当てます。

## アダプターの構成

- 拡張システム管理アダプター構成ディスケットを作成するに 1. は、ServerGuide パッケージを使用します。作成手順につい ては、ServerGuide に付属の情報を参照してください。
- 2. 電源ボタンを押して、サーバーの電源をオフにします。
- サーバーのトップ・カバーを取り外します。 3.
- アダプター構成ディスケットが書込み保護されていないこと 4. を確認します。
- 5. アダプター構成ディスケットを、1次ディスケット・ドライ ブに挿入します。
- Ctrl+Alt+Del を押して、システムを再始動します。 6. プログラムは、次の Flash Utility メニューを表示します。

|                                                           | Flash Ut                                                          | ility                                                     |                                    |                              |          |   |  |
|-----------------------------------------------------------|-------------------------------------------------------------------|-----------------------------------------------------------|------------------------------------|------------------------------|----------|---|--|
| Select                                                    | one:                                                              |                                                           |                                    |                              |          |   |  |
| Configu<br>View Ad<br>Update<br>Set Up<br>Configu<br>Exit | re Advance<br>vanced Sys<br>Advanced S<br>COM Ports<br>re OS Watc | d System Man<br>tem Managem<br>ystem Manage<br>hdog Timer | nagement<br>ent Adapt<br>ement Ada | Adapter<br>er Confi<br>apter | guratior | 1 |  |
| Enter                                                     | Fl=Help                                                           | F3=Exit                                                   |                                    |                              |          |   |  |

 アダプターにある 2 つの LED 表示部のドットをチェック し、表2 にリストされている状態のどれに該当するかを調べ ます。

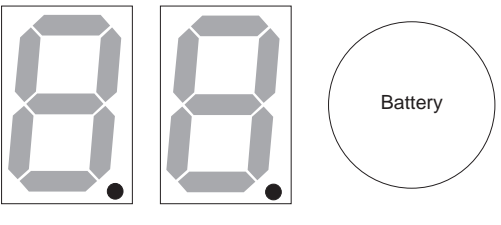

CR1

CR2

| 表 2. アダプター LED の表示ランプ                          |                                                                                                    |  |
|------------------------------------------------|----------------------------------------------------------------------------------------------------|--|
| CR1 のドットがオン                                    | CR1 のドットがオフ                                                                                                    |  |
| 問題があることを示します。                                  | 正常であることを示します。<br>CR2 ドットをチェックしてくだ<br>さい。                                                                                                    |  |
| CR2 のドットが点滅                                    | CR2 のドットがオフ                                                                                                    |  |
| 正常; マイクロコードがロードさ<br>れています。ステップ 8 に進ん<br>でください。 | マイクロコードがロードされて<br>いません。Flash Utility メニュ<br>ーで <b>Update Service Processor</b><br>(サービス・プロセッサーを更新)<br>を選択し、プロンプトの指示に<br>従います。次に、ステップ7 に<br>戻ってください。 |  |

- 記録した構成データを参照して、以下のステップを実行します。
  - a. Flash Utility メニューからConfigure Advanced System Management Adapter (拡張システム管理ア ダプターを構成)を選択し、構成データ・ワークシート に記入したポートおよび IRQ を選択します。ユーティ リティー・プログラムは、SM.INI ファイルをディスケ ットに書き込みます。このファイルは、デバイス・ドラ イバーのインストール時に使用されます。
  - b. 画面のプロンプトの指示に従って、Flash Utility メニュ ーからSetup COM Ports (COM ポートをセットアッ

プ)を選択します。構成ワークシートに記入した COM ポート入出力アドレスおよび割込みを選択します。

- 9. 画面のプロンプトの指示に従って、アダプター構成ユーティ リティー・プログラムを終了します。
- 10. サーバーのトップ・カバーを元通りに戻します。

#### — 重要 -

適切な冷却と換気を行うために、サーバーの電源スイッ チをオンにする前に必ずトップ・カバーを元に戻してく ださい。トップ・カバーを外したままで長時間(30分以 上)サーバーを動作させると、サーバーのコンポーネン トが損傷を受けることがあります。

デバイス・ドライバーのインストール: アダプターの デバイス・ドライバーについては、System CD-ROM のルート・ ディレクトリーにある READ.TXT ファイルを参照してください。

## Serverの構成

内蔵オプションや外付け SCSI 装置の追加または取外しの後で、初 めてサーバーを始動すると、構成が変更されたことを伝えるメッセ ージが表示されます。

オプションによっては、デバイス・ドライバーをインストールする 必要があります。必要なデバイス・ドライバーのインストールにつ いては、オプションに付属のマニュアルを参照してください。

新しいマイクロプロセッサーをインストールした場合には、オペレ ーティング・システムを更新したいことがあります。ServerGuide パッケージを参照してください。サーバーに RAID アダプターが インストールされている場合には、RAID アダプターに付属のマニ ュアルを参照してください。

システム構成ユーティリティーを実行して、新しい構成情報を保管 してください。

## 外付け SCSI 装置

SCSI 記憶域拡張機構格納装置を、サーバーに接続することができます。

**ケーブリング要件:** 外付け SCSI 装置をインストールする計 画がある場合には、追加の SCSI ケーブルと外部コネクターのある SCSI アダプターを注文しなければなりません。正しい外付け SCSI ケーブルが必要です。ケーブルには、SCSI アダプターおよ び外付け装置のための正しいコネクターが付いていなければなりま せん。

アダプターがサポートする内部および外部コネクター、チャネル、 および SCSI 装置の数については、使用しているアダプターに付属 の情報を参照してください。

ケーブル終端間の SCSI ケーブルの最大長については、次の ANSI SCSI 標準を参照してください。

X3.131-1986 (SCSI) X3.131-1994 (SCSI-2) X3T10/1071D

これらの標準に準拠することにより、サーバーの正しい動作が得ら れます。

外付け装置の SCSI ID の設定: SCSI コントローラー に接続されている各 SCSI 装置には、SCSI コントローラーがその 装置を識別し、異なる装置が同時にデータを送信しようとすること がないよう、それぞれに固有の SCSI ID が必要です。異なる SCSI コントローラーに接続されている SCSI 装置では、SCSI ID が重複していてもかまいません。SCSI ID の設定方法については、 141ページの『SCSI ID』および SCSI 装置に付属の説明書を参照 してください。

インストール手順: 外付け装置を接続するには、次の手順に 従ってください。

- サーバーおよび接続されているすべての装置の電源スイッチ をオフにします。
- オプションに付属の説明書に従って、インストールを準備 し、サーバーに接続します。

## ハードウェア構成の競合

ハードウェア構成上の競合を解消するには、以下の情報を使用して ください。

- システム・ボードの機能で使用されている資源を表示および 変更するには、システム構成ユーティリティー・プログラム を実行します。変更する場合は、その前に必ず現在の設定値 を記録しておいてください。
- エラーの原因となっているアダプターまたは装置を判別しま す。システム構成情報(.CFG)ファイルを更新するには、シ ステム構成ユーティリティー・プログラムの Change Configuration Settings (構成設定値を変更)の選択項目を使 用します。(手順については、53ページの『ステップ 3:構成 設定値の変更』を参照してください。)
- 構成資源の割当てを変更します。システム・ボードの資源割 振りを表示または変更するには、システム構成ユーティリテ ィー・プログラムの Change Configuration Settings (構成設 定値を変更)の選択項目を使用します。(手順については、53 ページの『ステップ 3: 構成設定値の変更』を参照してくだ さい。)
- アダブターのジャンパー接続またはスイッチを変更します。
   装置が使用できるシステム資源は、ジャンパーとスイッチによって定義します。設定値が間違っていたり、共用できない 資源を使用するよう設定されていたりすると、競合が発生し、その装置は使用不能のままになります。スイッチを確認するには、システム構成ユーティリティー・ブログラムの Switch/Jumper Settings (スイッチ/ジャンパー設定値)の選択 項目を使用します (54ページの『ステップ 5: スイッチ/ジャンパー設定値の表示』を参照してください)。装置に付属のマニュアルを参照してください。

- システム・ボードのジャンパーまたはスイッチを変更します。
- 装置またはアダプターを取り外します。一部の構成はサポー トされていません(たとえば、2つの ISA SVGA アダプター がインストールされているサーバーを動作させることはでき ません)。

ソフトウェア構成上の競合の解消: 一部のハードウェ ア・オプションが使うメモリー・アドレスと割り込み要求レベル (IRQ)が、アプリケーション・プログラムで使うように定義された アドレスと競合することがあります。

競合があるときは、次の状態が単独で、または組み合わさって発生 しています。

システムがオペレーティング・システムをロードできない。 システムが作動しない。

アプリケーション・プログラムが作動しないか、またはエラ ーを戻す。

競合が発生していることを示すメッセージが画面に表示され る。

競合は、ソフトウェア構成またはハードウェア構成を変更すること で、解消することができます。

> 壊れた CMOS が原因で、オペレーティング・システム のブート後にオペレーティング・システムが破壊される ことがあります。(48ページの『CMOS 省略時設定値の 印刷および復元』を参照してください。) システム・ボードの機能およびアダプターによって使用 されているアドレスを表示するには、システム構成ユー ティリティー・プログラムのChange Configuration Settings (構成設定値を変更)の選択項目を使用します。 (53ページの『ステップ 3: 構成設定値の変更』を参照 してください。)

デバイス・ドライバーがメモリー・アドレスの競合を引き起こして いるときは、オペレーティング・システムのマニュアルまたはデバ イス・ドライバーに付属のマニュアルを参照してください。

## SCSISelect ユーティリティー・プログラム

一注一

— 注 -

RAID アダプターがサーバーにインストールされている場合 には、RAID アダプターに付属の Configuration ディスケッ トを使用してください。

サーバーには、SCSI 設定値を表示および変更できる SCSISelect という名前のメニュー方式構成ユーティリティー・プログラムが付 属しています。 SCSISelect ユーティリティー・プログラムを使用すると、次のこ とができます。

省略時の値を表示したり、変更したりする。 構成上の競合を検査したり、変更したりする。 SCSI ハード・ディスクで低レベルのフォーマットを行う。

## SCSISelect ユーティリティー・プログラムの開始

サーバーを始動すると、このプログラムにアクセスできます。 Netfinity 7000 画面が一瞬表示されて消えた後、SCSISelect のプロンプトが出されます。SCSISelect プロンプトが表示されたら、 即座に Ctrl + A キーを押してください。

上矢印(↑)および下矢印(↓)キーを使用して、様々なメニュー選択 項目にハイライト・バーを移動します。Esc を押すと、前画面に戻 ります。また、F5キーを押してカラー・モードとモノクロ・モー ドの切替えを行うこともできます(モニターにその機能がある場 合)。表示されている項目の設定を変更するには、画面の指示に従っ てください。

SCSISelect ユーティリティー・プログラムのオプ

**ション:** SCSISelect ユーティリティー・プログラムのメニュー には、次のオプションが表示されます。

Configure/View Host Adapter Settings (ホスト・アダプター 設定値の構成/表示)

SCSI Disk Utilities (SCSI ディスク・ユーティリティー)

ホスト・アダプター設定値の構成/表示: SCSI コントローラ ーの設定値を表示、変更するには、Configure/View Host Adapter Settings を選択して、画面の指示に従ってください。こ のメニューには、以下の選択項目があります。

Host Adapter SCSI ID (ホスト・アダプターの SCSI ID)

この選択項目は、SCSI コントローラーの SCSI ID を省略時 の7から変更したい場合に使用します。

SCSI Parity Checking (SCSI パリティー・チェック)

省略時値は、*Enabled* (使用可能) です。この値は変更しない でください。

Host Adapter SCSI Termination (ホスト・アダプターの SCSI ターミネーション)

この選択項目は、SCSI コントローラーの終端を構成する場合 に使用します。省略時値は、Low On/High On です。 Boot Device Configuration (ブート装置構成)

この選択項目は、始動可能装置のパラメーターを構成する場合に使用します。更新をする前に、構成したいパラメーター を持つ装置の ID を知っておく必要があります。 SCSI Device Configuration (SCSI 装置構成)

この選択項目は、SCSI 装置のパラメーターを構成する場合に 使用します。更新をする前に、構成したいパラメーターを持 つ装置の ID を知っておく必要があります。 Advanced Configuration Options (拡張構成のオプション) この選択項目は、拡張構成オプションの設定値を表示または 変更する場合に使用します。これらのオプションには、大型 ハード・ディスク・ドライブや UltraSCSI 速度のドライブの サポートを使用可能にするものなどがあります。

ホスト・アダプターの省略時値をリセットするには、F6 を押して、画面の指示に従ってください。

SCSI ディスク・ユーティリティー: 各 SCSI 装置に割り当 てられた ID を表示したり、SCSI 装置をフォーマットしたりする には、SCSISelect ユーティリティー・プログラム・メニューから SCSI Disk Utilities (SCSI ディスク・ユーティリティー)を選択 します。

このユーティリティー・プログラムを使用するには、リストからド ライブを選択します。選択をする前に、画面情報をよくお読みくだ さい。

一注-

次の画面が表示された場合は、選択したドライブが作動可能に なる前にCtrl+A を押したものと思われます。サーバーを再始 動し、各ドライブが準備できるごとに SCSISelect メッセージ をよく見てください。 表示したい、またはフォーマットした いドライブが準備できた後で、Ctrl+A.を押します。

| Unexpected               | SCSI Command Failure      |  |
|--------------------------|---------------------------|--|
| Target SCSI ID:          | 4                         |  |
| SCSI CDB Sent:           | 3 E 7 2                   |  |
| Host Adapter Status:     | h - No host adapter error |  |
| Target Status:           | 2h - Check condition      |  |
| Sense Key:               | 2h - Not ready            |  |
| +Sense Code:             | 4h                        |  |
| +Sense Code Qualifier:   | 2h                        |  |
|                          |                           |  |
| Press 'Esc' to continue. |                           |  |

ローレベル・ディスク・フォーマットの実行: ハー ド・ディスク・ドライブ上でローレベル・フォーマットを実行する には、SCSISelect ユーティリティー・プログラムの Format Disk 機能を選択してください。

ハード・ディスクの容量によっては、ローレベル・フォーマットの プログラムの実行に数時間かかることがあります。 *ローレベル・フォーマットのプログラムを使用すべき場合* : ローレベル・フォーマットのプログラムは、次の場合に使用し てください。

ローレベル・フォーマットが必要なソフトウェアをインスト ールする場合 診断テストで、ハード・ディスクでのローレベル・フォーマ ット・プログラムの実行を要求するメッセージが何度も表示 された場合 障害の出たハード・ディスク・ドライプを交換する前に最後 の手段として

すべてのファイルにバックアップを作成する方法については、 オペレーティング・システムに付属の説明書を参照してください。

ローレベル・フォーマットのプログラムの始動

### — 重要**:** —

- 注 -

ローレベル・フォーマット・プログラムを実行すると、データ とプログラムが *すべて* 消去されます。

— 注 —

一注-

PCI RAID アダプターに接続されたハード・ディスク・ドラ イブでのローレベル・フォーマットの実行方法については、 RAID アダプターのマニュアルを参照してください。

- そのハード・ディスクが正常に作動していれば、そのディス ク上のすべてのファイルとプログラムのバックアップ・コピ ーを作成してください。
- 2. Format Disk を選択し、画面の指示に従ってください。

通常、ハード・ディスクには、公表の容量よりも多いト ラックがあります(不良トラックの存在を考慮するた め)。不良トラック数が上限に達すると、画面にメッセー ジが表示されます。その場合は、そのハード・ディス ク・ドライブを交換してください。

 ハード・ディスク・ドライブのフォーマットの後でオペレー ティング・システムをインストールするには、サーバーに付 属の ServerGuide マニュアルを参照してください。

### 機密保護

サーバーへのアクセスを制御するには、パスワード保護など、いく つかの機密保護手段をとることができます。

パスワードの概要: サーバー では管理者パスワードとユー ザー・パスワードの、2 種類のパスワードが使用できます。どちら のパスワードも、セットアップ・プログラムと System Configuration Utility (システム構成ユーティリティー) プログラム を使用して設定することができます。

パスワードを設定した場合には、画面にEnter Password の表示が 出て、入力を指示します。(パスワードを入力しているとき、パスワ ードは画面に表示されません)。間違ったパスワードを入力すると、 Enter Password が再度表示されます。パスワードの入力を3回 間違えた場合は、いったんサーバーの電源を切って再始動しなけれ ばなりません。

— 注 -

パスワードには、7 文字(A-Z、a-z、および 0-9)まで の任意の組合せを使用することができます。 システムは、大文字と小文字を区別しません。 機密保護をさらに確実にするため、管理者パスワードと ユーザー・パスワードとは同じにしないでください。パ スワードの記録は、安全な場所に保管してください。 以下に、異なるレベルのパスワード保護による機密保護のレベルを 要約します。

| パスワードのタイプ                                | 結果                                                                                                    |
|------------------------------------------|----------------------------------------------------------------------------------------------------|
| パスワード未設定                                 | システムの始動に、パスワードは不要。<br>System Configuration Utility (システ<br>ム構成ユーティリティー) プログラムと<br>Setup (セットアップ) プログラムのアク<br>セスにパスワードは必要。<br>システム構成ユーティリティー・プログ<br>ラムのすべての機能にアクセスできる。<br>保護モードは、機能しない。        |
| ユーザー・パスワー<br>ドだけ設定                       | システム始動の完了には、パスワードの<br>入力が必要。<br>システム構成ユーティリティー・プログ<br>ラムおよび Setup (セットアップ) プロ<br>グラムの使用、および保護モードの禁止<br>とに、パスワードの入力が必須。<br>システム構成ユーティリティー・プログ<br>ラムのすべての機能にアクセスできる。                            |
| 管理者パスワードだ<br>け設定                         | システムの始動に、パスワードは不要。<br>Setup (セットアップ) プログラムの使用<br>に、パスワードが必要。<br>ユーザーはシステム構成ユーティリティ<br>ーを使用できるが、その中の重要な機能<br>の使用にはパスワードが必要。<br>保護モードは、機能しない。                                                   |
| 管理者バスワード<br><i>および</i> ユーザー・<br>バスワードを設定 | システム始動の完了に、どちらかのバス<br>ワードの入力が必要。<br>システム構成ユーティリティーまたは<br>Setup (セットアップ) プログラムの使用<br>に、どちらかのパスワードの入力が必<br>要。<br>システム構成ユーティリティーの中の重<br>要な機能の使用に、管理者パスワードが<br>必要。<br>保護モードの禁止にユーザー・パスワー<br>ドが必要。 |

システムを構成する前に、Setup プログラムで管理者パスワードを 設定したい場合があります。これを設定すれば、システム構成ユー ティリティー・プログラムの一部の機能へのアクセスが制限できる ので、構成データの保護に効果があります。管理者パスワードの設 定方法については、45ページの『管理者パスワード』を参照してく ださい。

ユーザー・パスワード: ユーザー・パスワードは必須ではありませんが、ユーザー・パスワードを設定しておくとサーバーに保管されている情報の保護に役立ちます。 ユーザー・パスワードを設定すると、保護モードを使用でき、ハード・ディスク・ドライブのブート・セクターを書込み禁止にすることができます。ブート・セクターへの書込み禁止は、ウィルスからシステムを保護するための1 つの方策です。

設定したユーザー・パスワードを忘れた場合は、システム・ボード の構成スイッチを使用して、そのパスワードをメモリーから消去す ることができます。

セットアップ・プログラムでユーザー・パスワードを設定するに は、次の手順に従ってください。

- 1. Setup (セットアップ) プログラムを始動します。
- 2. Security Menu 画面で、Set User Password を選択しま す。

Set User Password 画面が表示されます。

- Enter New Password のデータ・フィールドにパスワードを 入力します。
- 4. Enter キーを押します。

カーソルが Confirm New Password のデータ・フィールド に移動します。

- 正しいパスワードを入力したかどうかを確認するために、 Confirm New Password のデータ・フィールドにそのパス ワードを入力します。ここで誤ったパスワードを入力した場 合は、Enter New Passwordのデータ・フィールドに再度入 力しなければなりません。
- 正しいパスワードを入力した場合は、Enter を押して、それ を保管します。

パスワードは、保管後ただちに有効になります。

管理者パスワード: 管理者パスワードを設定するには、その前に46ページの『ドライブ始動順序の設定』の説明にあるように、ドライブ始動順序を設定しておくようにします。

管理者パスワードを設定した後で忘れてしまった場合、システム・ ボードの構成スイッチを使用して、そのパスワードをメモリーから 消去することができます。

**Setup** (セットアップ) プログラムで管理者バスワードを設定するに は、次の手順に従ってください。

- 1. Setup (セットアップ) プログラムを始動します。
- 2. Security Menu 画面で Set Administrator Password を選択します。

Set Administrator Password 画面が現れます。

 Enter New Password のデータ・フィールドにパスワードを 入力します。

管理者パスワードを消去するには、Ctrl+D を押してく ださい。

4. Enter キーを押します。

- 注 -

カーソルが Confirm New Password のデータ・フィールド に移動します。

 正しいパスワードを入力したかどうかを確認するために、 Confirm New Password のデータ・フィールドにそのパス ワードを入力します。ここで誤ったパスワードを入力した場 合は、Enter New Password のデータ・フィールドに正しい パスワードを再度入力しなければなりません。

 正しいパスワードを入力した場合は、Enter を押して、それ を保管します。

パスワードは、保管後ただちに有効になります。

ドライブ始動順序の設定: ドライブ始動順序を設定してお くと、サーバーのドライブの始動順序を制御することができます。 サーバーの電源をオンにするごとに、決められた順序のドライブか らオペレーティング・システムを探す動作が行われます。システム がドライブをチェックする順序が、ドライブ始動順序です。

省略時の始動では、まず最初に 1 次 CD-ROM ドライブに自動始 動 (ブート可能) CD-ROM があるかをチェックします。ある場合 は、その CD-ROM からオペレーティング・システムまたはプログ ラムがロードされます。ない場合、システムは 1 次ディスケット・ ドライブにオペレーティング・システムがあるかをチェックしま す。オペレーティング・システムがある場合は、のディスケット・ ドライブからオペレーティング・システムをロードします。

CD-ROM からシステムを始動すると、決められた順序に関係な く、その CD-ROM ドライブがドライブ A になります。ディスケ ットからシステムを始動すると、決められた順序に関係なく、その ディスケットが入っていたドライブがドライブ A になり、始動順 序で選択する最初のハード・ディスク・ドライブがドライブ C に なります。

始動順序を変更したい場合には、Setup (セットアップ) プログラム またはシステム構成ユーティリティー・プログラムを使用します。 Setup (セットアップ) プログラムの使用手順については、49ペー ジの『始動装置の定義』を参照してください。

システム構成ユーティリティーを使用して始動順序を変更するに は、次の手順に従ってください。

- 1. システム構成ユーティリティー・プログラムを始動します。
- 2. Change Configuration Settings を選択します。
- 3. System Boardを選択します。
- 設定値をスクロールして Boot Subsystem Group を探し、 画面上の指示に従います。

保護モード: 保護モードは、システムを無許可使用から保護し ます。保護モードは、キーボードおよびマウスからの入力を禁止 し、電源スイッチおよびリセット・ボタンを使用不能にします。キ ーボードおよびマウスが使用されずに設定された時間が経過すると 保護モードに入ります。その後は正しいユーザー・パスワードを入 力した場合だけ、システムを再び使用することができます。

— 注 -

保護モードを使用可能にするには、その前にユーザー・パスワ ードを設定しておかなければなりません。 保護モードで使用できる選択項目については、次の表を参照してく ださい。

| 選択項目            | 説明                                                                                                    |
|-----------------|----------------------------------------------------------------------------------------------------|
| ホットキー・          | システムを即時に保護モードへ移行させるための、                                                                                                    |
| オプション           | 一連のキーボード・コマンドを指定します。                                                                                                    |
| ロックアウ<br>ト・タイマー | キーボードとマウスの非活動タイムアウト時間(1分<br>から128分まで)を1分単位で指定します。このタ<br>イマーが有効になり、かつその指定時間内にキーボ<br>ードとマウスが使用されないと、キーボードとマウ<br>スによる入力は禁止されます。 |
| 保護プート・<br>モード   | POST が完了し、オペレーティング・システムがロ<br>ードされた後、キーボードおよびマウスを使用不能<br>にするかどうかを指定します。                                                       |
|                 | キーボードおよびマウスのロックを解除するには、<br>ユーザー・パスワードを入力しなければなりませ<br>ん。                                                                      |
| ビデオ・ブラ          | 保護モードが作動している間、モニター画面を空白                                                                                                    |
| ンキング            | にしておくかどうかを指定します。                                                                                                    |
| フロッピー書          | 保護モード時にディスケットへの書込みを禁止する                                                                                                    |
| 込み              | かどうかを指定します。                                                                                                    |
| リセット/電          | システムが保護モードに入っている間、電源スイッ                                                                                                    |
| 源スイッチ・          | チとリセット・ボタンを使用不能にするかどうかを                                                                                                    |
| ロック             | 指定します。                                                                                                    |

## Setup (セットアップ) プログラム

セットアップ・プログラムは、構成値を NVRAM (不揮発性ランダム・アクセス・メモリー)およびバッテリー駆動のリアルタイム・クロック・メモリーに保管します。システム構成ユーティリティー・プログラムでの入力は、セットアップ・プログラムでの入力を上書きします。

システム構成の大部分は、セットアップ・プログラムではなく、シ ステム構成ユーティリティー・プログラムから行います。

ほとんどの場合サーバーは省略時設定値を使用して動作し、設定値 を変更する必要があるのは構成の競合を解消する場合、または装置 の機能を使用可能にしたり変更したりする場合だけです。

変更を加える前に、装置に付属の説明書を検討するようにしてくだ さい。また、現在の設定値を記録しておいてください。 セットアップ・プログラムのメニュー・バーには、次の選択項目が あります。

Main: この選択項目を使用すると、システム時刻および日付 を設定することができます。このメニューでは、CD-ROM ドライブおよびディスケット・ドライブの構成設定値も表示 または変更できます。

Advanced: この選択項目を使用すると、内蔵周辺装置の設 定を表示し、またマイクロプロセッサーのタイプと速度を識 別することができます。

Security: この選択項目を使用すると、パスワードを設定す ることができます。

セットアップ・プログラムの使用中にオンライン・ヘルプ情 報を表示するには、F1 を押してください。

**Setup**(セットアップ)プログラムの始動: セット アップ・プログラムにアクセスするには、次の手順に従ってください。

1. サーバーの電源をオンにし、画面を見ます。

- 注 -

 システムは、Press <F1> if you want to run SETUPの プロンプトを表示します。このプロンプトが表示されたら、 すぐに F1 を押してください。 POST が完了すると、セットアップ・プログラムに入りま す。

構成エラーが発生すると、オペレーティング・システム が始動する前に、プロンプトが表示されます (31ペー ジの『構成上の競合』を参照)。

 ユーザー・パスワードまたは管理者パスワードを設定してあ る場合、システムは入力を指示するプロンプトを出します。 両方を設定してある場合は、どちらのパスワードを入力する こともできます。

設定値の変更: 設定値を表示または変更するには、次の手順 に従ってください。

- 同一画面上で項目間を移動するには、↑または ↓ を使用します。項目を選択するには、Enter キーを押します。
- 画面の指示に従って構成を表示または変更します。
   構成情報を保管するには、セットアップ・プログラムを 正しく終了させなければなりません。
- F10 を押して構成値を保管し、セットアップ・プログラムを 終了させます。
- Enter を押して確認します。

CMOS 省略時設定値の印刷および復元: プリンター がサーバーに接続されている場合、Print Screen キーを使用して その構成設定値を印刷することができます。

また Setup (セットアップ) プログラムを使用すれば、省略時設定 値を復元することができます。 省略時設定値を復元するには、次の手順に従ってください。

- 1. サーバーの電源をオンにします。
- F1 を押して、Setup (セットアップ)プログラムに入ります。
- 3. F5 を押して、省略時構成値を復元します。
- F10 を押して構成値を保管し、セットアップ・プログラムを 終了させます。
- 5. Enter を押して確認します。

ディスケット・ドライブおよび CD-ROM ドライブ

を使用不能にする: システム構成作業が終了したら、セット アップ・プログラムを実行してディスケット・ドライブおよび CD-ROM ドライブを使用不能にすることができます。それによっ て、不用意なアクセスや無許可アクセスから構成を保護することが できます。

セットアップ・プログラムを使用してディスケット・ドライブを使 用不能にするには、次の手順に従ってください。

- 1. サーバーの電源をオンにします。
- F1 を押して、Setup(セットアップ)プログラムに入ります。
- 3. Floppy Options を選択します。
- 4. 使用不能にしたいドライブを選択します。
- F10 を押して構成値を保管し、セットアップ・プログラムを 終了させます。
- 6. Enter を押して確認します。

セットアップ・プログラムを使用して CD-ROM ドライブを使用 不能にするには、次の手順に従ってください。

- 1. サーバーの電源をオンにします。
- F1 を押して、Setup (セットアップ)プログラムに入ります。
- 3. Primary IDE Master を選択します。
- 4. IDE Device Configuration を選択します。
- 5. Disable を選択します。
- F10 を押して構成値を保管し、セットアップ・プログラムを 終了させます。
- 7. Enter を押して確認します。

始動装置の定義: 省略時の初期始動装置は、CD-ROM ドラ イブです。システムの構成後、処理上の特定のニーズに応じて始動 順序を定義することができます。

始動順序を定義するには、次の手順に従ってください。

- 1. サーバーの電源をオンにします。
- F1 を押して、Setup(セットアップ)プログラムに入ります。
- 3. Boot Options を選択します。
- 4. 始動順序を選択します。

- F10 を押して構成値を保管し、セットアップ・プログラムを 終了させます。
- 6. Enter を押して確認します。

システム構成ユーティリティー・プログラム

システム構成ユーティリティー・プログラムは、さまざまなシステ ム設定値を構成する便利な方法を提供しています。このプログラム は自動的に、システム・アダプターを構成し、システム・パラメー ターを更新します。システム構成ユーティリティー・プログラムは システム資源の割当てを行うので、アダプター間の競合は起こりに くくなります。

競合が起こった場合は、31ページの『構成上の競合』を参照してく ださい。

次のような資源割当ての変更を行いたい場合は、システム構成ユー ティリティー・プログラムを使用しなければなりません。

ISA 装置または EISA 装置の追加、削除、移動 競合の解消 機密保護機能の保守

システム構成ユーティリティー・プログラムは、PCI 装置、プラ グ・アンド・プレイ装置、およびシステム・メモリーを、自動的に 構成します。

システム構成ユーティリティー・プログラムを使用してサーバーを 構成すると、その構成情報は NVRAM (不揮発性 RAM) とバック アップ・ファイル (拡張子 .*CMS* のファイル) に保管されます。正 しくインストールされ、構成されている装置のみが、システム構成 ユーティリティー・プログラムの画面に表示されます。

変更を加える前に、この項の説明および追加しようとする装置に付 属の説明書をよく読んでください。また、変更する前に、現在の設 定値を (54ページの『システム構成ユーティリティー・プログラム の設定値の記録』を参照して)記録しておいてください。システム 構成ユーティリティー・プログラムを使用して入力する値は、セッ トアップ・プログラムの入力を上書きします。

ほとんどの場合サーバーは省略時設定値を使用して動作し、設定値 を変更する必要があるのは構成の競合を解消する場合、または装置 の機能を使用可能にしたり変更したりする場合(たとえば、ドライ プの始動順序を定義する場合)だけです。

## システム構成ユーティリティー・プログラムの始動

: システム構成ユーティリティー・プログラムにアクセスするに は、次の手順に従ってください。

- 1. System CD-ROM を CD-ROM ドライブに挿入します。
- システムの電源をオンにします。また、システムの電源がす でにオンになっている場合には、Ctrl+Alt+Del を押しま す。

システムは、始動テスト (POST) を始めます。ユーザー・パ スワードを設定してある場合、システムは入力を指示するプ ロンプトを出します。 注

- a. ユーザー・パスワードが設定されている場合、システム 構成ユーティリティー・プログラムにアクセスするには そのパスワードを入力しなければなりません。ユーザ ー・パスワードと管理者パスワードを設定してある場合 には、いずれを入力することもできます。管理者パスワ ードが設定されている場合、構成データを変更および保 管するには管理者パスワードを入力しなければなりませ h
- b. 構成エラーが発生すると、オペレーティング・システム が始動する前に、プロンプトが表示されます(31ペー ジの『構成上の競合』を参照)。
- Startup Menu (始動メニュー) から Run System 3. Configuration Utility を選択します。
- 4. システム構成ユーティリティーのタイトル画面が表示された ら、Enter を押します。 システム構成ユーティリティー・プログラムを始動すると、 次のような画面が表示されます。

```
SYSTEM CONFIGURATION UTILITY, Release x.xx
                Step 1: About System Configuration
                Step 2: Add and Remove Boards
                Step 3: Change Configuration Settings
                Step 4: Save Configuration
                Step 5: View Switch/Jumper Settings
                Step 6: Exit
[Select=ENTER] [Exit=Esc] [Help=F1] [Utilities=F9]
```

画面と画面の間を移動し、選択項目を選択するには、次のキ ーを使用します。

| 操作             | 使用するキー  |
|----------------|---------|
| 主要メニュー間の移動     | ←または→   |
| 項目の強調表示        | ↑ または ↓ |
| 項目の選択          | Enter   |
| 構成変更を伴わない操作の終了 | Esc     |
| ヘルプの表示         | F1      |

いて説明していきます。

構成設定値の定義: 以下の項では、メニューの選択項目につ

**Utilities (**ユーティリティー): Utilities 画面にアクセスする には、Main Menu 画面で F9 を押します。Utilities の選択項目 は、システムが構成データを生成するときの、いくつかの局面を制 御します。たとえば、システム構成ユーティリティー・プログラム は手動でボードを追加できるよう、プロンプトで指示することがで きます。

オプションを選択するには、スペース・バーを押します。このメニ ューで選択できる項目を、次の表に示します。

| 選択項目                                | 説明                                                                    |
|-------------------------------------|-----------------------------------------------------------------------|
| Advanced/Dealer<br>Mode             | 一般のユーザーが通常は設定しないような設<br>定値を維持します。                                     |
| Force New<br>Configuration          | PCI 装置について、新規の構成データをすべ<br>て生成します。この項目を選択しないと、シ<br>ステムは既存の構成設定値を使用します。 |
| Load . <i>CFG</i> Files<br>Manually | アダプターを手動で追加するプロンプトを表<br>示します。                                         |
| .CMS, .INF, and<br>.SET Files       | 保管操作で基本ファイルを作成する場合に使<br>用するよう、これらのファイルの名前を入力<br>するプロンプトを表示します。        |

次の項目を選択するには PF キーを押します。

| PF +- | 説明                                                                         |
|-------|----------------------------------------------------------------------------|
| F5    | .CMS ファイルの内容を NVRAM にコピーしま<br>す。 これによって、以前に NVRAM に保管され<br>ていた構成情報は消去されます。 |
| F6    | システムに物理的にインストールされているアダプ<br>ターの識別子を表示します。                                   |
| F7    | ISA 定義画面を表示します。                                                            |

ステップ 1: システム構成について: プログラムの概要を知 るには、About System Configuration を選択します。メニュー からこの項目を選択すると、各機能に関する固有の情報を表示する ことができます。

また、構成機能の実行中に F1 を押すと、オンライン・ヘルプ情報 を表示することができます。

ステップ 2: ボードの追加と取外し: アダプターを追加、取 外し、あるいは移動するには、Add and Remove Boards を選択 します。システム構成ユーティリティー・プログラムは、ほとんど のアダプターを自動的に検出し、追加します。このステップは、正 しく構成されたすべての装置をリストアップします。 F6 キーを 押すと、ISA 装置を構成に追加できます。

ISA および EISA アダプターを正しく構成するには、サーバーに 構成ファイルが必要です。 - 注 -

管理者パスワードが設定されている場合、この選択項目にアク セスして構成値を変更および保管するには、管理者パスワード を入力しなければなりません。管理者パスワードが設定されて いない場合は、設定するよう指示するプロンプトが表示されま す。画面の指示に従って管理者パスワードを設定するか、Esc を押して設定せずに作業を続けます。

ステップ 3: 構成設定値の変更: 必要に応じて構成を変更する には、この項目を選択します。このステップ3で設定値を変更する 場合、システム・ボード上または装置上のスイッチまたはジャンパ ーの設定変更が必要となることがあります。

構成変更のこの項目を使用しなかったときは、設定値は省略時値の ままです。

**Advanced Options (**拡張オプション): F9 を押すと、 Change Configuration Settings の項目からAdvanced Options Menu 画面が表示されます。この画面は、構成データを表示するた めの選択項目を表示します。次の項目を選択することができます。

| 選択項目                        |                                                                  |
|-----------------------------|------------------------------------------------------------------|
| Global<br>Resource<br>Map   | 割り当てられた資源のリストを表示します。                                             |
| Board<br>Details            | Change Configuration Settings 画面上で強調表示<br>されたアダプターについての詳細を表示します。 |
| System<br>Details           | システム全体の構成データと、その現在の構成状態<br>を表示します。                               |
| Physical<br>Board ID<br>Map | システム内に物理的にインストールされたアダプタ<br>ーの ID (識別番号) のリストを表示します。              |

ステップ **4:** 構成の保管システム構成ユーティリティー・プログ ラムの構成設定値:: この項目を選択すると、構成設定値が NVRAM (不揮発性ランダム・アクセス・メモリー) およびバック アップ・ファイル (拡張子が .*CMS* のファイル) に保管されます。

— 注 -

この項目を選択するとただちに保管プロセスが始まるので、こ の構成データを本当に保管する必要があるかどうか、よく確認 してください。

変更を保管したくない場合には、システム構成ユーティリティー・ メニューからExit を選択してプログラムを終了し、既存の構成値を 維持することができます。 ステップ 5: スイッチ/ジャンパー設定値の表示: View Switch/Jumper Settings を選択すると、スイッチまたはジャンパ ーが付いているアダプターのスイッチおよびジャンパーの現在の設 定値を表示することができます。

ステップ 6: 終了: システム構成ユーティリティー・プログラ ムの使用を完了した場合に、この項目を選択します。構成設定値を 変更した場合、F10 を押すと、システムを再始動させ、新規の設定 値を有効にすることができます。変更していない場合は、Enter を 押してシステム構成ユーティリティー・プログラムを終了します。

## システム構成ユーティリティー・プログラムの設定

値の記録: 省略時の構成設定値を別紙に記録し、将来参照でき るよう、安全な場所に保管しておいてください。サーバーにプリン ターが接続されている場合は、Print Screen キーを使用してこれ らの設定値を印刷することができます。追加オプションをインスト ールしたい場合、またはシステムの保守が必要な場合に、これらの 設定値が役立ちます。また、変更を行うたびに新規の設定を記録し ておきます。

## 仕様

サイズ (タワー・モデル) 奥行: 718 mm (28.3 in.) 高さ: 555 mm (21.9 in.) 幅: 483 mm (19.1 in.) 前部スペース: 305 mm (12.0 in.) 後部スペース: 127 mm (5.0 in.) 両わきスペース: 76 mm (3.0 in.) サイズ (ラック・モデル) 奥行: 673 mm (26.5 in.) 高さ: 484 mm (19.1 in.) (約 11 EIA 単位) 幅: 437 mm (17.2 in.) (取付けフランジがある場合は、482 mm) 重さ 開梱後の最小構成: 54.5 kg (120 lb.) 開梱後の最大構成: 72.6 kg (160 lb.) 入力電源 正弦波入力 (50 - 60 Hz) が必要 入力電圧 低範囲の入力電圧 最低: 90 V ac 最高: 137 V ac 高範囲の入力電圧 最低: 180 V ac 最高: 265 V ac 入力 KVA (概算) 出荷時最小構成: 0.2 KVA 最大構成: 0.78 KVA 環境 温度 システムがオンのとき: 0°-35°C (0° - 95° F) 高度: 0 - 914 m (3000 ft.) システムがオンのとき: 0°-32°C (0° - 89.6° F) 高度: 914 m (3000 ft.) - 2133 m (7000 ft.) システムがオフのとき: 10°-43°C (50° - 110° F) 最大高度: 2133 m (7000 ft.) 湿度 システムがオンのとき: 8% - 80%; 最大湿球湿度 23° C (73.4° F) システムがオフのとき: 8% - 80%; 最大湿球湿度27° C (80.6° F) 高度: 0 - 2133 m (0 - 7000 ft.) 静電気放電 20 KV までテスト 耐障害性

EN 50082-2 に合格

#### 騒音

音力、アイドリング時:

- 6.2 ベル オープン・ベイ・システム (ハード・ディスクがイン ストールされていない状態)
- - 6.3 ペル 代表的なシステム構成(1つのペイに複数のハード・ ディスクがインストールされている状態)
- 音力、動作時:
- - 6.2 ベル オープン・ベイ・システム (ハード・ディスクがイン ストールされていない状態)
- 6.4 ベル 代表的なシステム構成(1つのベイに複数のハード・ ディスクがインストールされている状態)
- 音圧、アイドリング時:
- 46 dBA オープン・ペイ・システム (ハード・ディスクがイン ストールされていない状態)
- 46 dBA 代表的なシステム構成(1つのベイに複数のハード・ ディスクがインストールされている状態)
- 音圧、動作時:
  - 46 dBA オープン・ベイ・システム (ハード・ディスクがイン ストールされていない状態)
  - - 47 dBA 代表的なシステム構成(1つのペイに複数のハード・ ディスクがインストールされている状態)

これらのレベルは、ISO 7779 に従ってコントロールされた音響環境で測定し たもので、ISO 9296 に準じて報告されています。ここに示した音力レベルは 上限であり、大部分はこれより低いレベルで動作します。実際に使用する位置 での音圧レベルは、ここに示した平均 1 メートル値を超える場合があります。 室内の反響や、近くの別の騒音があるためです。

#### 発熱量

### およその発熱量:

単位は BTU/時

- 最小構成: 1023.9 BTU
- 最大構成: 2764.6 BTU

### 安全標準

UL 1950 CSA C22.2 No. 950-M93 EN 60950 および各国ごとの内容 IEC 950 NOM-019

# 各部の名称と位置

```
IBM Netfinity 7000 (8651 型) の情報を次に示します。
   59ページの『1 MB プロセッサー・カード
   (FRU No. 12J3352) .
   62ページの『5 ボルト・レギュレーター・カード』.
   63ページの『5.25 インチ取外し可能メディア・ドライブ』.
   67ページの『AC 電源アセンブリー』.
   68ページの『アダプター』.
   74ページの『拡張システム管理アダプターのバッテリー』.
   75ページの『中央電子複合機構 (CEC)』.
   76ページの『コントロール』.
   78ページの『コントロール・パネル FRU』.
   79ページの『サイド・カバー』.
   80ページの『トップ・カバー』.
   81ページの『ディスケット・ドライブ』.
   82ページの『ドア』.
   83ページの『拡張ベイ』.
   84ページの『フロント・ベゼル』.
   85ページの『フロント・ベゼル・キャップ』.
   86ページの『ホットスワップ・ドライブのインストール』.
   88ページの『ホットスワップ・ドライブの交換』.
   91ページの『ホットスワップ・ファンの交換』.
   93ページの『ホットスワップ電源装置』.
   100ページの『入出力コネクターと拡張スロット』.
   101ページの『入出力ポート』.
   109ページの『内蔵ドライブ』.
   112ページの『LED カード・ブラケット・アセンブリー』.
   114ページの『アイコン付き LED ランプ・ガイド』.
   115ページの『メディア/スイッチ・パネル・トリム』.
   116ページの『メモリー・ボード/メモリー・モジュール・キ
   ット』.
   119ページの『マイクロプロセッサー』.
   123ページの『電源バックプレーン・カード』.
   131ページの『事前インストールの手順(すべてのベイ)』.
   132ページの『プロセッサーまたはメモリー・ボード』.
   135ページの『SCSI バックプレーン』.
   140ページの『SCSI ドライブ』.
   143ページの『Serverのインストール/取外し』.
   153ページの『状況表示ランプ』.
   155ページの『システム・ボード』.
   164ページの『VFD パネル』.
   165ページの『ビデオ・メモリー』.
```

# 1 MB プロセッサー・カード (FRU No. 12J3352)

— 注 -

プロセッサー・カードの取外し方法については、132ページの 『プロセッサーまたはメモリー・ボード』を参照してくださ い。

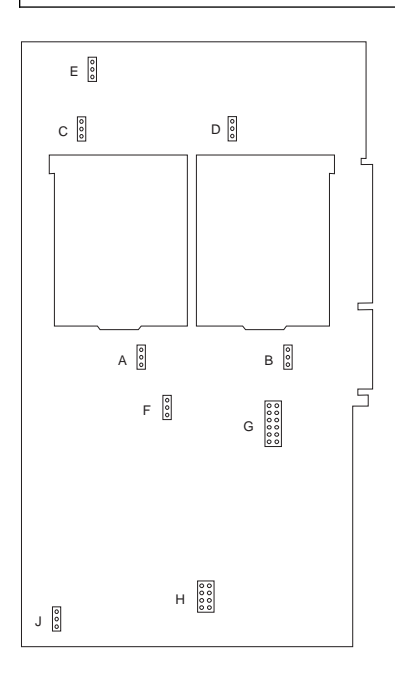

## SCAN ジャンパー

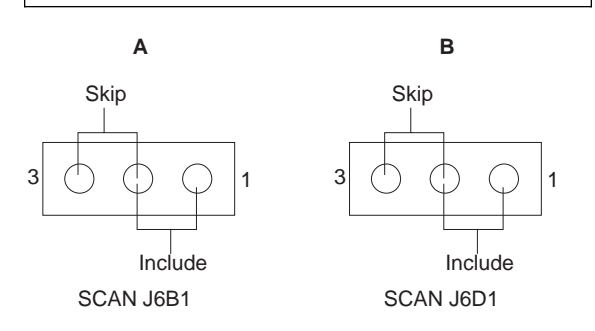

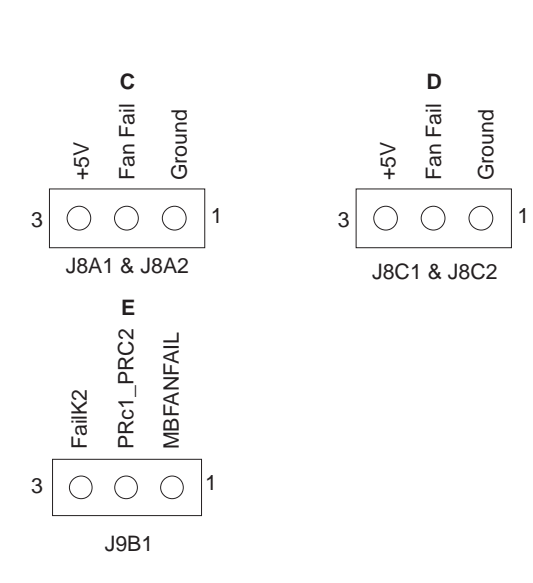

## Active/Passive ジャンパー

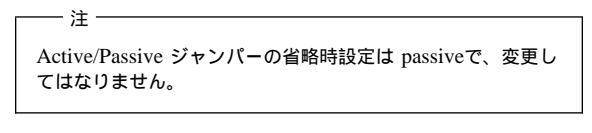

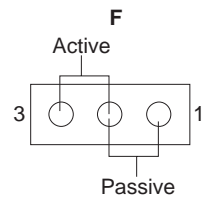

Passive/Active J4B1

プロセッサー速度ジャンパー

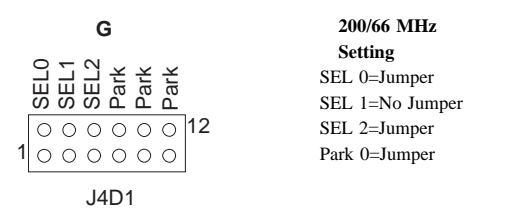

## L2 キャッシュ・ジャンパー

── 注 512 KB ジャンパーの設定 = 1 と 2、3 と 4 1 MB ジャンパーの設定 = 5 と 6、7 と 8

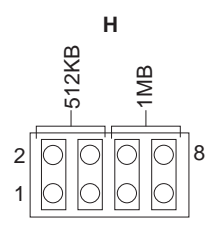

J1C1

ファン障害ハーネス・コネクター

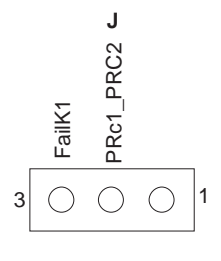

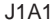

5 ボルト・レギュレーター・カード

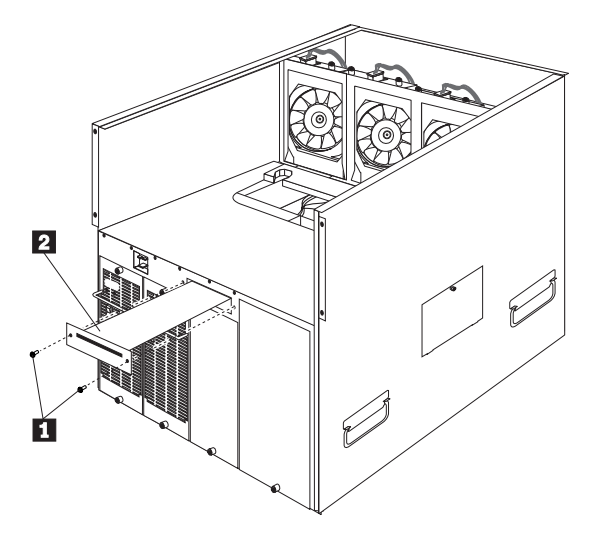

- 1 5 ボルト・レギュレーター・カードのネジ
- 2 5 ボルト・レギュレーター・カード

5 ボルト・レギュレーター・カードを取り外すには、次の手順に従ってください。

- サーバーおよびすべての電源装置の電源スイッチをオフにします。
- ボルテージ・レギュレーター・カードのネジ 1 を2個取り 外し、5ボルト・レギュレーター・カード 2 をサーバーか ら引き出します。
### 5.25 インチ取外し可能メディア・ドライブ

サーバーの EMI 保全性および冷却は、左前のベイにカバーを するか、ここを占有することによって、保護されています。ド ライブをインストールする場合には、必ずベイから外したカバ ーを保管し、後でドライブを取り外した場合に別のカバーを取 り付けないようにしてください。

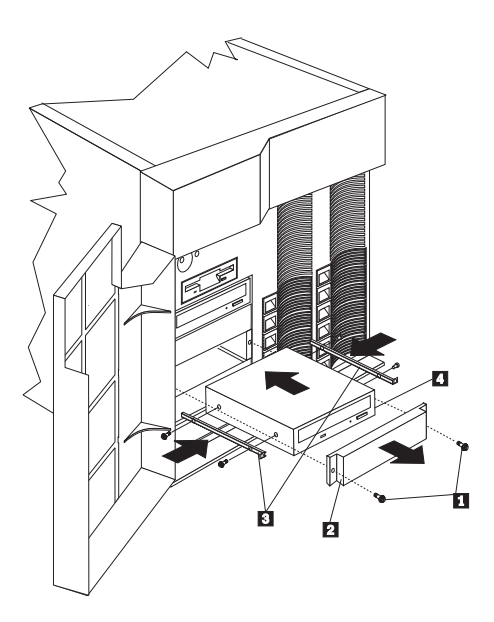

1 ネジ

- 注 -

- 2 EMI シールド付きのカバー
- 3 スライド・レール
- 4 ドライブ

左前のベイのいずれかに取外し可能メディア・ドライブをインスト ールするには、次の手順に従ってください。

- サーバーおよび周辺装置の電源をオフにし、トップ・カバー を取り外します (80ページの『トップ・カバー』を参照して ください)。
- ベイ・カバー 2 のネジ 1 を覆っているメディア・ベ イ・トリム・ベゼルを取り外します。
  - a. ベゼルの下側にある2つのタプを外し、ベゼルの下側 を少し引いてサーバーから離します。
  - b. 次にベゼルを下方向に引いて、ベゼルの上側にある2
     個のタブを外します。ベゼルをわきによけておきます。
- ペイの開口部からネジ 1 とカバー 2 を取り外します。
   パネルとネジは、後で使用するよう保管しておきます。

- ドライブが入っている静電気保護袋をサーバーの塗装されて いない金属面に触れさせてから、ドライブを袋から取り出 し、静電気保護された台の上に置きます。
- ドライブにジャンパーまたはスイッチがあれば、ドライブに 付属している説明書に従って設定します。
- 適切なサイズと長さのネジを使用して、スライド・レール
   3 をドライブ 4 の各面に取り付けます。

一注-

スライド・レールとネジは、サーバーに付属しているド ライブ・アクセサリー・キットに入っています。

 スライド・レールがベイのガイド・レールにはまるよう、ド ライブを置きます。ドライブをベイに押し込み、カバーに使 用していた2個のネジ 1 で取り付けます。

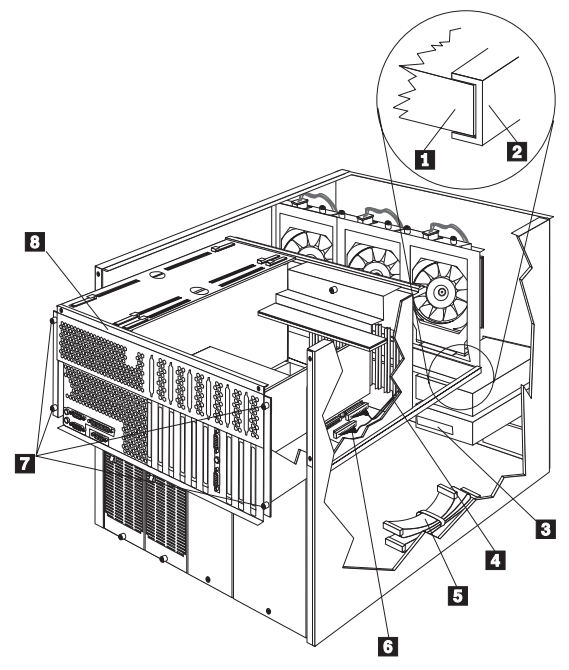

- 1 エア・バッフル
- 2 シャトル・サポート・レール
- 3 ドライブ
- 4 シャトルの開口部
- 5 4 ドロップ SCSI ケーブル
- 6 SCSI ポート A および B
- 7 ネジ
- 8 シャトル
- サーバーの背面にあるシャトルの4個のネジ 7 をゆるめま す。
- 9. シャトル 8 を、サーバーの背面方向に引きます。

- エア・バッフルの端 1 がシャトル・サポート・レール 2 の内側にきちんとはまっていることを確認してから、エア・ バッフルをサーバーの背面に向かってスライドさせてサーバ ーから取り外します。
- まだ4 ドロップ SCSI ケーブルをインストールしていなけれ ば、ここでインストールします。

- 注 -

 a. システム・ボードの SCSI ポート A または B 6 の いずれかから、SCSI ケーブルを取り外します。(SCSI ボート A は、ホットスワップ・ドライブの右バンク (バンク A)用のホットスワップ・バックプレーンに接 続され、SCSI ポート B はホットスワップ・ドライブ の左バンク (バンク B)用のホットスワップ・バックプ レーンに接続されています。)

> SCSI ケーブルを SCSI ポート A から取り外す と、サーバー はパンク A のドライブをサポートし ません。SCSI ケーブルを SCSI ポート B から取 り外すと、サーバー はパンク B のドライブをサポ ートしません。

- b. 4 ドロップ SCSI ケーブル 5 を見つけます。4 ドロ ップ SCSI ケーブルは、オープン・ベイと電源装置部分 の間のサーバー下部に付けて(接続しない状態で)出荷さ れています。ケーブルは折りたたんで、ケーブル・クラ ンプでとめてあります。
- c. 4 ドロップ SCSI ケーブルを固定しているケーブル・クランプを開き、ケーブルを伸ばしてシャトル前面にある
   開口部 4 を通します。
- d. 4 ドロップ SCSI ケーブルを、システム・ボード上の空いているSCSI ポート 6 に接続します。
- 4 ドロップ SCSI ケーブルのコネクターの 1 つを、ドライブ
   3 の背面に接続します。
- 電源ケーブルをドライブの背面に接続します。取外し可能メ ディア・ドライブ用の電源ケーブルは、サーバーにインスト ールされています。コネクターにはキーが付いていて、1つ の方向のみに差し込むことができます。
- 別の 5.25 インチ・ドライブをインストールする場合は、この 時点でインストールしてください。それ以外の場合は、次の ステップに進んでください。

重要 エア・バッフルを正しく取り付けないと、サーバーがオ ーバーヒートを起こします。

- エア・バッフル 1 を取り付けます。エア・バッフルの端 を、シャトル・サポート・レール 2 の内側にきちんとはめ ます。
- シャトル 8 をサーバーの前方向に押し、シャトルの背面で 4 個のネジ 7 を締めます。

- 17. 取外し可能メディア・ペイ・エリアから取り外したペゼルを 取り付けます。
  - a. ベゼル上側の 2 個のタブを、サーバーの対応する穴に 差し込みます。
  - b. ベゼルの下側をサーバーに向かって押し、ベゼルの下側
     にある2個のタブが所定位置にはまるようにします。

### AC 電源アセンブリー

- 重要 --

AC 電源アセンブリー FRU の中には、保守を必要とする部品 はありません。

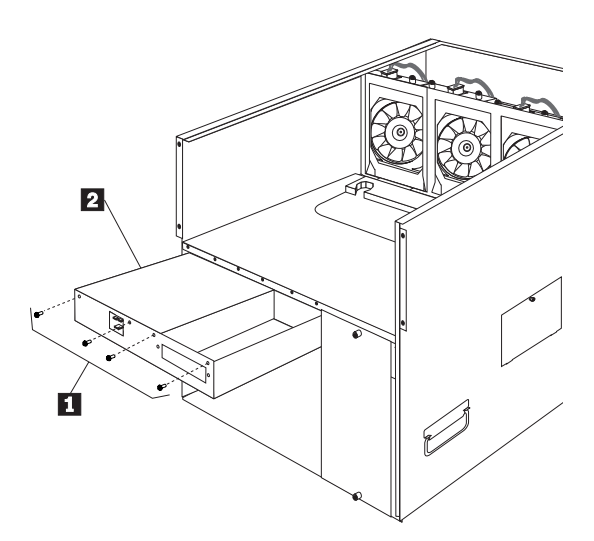

- 1 AC 電源アセンブリーのネジ
- 2 AC 電源アセンブリー

AC 電源アセンブリーを取り外すには、次の手順に従ってください。

- 電源装置を取り外します。98ページの『ホットスワップ電源 装置の取外し』を参照してください。
- 5 ボルト・レギュレーター・カードを取り外します。62ページの『5 ボルト・レギュレーター・カード』を参照してください。
- 電源アセンブリーを支えながら4個のネジ1を取り外し、 アセンブリー2をサーバーから引き出します。

#### アダプター

サーバーには、3 種類のアダプターを使用することができます。 EISA (拡張業界標準アーキテクチャー) ISA (業界標準アーキテクチャー) PCI (周辺コンポーネント相互接続)

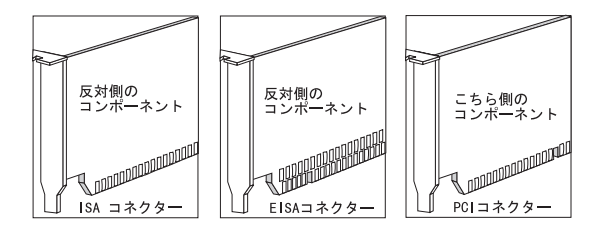

— 注 -

- サーバーには、10 個の拡張スロットがあります。 拡張 スロットのうちの 4 個はEISA/ISA アダプターをサポー トし、6 個は PCI アダプターをサポートします。サーバ ーの PCI および EISA/ISA 拡張スロットの番号につい ては、サーバーの背面にあるラベルを参照してください。
- サーバーの EISA/ISA スロットの 1 つには、拡張シス テム管理アダプターがインストールされています。

#### アダプターに関する考慮事項

アダプターに付属の説明書を読み、このマニュアルの指示と ともに説明書の指示にも従ってください。アダプターのスイ ッチまたはジャンパー設定を変更する必要があれば、アダプ ターの説明書にある指示に従ってください。

8、16、または 32 ピット EISA または ISA アダプターは、 EISA/ISA スロット 1-4 のみにインストールすることができ ます。フルサイズ・アダプターは、すべての EISA/ISA 拡張 スロットにインストールすることができます。

PCI アダプターは、PCI スロット 1-6 のみにインストールす ることができます。

フルサイズ・アダプターは、すべての PCI 拡張スロットにイ ンストールすることができます。

システム・パフォーマンスを最適化するために、ネットワー ク・アダプターのような高性能アダプターは、PCI スロット 4-6 にインストールしてください。

サーバーは 5.0 V PCI アダプターをサポートしています。

3.3 V PCI アダプターはサポートしていません。

ケーブル接続が容易になるよう、接続する予定のある SCSI アダプターはすべて、PCI スロット 1 の SCSI ホットスワッ プ・パックプレーンに接続してください。

サーバーは循環割込み手法を使用して、PCI アダプターを構成しています。この手法によって、現在は PCI 割込みの共用

をサポートしていない各種の PCI アダプターも、インストー ルすることができます。

RAID アダプターをインストールする場合には、RAID アダ プターの説明書にある指示に従って、アダプターを構成して ください。

バックアップ用バッテリー・パックが付いている RAID アダ プターをインストールする場合は、バックアップ用バッテリ ー・パックを使用可能にした後で、RAID アダプターを使用 できるようになります。

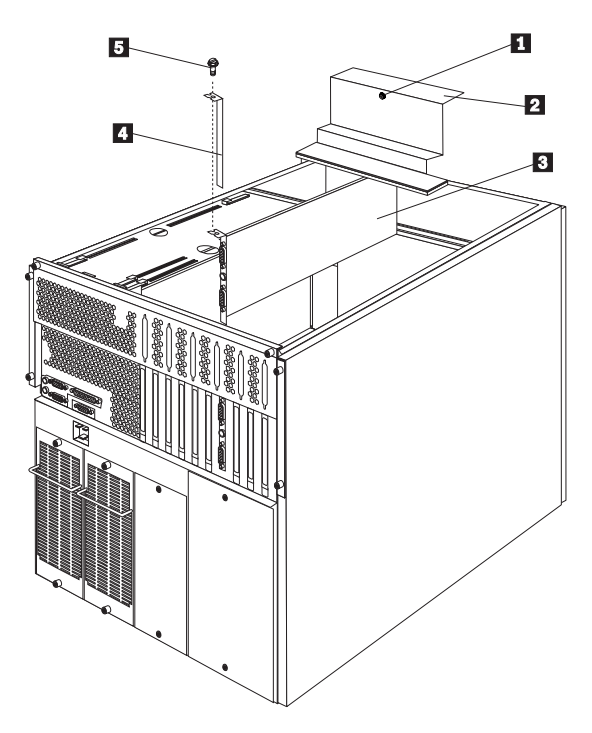

- 1 固定ネジ
- 2 アダプター・サポート・パネル
- 3 アダプター
- 4 拡張スロット・カバー
- 5 拡張スロット・ネジ

**アダプターのインストール:** アダプターをインストールす るには、次の手順に従ってください。

- サーバーおよび周辺装置の電源をオフにし、外付けケーブル および電源コードをすべて取り外します。その後、トップ・ カバーを取り外します(80ページの『トップ・カバー』を参照してください)。
- アダプター・サポート・パネル 2 を取り外します。それに はネジ 1 をゆるめ、パネルをサーバーから取り出してくだ さい。
- 3. アダプターにどの拡張スロットを使用するかを決めます。

注 アダプターに付属の説明書で、要件または制限がないか をチェックしてください。

- 4. 拡張スロット・カバー 4 を取り外します。
  - a. 拡張スロット・カバー 4 の上にあるネジ 5 を取り 外します。
  - b. 拡張スロット・カバーをサーバーから抜き取ります。
  - c. これらを後で使用できるよう、安全な場所に保管しま す。

拡張スロット・カバーは、空きスロットにはすべて 取り付けなければなりません。これはシステムの電 磁気放射特性を維持し、システム・コンポーネント が正しい冷却を得られるようにします。

- アダブターを、コンポーネントの側を上にして、平らで静電 気保護された台に置きます。
- ジャンパーまたはスイッチがあれば、アダプターの製造業者 の指示に従って設定します。
- ケーブルの接続方法については、アダプターに付属の説明書 を参照してください。ケーブルを接続するには、アダプター をインストールする前に経路を通しておくほうが簡単です。
- 8. アダプターをインストールします。

- 重要 -

- 重要 -

 アダプター 3 の上端または上隅を持ってしっかり支 え、システム・ボードの拡張スロットの位置に合わせま す。

> アダプターをインストールする際には、EMC ガス ケットに損傷を与えないよう注意してください。

b. アダプターをしっかりと拡張スロットに押し込みます。 アダプター固定ブラケットのテーパー付き脚が、拡張スロット・フレームの対応するスロットにきっちりはまら なければなりません。

> 重要 アダプターをサーバーにインストールする場合、電 源をオンにする前に必ず、アダプターがシステム・ ボードのコネクターに完全に正しくはまったことを 確認してください。差し込みが不十分な場合には、 システム・ボードまたはアダプターが損傷を受ける ことがあります。

- c. 固定ブラケットの丸いノッチを、拡張スロット・フレームの穴の位置に合わせます。アダプターの固定ブラケットは、拡張スロット・カバーが入っていたスペースにちょうどはまります。
- d. 以前に取り外した拡張スロットのネジ 5 を穴に通 し、丸いノッチをネジの方向に押します。

e. 拡張スロットのネジをきつく締めます。

- f. 必要なケーブルをアダプターに接続します。
- アダプター・サポート・ブラケット 2 を再び取り付けて、 ネジ 1 を締めます。

ネットワーク・アダプターとデバイス・ドライバーの互換 性の確認

サーバーは、いくつかのタイプのネットワーク・アダプターをサポ ートしています。ネットワーク・アダプターまたはネットワーク・ オペレーティング・システムのインストールまたは動作に問題があ る場合には、ネットワーク・アダプターのデバイス・ドライバーが デュアル・プロセッサーをサポートしているかどうか、確認してく ださい。アダプターの互換性に関する要件の詳細については、ネッ トワーク・アダプターの説明書を参照してください。

ServeRAID アダプターのケーブル接続例: サーバ ーにオプションの ServerRAID アダプターをインストールして、 ホットスワップ・ハード・ディスク・ドライブをディスク・アレイ に構成することができます。以下の手順では、ServeRAID アダプ ターのインストールに必要なケーブル経路を説明します。

ケーブル接続を容易にするために、オプションの ServeRAID アダプターを PCI スロット 1 にインストールします。アダプ ターをインストールする前に、ケーブルの経路を通しておくほ うが簡単です。

- 注 -

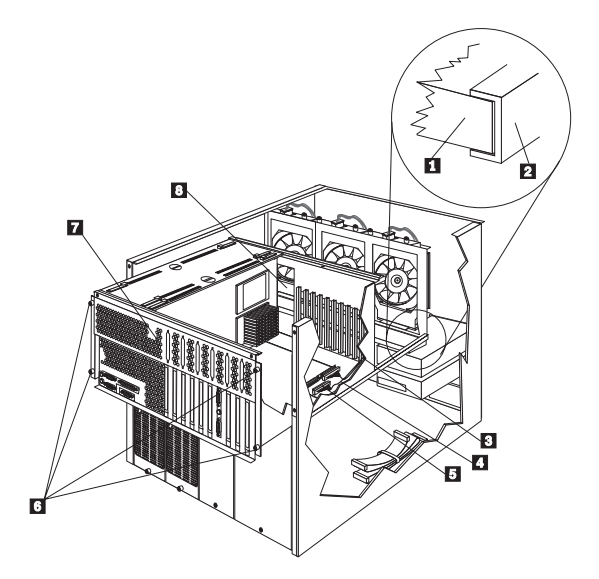

- 1 エア・バッフル
- 2 シャトル・サポート・レール
- 3 シャトルの開口部
- 4 SCSI ポート A
- 5 SCSI ポート B
- 6 固定ネジ
- 7 シャトル
- 8 シャトルの開口部

ServerRAID アダプター・ケーブルを正しく経路に通すには、次の 手順に従ってください。

- サーバーの背面にあるシャトルの4個のネジ 6 をゆるめま す。
- 2. シャトル 7 をサーバーの背面方向に引きます。
- エア・バッフルの端 1 がシャトル・サポート・レール 2 の内側にきちんとはまっていることを確認してから、エア・ バッフルをサーバーの背面に向かってスライドさせてサーバ ーから取り外します。
- システム・ボードの SCSI ポート B 5 から、SCSI ケーブ ルを取り外します。
- ケーブルの取り外した側の先端をシャトルの開口部 3 に通します。
- SCSI ケーブルをシャトル中央にある開口部 8 に通しま す。

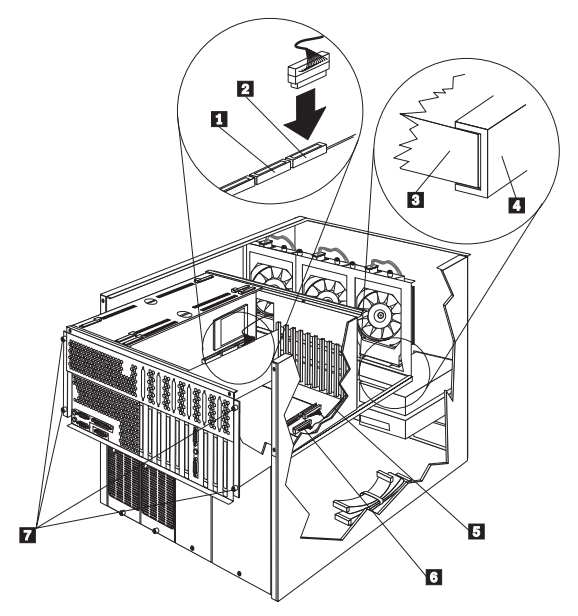

- 1 チャネル 2
- 2 チャネル 1
- 3 エア・バッフル
- 4 シャトル・サポート・レール
- 5 SCSI ポート A
- 6 SCSI ポート B
- 7 固定ネジ
- すでに ServeRAID アダプターをインストールしてある場合 には、ケーブルを ServeRAID アダプターのチャネル 2 1 に接続してください。まだ ServeRAID アダプターをインス トールしていない場合は、アダプターをインストールした後 でケーブルを接続してください。
- この手順を繰り返し、システム・ボードの SCSI ポート A
   からSCSI ケーブルを取り外して、ServeRAID アダプタ ーのチャネル 1 2 に接続します。

── 重要 ── エア・バッフルを正しく取り付けないと、サーバーがオ ーバーヒートを起こします。

- エア・バッフル 3 を取り付けます。エア・バッフルの端を シャトル・サポート・レール 4 の内側にきちんとはめま す。
- シャトルをサーバーの前方向に押し、シャトルの背面で4個のネジ 7 を締めます。

拡張システム管理アダプターのバッテリー

— 重要 ·

拡張システム管理アダプターのリチウム・バッテリーは、危険 を避けるよう正しく扱わなければなりません。

バッテリーを交換する場合には、以下の手順および 199ページの 『バッテリーに関する注意事項 (リチウム用)』に記載されている要 件に従う必要があります。

バッテリーの交換には、FRU 33F8354 か、現在サーバーに入って いるバッテリーの製造業者が推奨する同型のリチウム・バッテリー のみを使用してください。バッテリーを廃棄する場合は、その地域 の法規や条例、および製造業者の指示する方法に従ってください。

- サーバーおよび周辺装置の電源をオフにし、外付けケーブル および電源コードをすべて取り外します。その後、トップ・ カバーを取り外します(80ページの『トップ・カバー』を参 照してください)。
- 拡張システム管理アダプターのバッテリーを見つけます。

拡張システム管理アダプターは、EISA スロット1 にイ ンストールされています。

▲注意

— 注 ·

この製品にはリチウム・バッテリーが使われています。リチウム・バッ テリーは、誤った扱い方をすると、火災、爆発、または重いやけどの原 因となります。

パッテリーを交換する場合には、IBM FRU 番号 33F8354 か、現在サ ーバーに入っているパッテリーの製造業者が推奨する同型のリチウム・ パッテリーのみを使用してください。パッテリーを廃棄する場合は、そ の地域の法規や条例、および製造業者の指示する方法に従ってくださ い。

- ディスク・バッテリーを取り外すには、まずバッテリー を押して端から中央に移動し、次に持ち上げてバッテリ ー・ソケットから出します。
- b. 新しいバッテリーを入れるには、バッテリーを傾けてバ ッテリー・ソケットに差し込み、下方向に押し入れま す。バッテリーがバッテリー・ソケットにしっかり固定 されたことを確認してください。

## 中央電子複合機構 (CEC)

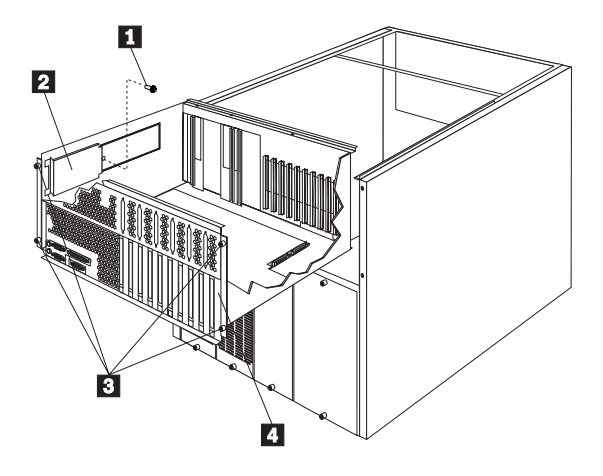

- 1 ケーブル・リテイナー・ネジ
- 2 ケーブル・リテイナー
- 3 CEC ネジ
- 4 CEC

中央電子複合機構 (CEC) を取り外すには、次の手順に従ってください。

- 1. サーバーの電源をオフにします。
- トップ・カバーを取り外します。80ページの『トップ・カバー』を参照してください。
- プロセッサーおよびメモリー・ボードを取り外します。132ペ ージの『プロセッサーまたはメモリー・ボード』を参照して ください。
- アダプターを取り外します。68ページの『アダプター』を参照してください。
- ケーブル・リテイナー・ネジ 1 を外して、ケーブル・リテ イナー 2 を取り外します。
- 6. ケーブル結合具を切って、取り除きます。
- 7. システム・ボードからケーブルを取り外します。
- 8. 4 個の中央電子複合機構 (CEC) ネジ 3 をゆるめます。
- CEC 4 を持ち上げながら、サーバー背面から抜き取ります。

### コントロール

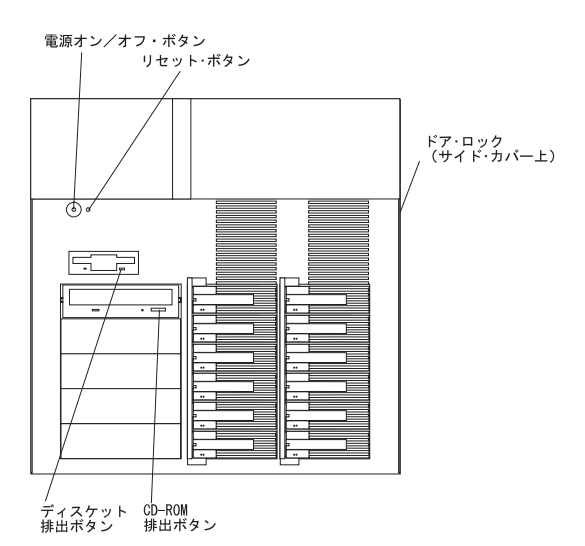

ドア・ロック:サーバーのドアをロックして、内部コンポー ネントの不正な取扱いを避けることができます。 電源オン/オフ・ボタン:このボタンを押すと、手動でサーバ ーの電源をオンまたはオフにすることができます。

サーバーは、電源中断後、自動的に再始動するよう設計され ています。電源オン/オフ・ボタンは、サーバーに供給されて いる電源を切断するわけではありません。サーバーから電流 をすべて取り除くには、サーバーの電源コードをコンセント から抜く必要があります。

システム構成ユーティリティー・プログラムから保護モ ードを選択すると、電源オン/オフ・ボタンは使用不能に なります。保護モードは、電源オン/オフ・ボタンを使用 して不用意にまたは無許可でサーバーの電源がオフにさ れる事態を防ぎます。

リセット・ボタン: このボタンを押すとシステムがリセット され、始動テスト (POST) が実行されます。

システム構成ユーティリティー・プログラムから保護モ ードを選択すると、リセット・ボタンは使用不能になり ます。保護モードは、リセット・ボタンを使用して不用 意にまたは無許可でサーバーがリセットされる事態を防 ぎます。

ディスケット排出ボタン: このボタンを押すと、ドライブか らディスケットを取り出すことができます。

— 注 -

— 注 -

CD-ROM 排出ボタン: このボタンを押すとドライブから CD-ROM トレイが出てきて、CD の出し入れを行うことが できます。

## コントロール・パネル FRU

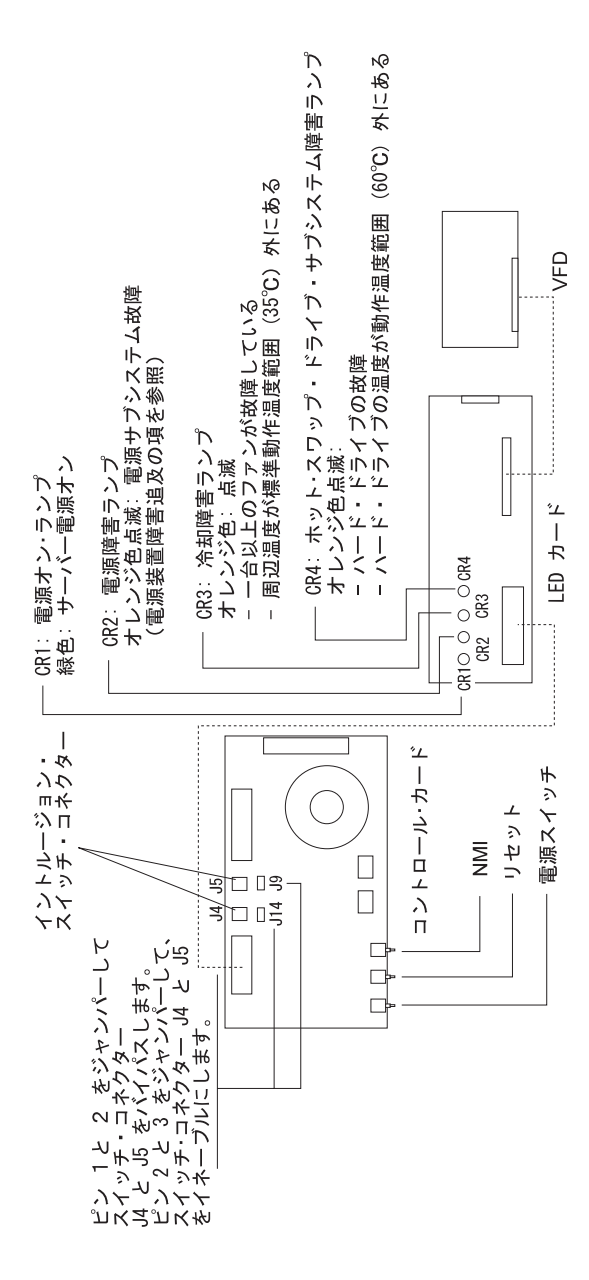

## サイド・カバー

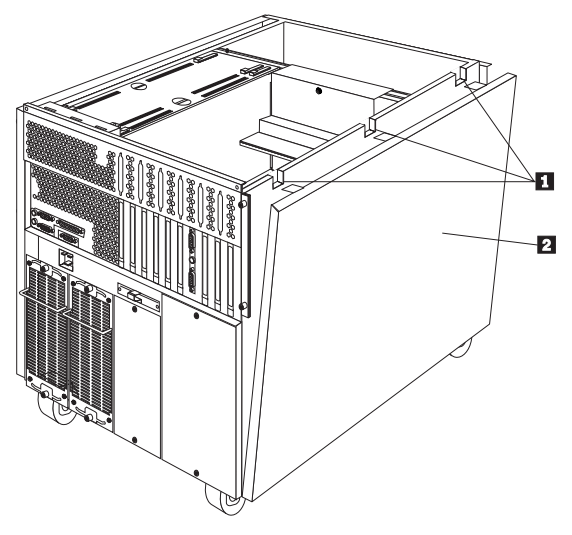

1 タブ

— 重要 -

2 サイド・カバー

サイド・カバーを取り外すには、次の手順に従ってください。

- 1. サーバーの電源をオフにします。
- サイド・カバー 2 の上端にある3個のタブ 1 を、それ ぞれ外します。
- サイド・カバーの上部をサーバーから離して傾け、サーバー からカバーを取り外します。

小さいアクセス・ドアは、シャシーの側面、サイド・カ パーの下にあります(シャシーの両側に1 つずつ)。サー パーの通常の動作中、アクセス・ドアは閉じたままにし ておかなければなりません。

# トップ・カバー

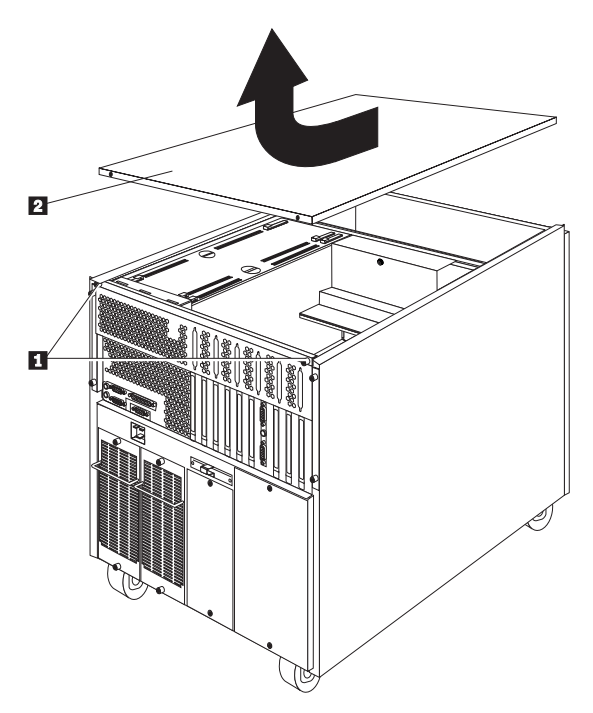

- 1 トップ・カバー・ネジ
- 2 トップ・カバー

サーバーのトップ・カバーを取り外すには、次の手順に従ってくだ さい。

- サーバーおよび接続されているすべての装置の電源をオフにし、外付けケーブルおよび電源コードをすべて取り外します。
- 2. トップ・カバーの後端にある 2 個のネジ 1 をゆるめます。
- トップ・カバー 2 を少しだけサーバーの後方にすべらせま す。カバーは約 25 mm (1 in.) で止まります。カバーをサー バーから持ち上げて取り外し、わきによけておきます。

適切な冷却と換気を行うために、サーバーの電源スイッ チをオンにする前に必ずトップ・カバーを元に戻してく ださい。トップ・カバーを外したままで長時間(30分以 上)サーバーを動作させると、サーバーのコンポーネン トが損傷を受けることがあります。

- 重要 -

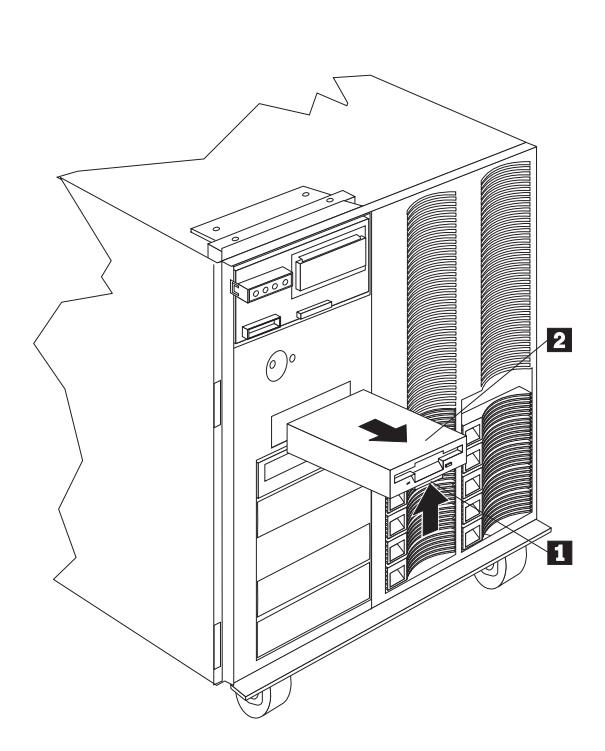

- 1 **タブ**
- 1 ディスケット・ドライブ

ディスケット・ドライブを取り外すには、次の手順に従ってくださ い。

- 1. タブ 1 を押して、外します。
- 2. ドライブをシステムから抜き取ります 2。
- 3. ディスケット・ドライブ・ケーブルを取り外します。

ドア

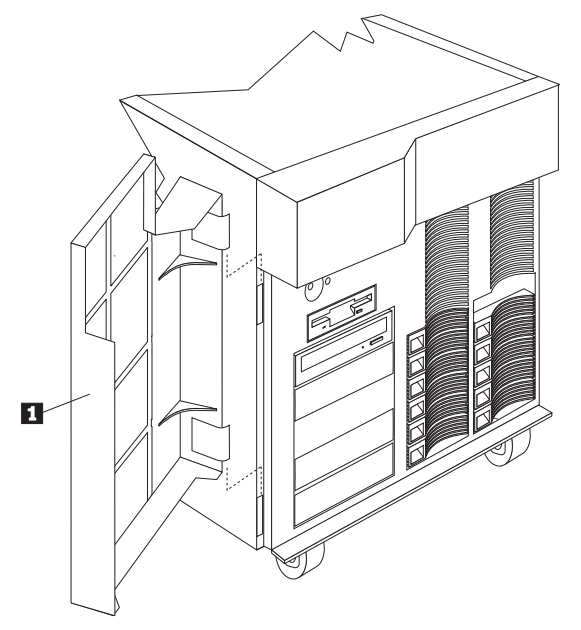

1 ドア

ドアを取り外すには、次の手順に従ってください。

- 1. ドア 1 のロックを外し、開きます。
- 2. ドア 1 を持ち上げて、サーバーから取り外します。

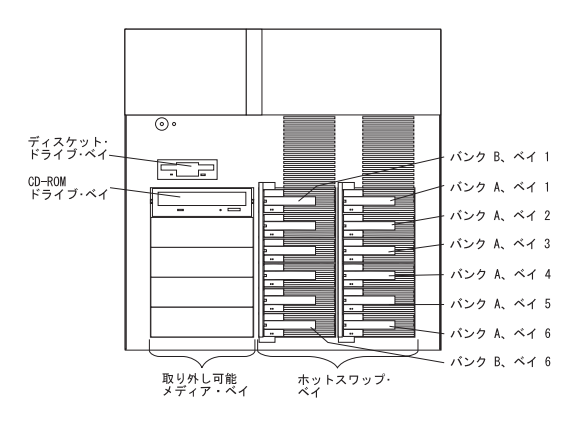

ホットスワップ・ベイ: ホットスワップ・ドライブ・ベイ は、最大 12 の UltraSCSI ハード・ディスク・ドライブをサ ポートします。ホットスワップ機能を使用すると、サーバー の電源をオフにしないで、ハード・ディスク・ドライブの取 外しと交換を行うことができます。これらのベイは、2 つの バンクにグループ分けされています。

取外し可能メディア・ドライブ・ベイ: サーバーには、テー プ・バックアップ・ドライブ、CD-ROM (コンパクト・ディ スク読取り専用メモリー) ドライブ、光ディスク・ドライブ、 または追加ディスケット・ドライブなどの取外し可能メディ ア装置のためのドライブ・ベイが、5 個あります。これらの ドライブ・ベイの 1 つに、CD-ROM ドライブが入っていま す。これらのペイは、非ホットスワップ・ドライブに使用さ れます。

ディスケット・ドライブ・ベイ: この専用ベイには、3.5 インチ、1.44 MB ディスケット・ドライブが入っています。こ のドライブは 1 MB および 2 MB ディスケットを使用しま す。最適な使用のために、1 MB ディスケットを 720 KB に、2 MB ディスケットを 1.44 MB に、それぞれフォーマ ットします。

# フロント・ベゼル

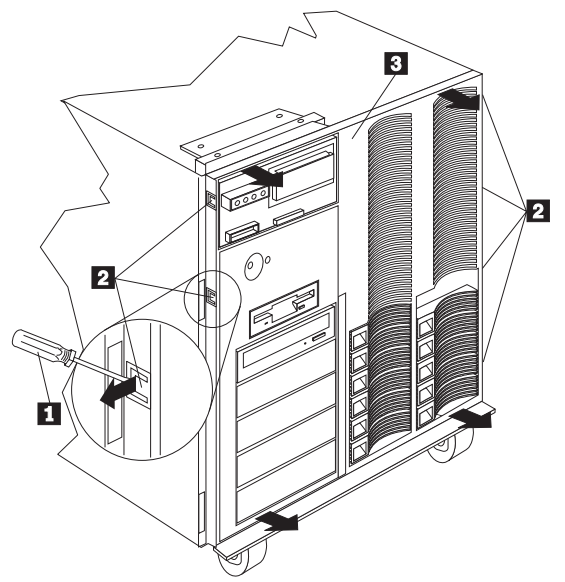

- 1 マイナス・ドライバー
- 2 フロント・ベゼル・スナップ
- 3 フロント・ベゼル

フロント・ベゼルを取り外すには、次の手順に従ってください。

- マイナス・ドライバー 1 を差し込んでてこを利用し、スナ ップ 2 をサーバー側面から外します。
- 2. フロント・ベゼル 1 を、サーバーから離す方向に傾けま す。

フロント・ベゼル・キャップ

- 1 フロント・ベゼル・キャップ
- 2 フロント・ベゼル・キャップの成型タブ

フロント・ベゼル・キャップを取り外すには、次の手順に従ってく ださい。

- サーバーの前方から見て、フロント・ベゼル・キャップ 1 の右側をサーバーから離します(フロント・ベゼル・キャップ の成型タブ 2 を外します)。
- フロント・ペゼル・キャップ 1 を、サーバーから離す方向 に傾けます。

ホットスワップ・ドライブのインストール サーバーの右前にある2つのバンクは、ホットスワップ・ドライブ のみをサポートします。

重要 これらのペイにホットスワップ・ドライブをインストールする には、サーバーの電源をオフにする必要はありません。ただ し、ホットスワップ・ファンの交換時に指示される場合を除 き、ケーブルの取付けまたは取外しが必要なステップの実行に は、必ずサーバーの電源をオフにしなければなりません。(91 ページの『ホットスワップ・ファンの交換』を参照してくださ い。)

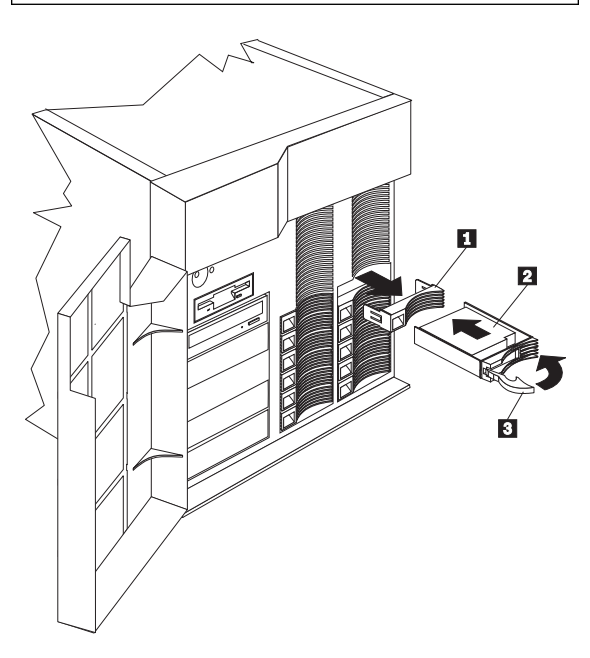

- 1 カバー
- 2 ホットスワップ・ハード・ディスク・ドライブ
- 3 ドライブ・トレイ・ハンドル (開いた位置)

ホットスワップ・ベイにドライブをインストールするには、次の手 順に従ってください。

1. サーバーのドアのロックを外し、開きます。

— 重要 —

システムの正しい冷却を維持するために、ドライブまた はカバーが各ベイに取付けられていない状態で、サーバ ーを2分以上動作させてはなりません。

- 空のホットスワップ・ベイの1つからカバー 1 を取り外し ます。それには、そのカバーの左側にあるくぼみに指を差し 込んで、サーバーから引き離してください。
- ハード・ディスク・ドライブ 2 をホットスワップ・ベイに インストールします。
  - トレイ・ハンドル 3 が開いている (ドライブに対して 垂直になっている) ことを確認します。
  - b. ドライブ/トレイ・アセンブリーを、ベイのガイド・レールにはまる位置にそろえます。
  - c. ドライブ・アセンブリーを、ドライブがバックプレーン に付くまでゆっくりとペイの中に押し込みます。
  - トレイ・ハンドルを、ロックするまで右方向に押します。
- ハード・ディスク・ドライブの状況表示ランプをチェックして、ハード・ディスク・ドライブが正しく動作していることを確認します。詳細については、23ページの『状況表示ランプ』を参照してください。
- 5. サーバーのドアを閉じ、ロックします。
- サーバーに RAID アダプターがインストールされている場合 には、構成の要件の詳細について、RAID アダプターに付属 の説明書を参照してください。

ホットスワップ・ドライブの交換

— 注 -

— 重要 –

ホットスワップ・ベイからドライブを取り外すには、サーバー の電源をオフにする必要はありません。

ドライブのオレンジ色のハード・ディスク状況ランプが連続して点 灯したままになっていると、そのドライブに障害があり、交換しな ければなりません。

ドライブをホットスワップする前に、そのドライブに障害があ ることを確認してください。障害のあるドライブではなく、良 好なドライブを部分的にまたは完全に取り外してしまうと、サ ーバーは貴重なデータを失うことがあります。

サーバーに RAID アダプターをインストールし、ディスク・ アレイの論理ドライブにRAID レベル 1 または 5 を割り当て てある場合には、この状況が特に重要です。ただし、一定の条 件が整っていれば、RAID アダプターは必要なデータを再作 成することができます。詳細については、RAID アダプター の説明書を参照してください。

ホットスワップ・ベイの中のドライブを交換するには、次の手順に 従ってください。

1. サーバーのドアのロックを外し、開きます。

- 重要 --

システムの適正な冷却を維持するために、ドライブまた はカバーが各ペイに取付けられていない状態で、サーバ ーを2分以上動作させてはなりません。

障害のあるハード・ディスク・ドライブ 1 を取り外します。それには、そのドライブのハンドル 2 を開き(ドライブに対して垂直の位置にし)、ホットスワップ・トレイをベイから引き抜いてください。

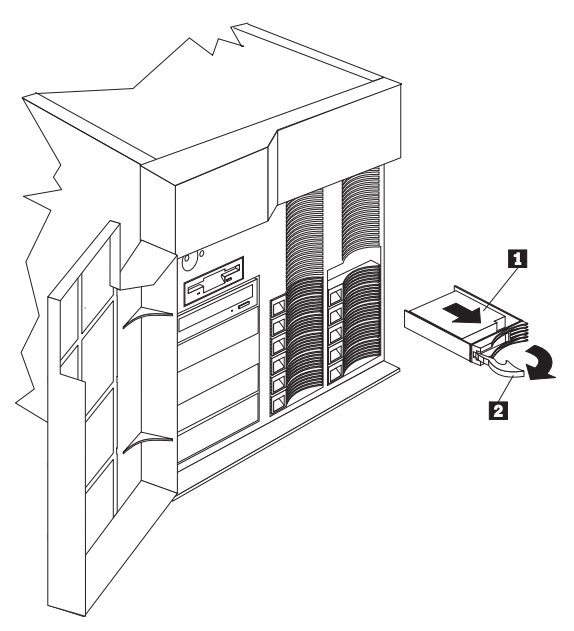

1 ハード・ディスク・ドライブ
 2 ドライブ・トレイ・ハンドル (開いた位置)

- 3. ハード・ディスク・ドライブをトレイから取り外します。
  - a. ドライブがハーフハイト・ドライブの場合には、コネク ター 5 をホットスワップ・トレイ 3 に固定してい る2 個のネジ 6 を取り外し、ドライブの後方からコネ クターを取り外します。
  - b. ドライブ 4 をホットスワップ・トレイに固定している4個のネジ 1 または 2 を取り外し、トレイからドライブを取り外します。
- 新しいハード・ディスク・ドライブをホットスワップ・トレイに置き、次のように4個のネジを使用してドライブをトレイに取り付けます。
  - a. ドライブがハーフハイト・ドライブの場合には、ネジ
     1 を使用してドライブをトレイに取り付けます。ドラ イブがスリムハイト・ドライブの場合には、穴 2 の 中のネジを使用してドライブをトレイに取り付けます。
  - b. 各ネジを締めながら、図の矢印が示している点にあるネジに最も近い金属バネを押します。
  - c. ドライブがハーフハイト・ドライブの場合には、コネク ター 5 をドライブ背面に差し込み、ネジ 6 でコネ クターをドライブに固定します。

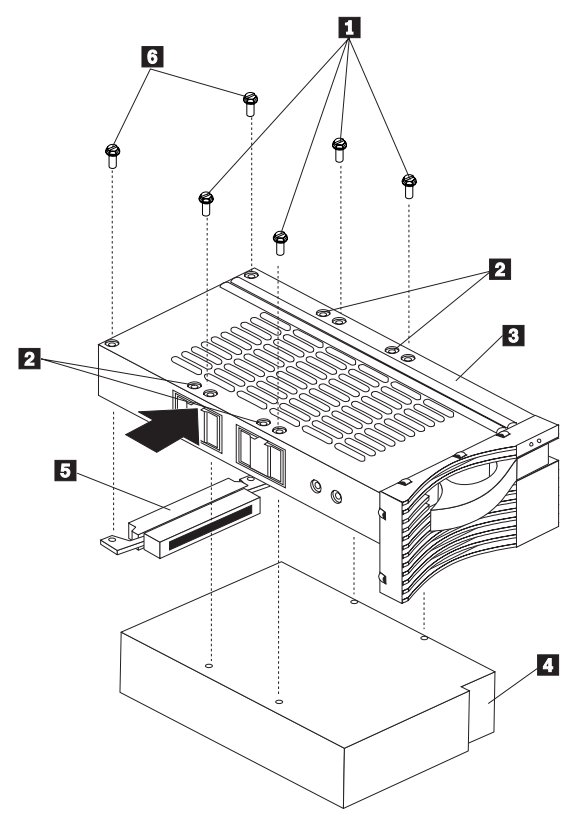

- 1 ハーフハイト・ドライブのネジ
- 2 スリムハイト・ドライブのネジ穴
- 3 ドライブ・トレイ
- 4 ドライブ
- 5 ハーフハイト・ドライブのコネクター
- 6 ハーフハイト・ドライブ・コネクターのネジ
- ハード・ディスク・ドライブをホットスワップ・ベイにイン ストールします。
  - トレイ・ハンドルが開いている(ドライブに対して垂直 になっている)ことを確認します。
  - b. ドライブ/トレイ・アセンブリーを、ベイのガイド・レールにはまる位置にそろえます。
  - c. ドライブ・アセンブリーを、ドライブがバックプレーン に付くまでベイに押し入れます。
  - hレイ・ハンドルを、ロックするまで右方向に押します。
- ハード・ディスク・ドライブの状況表示ランプをチェックして、ハード・ディスク・ドライブが正しく動作していることを確認します。詳細については、23ページの『状況表示ランプ』を参照してください。
- 7. サーバーのドアを閉じ、ロックします。

## **ホットスワップ・ファンの**交換 サーバーには、3 個のホットスワップ・ファンがあります。

- 注 ---

ホットスワップ・ファンを交換するには、サーバーの電源をオ フにする必要はありません。

次の図は、ホットスワップ・ファンの交換を示したものです。交換 手順の実行時には、この図を参照してください。

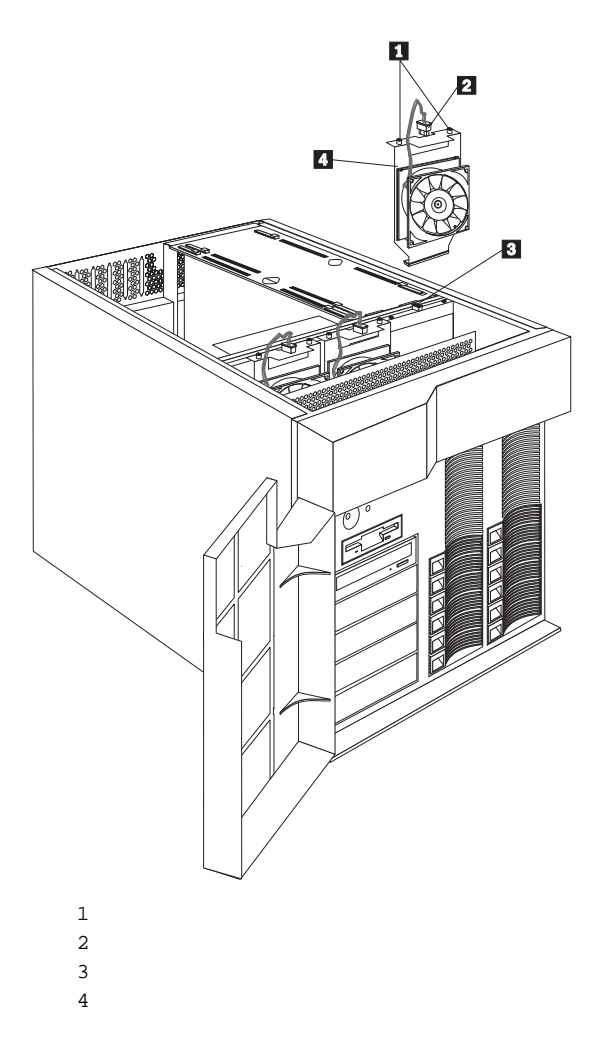

ホットスワップ・ファンを交換するには、次の手順に従ってくださ い。

トップ・カバーを取り外します (80ページの『トップ・カバー』を参照してください)。

--- 重要 --

— 重要 ——

— 注 -

システムの適正な冷却を確保するため、この手順の実行 時にはトップ・カバーを30 分以上取り外したままにしな いでください。

- どのファン・アセンブリー 4 の交換が必要かを判別します。
- 3. ファンの電源ケーブル 2 を抜きます。

ファン・アセンブリーをサーバーから取り外す前に、必 ず、そのファンの電源ケーブルを抜いてください。そう しないと、ファンを持っている間にファンが回転を始め ることがあります。

 ファン・アセンブリーの上部にある2個のネジ1 をゆる め、ファン・アセンブリーを持ち上げてサーバーから取り外 します。

> ファンのローターにほこりがたまりすぎると、それが原 因でファンが止まることがあります。ファンを新しいも のに交換する前に、ファンを清掃してみてください。

- 交換用ファン・アセンブリーを、サーバーにスライドさせて 取り付けます。
- ファンを固定する 2 個のネジ 1 を締めます。
- ファンの電源ケーブル 2 を、電源コネクター 3 に接続 します。
- 8. トップ・カバーを元通りに戻します。

### ホットスワップ電源装置

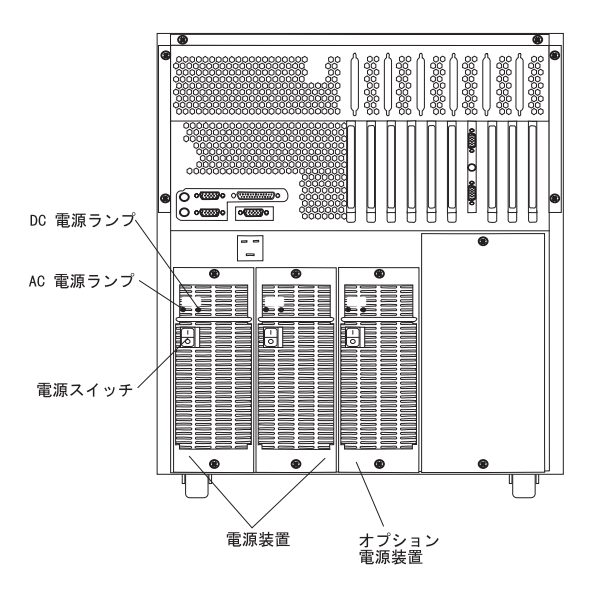

ホットスワップ電源装置:サーバーには、2個のホットスワッ プ電源装置がインストールされています。リダンダント電源 を用意するために、3番目のホットスワップ電源装置をイン ストールすることができます。(手順については、95ページの 『ホットスワップ電源装置のインストール』を参照してくだ さい。)

電源スイッチ: このスイッチは、電源装置の電源をオンまた はオフにします。

電源装置を取り外しまたはインストールする前には、必 ず電源装置の電源スイッチをオフにしてください。

一 重要 一

#### AC および DC 電源ランプ: これらの緑色のランプは、電源 装置に関する状況情報を提供します。

| AC 電源ランプ                                                                               | DC 電源ランプ         | 説明                                                                                                    |
|----------------------------------------------------------------------------------------|------------------|----------------------------------------------------------------------------------------------------|
| オン                                                                                     | オン               | 電源装置はオンになってお<br>り、正しく作動していま<br>す。                                                                                                    |
| オン                                                                                     | <i><b>オ</b>フ</i> | 電源オン/オフ・ボタンがオ<br>フになっているか(すべて<br>の電源装置のDC 電源ラ<br>ンプが消えている)、この<br>電源装置に障害があるか<br>(少なくとも 1 つの電源装<br>置の DC 電源ランプが点<br>灯している)の、いずれか<br>です。 |
| オフ                                                                                     | オフ               | サーバーは作動している電<br>源コンセントに接続されて<br>いません。                                                                                                  |
| 注: 電源装置が作動可能であるためには、両方のランプが点灯していな<br>ければなりません。パワーアップの順序も検査します。『パワーアップ<br>順序』を参照してください。 |                  |                                                                                                    |

パワーアップ順序: パワーアップ順序を検査するには、次の 手順に従ってください。

- 1. サーバーの電源をオフにします。
- 電源コードを抜き、すべての装置の表示ランプが消えるまで、約10秒間待ちます。次にもう一度電源コードを接続し、電源装置をリセットします。
- 待機モード (システムのコードが接続されているが、電源はオンになっていない状態)をチェックします。各電源装置で1つのAC表示ランプが点灯し、コントロール・パネルの表示ランプは消えているはずです。
- コントロール・パネルの電源ボタンを押します。電源装置の DC表示ランプが点灯し、コントロール・パネルの電源障害 ランプ(LED)が一瞬黄色に点滅し、電源オン・ランプが緑色 に点灯したままになります。
- 電源オン・モードで、次の点をチェックします。
   電源装置のファンおよびシステムのファンがオンになっていること。
   電源装置が暖まっており、コントロール・パネルの電源オン表示ランプおよび各電源装置の2つの表示ランプが緑色に点灯していること。

- 注 -

上記のステップで、2 つの電源装置表示ランプのいずれかが消 えている場合には、電源装置を交換してください。 ホットスワップ電源装置のインストール: サーバーに は2個の電源装置がついています。リダンダント電源を用意するた めに、3番目の電源装置を追加することができます。電源装置をイ ンストールした後、電源装置の状況表示ランプをチェックして、電 源装置が正しく動作していることを確認します。詳細については、 23ページの『電源装置状況表示ランプ』を参照してください。

# ⚠注意

電源装置のカバーは、絶対に取り外さないでください。電源装置の内部 には、人体に危険を及ぼす電圧、電流、およびエネルギー・レベルが存 在しています。電源装置の中には、保守を必要とする部品はありませ ん。 この手順の実行時には、次の図を参照してください。

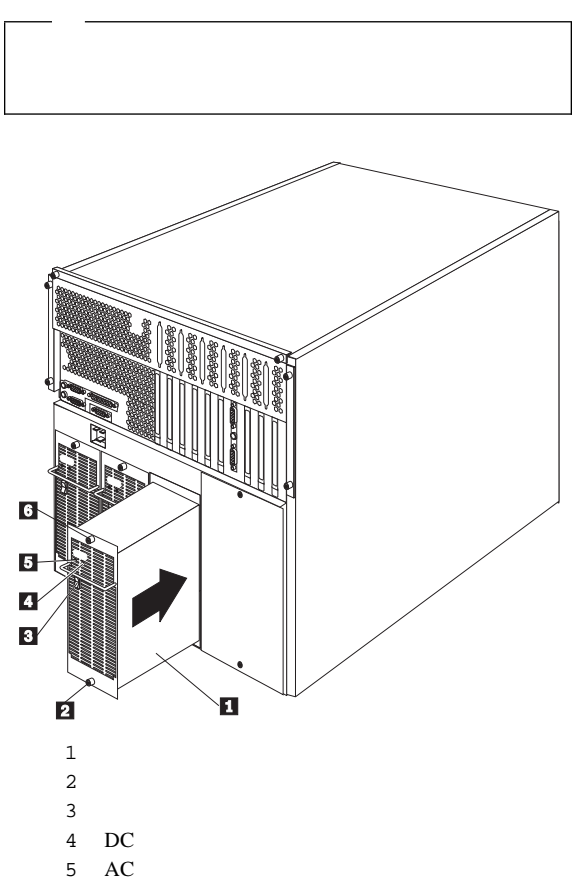

6 上部ネジ

電源装置を追加するには、次の手順に従ってください。

#### - 重要 -

電源装置をインストールする前に、必ず電源装置の電源スイッ チをオフの位置にしてください。

- 電源装置背面にある電源スイッチ 3 を、オフの位置にします。
- 電源装置ベイのカバーを見つけます(電源装置シャシーの背面 にあります)。

システムの適正な冷却を維持するために、電源装置ベイ のそれぞれに電源装置またはカバーをインストールして いない状態で、サーバーを2 分以上動作させないでくだ さい。

— 重要 -

- 3. カバーから2個のネジを取り外します。
- カバーを電源装置ベイから取り外し、取り外したネジととも に後で使用できるよう保管しておきます。
- 5. 電源装置 1 を、背面のハンドルで持ちます。
- 6. 電源装置をシャシーにすべり込ませます。

#### —— 重要 —

電源装置をインストールする場合、まず最初に電源装置 をサーバーに固定する上部ネジを完全に締めてから、下 部ネジを締めるようにしてください。この手順に従わな いと、電源装置に損傷を与えることがあります。

- 電源装置の上部ネジ 6 を完全に締め、次に下部ネジ 2 を締めます。
- 8. 電源装置の電源スイッチ 3 をオンの位置にします。
- 電源装置の AC 電源ランプ 5 および DC 電源ランプ 4 が点灯し、電源装置が正しく動作していることを確認しま す。

ホットスワップ電源装置の取外し: サーバーには2個 の電源装置が付いています。リダンダント電源を用意するために、 3番目の電源装置を追加することができます。各電源装置には2個 の状況表示ランプがあります。状況表示ランプについては、23ペー ジの『電源装置状況表示ランプ』を参照してください。

この手順の実行時には、95ページの『ホットスワップ電源装置のイ ンストール』の図を参照してください。

ホットスワップ電源装置を取り外すには、次の手順に従ってください。

1. 取り外したい電源装置 1 を見つけます。

- 重要 -

- 重要 -

電源装置を取り外す場合、その前に必ずその電源装置の 電源スイッチをオフの位置にしてください。

取り外したい電源装置の電源スイッチ 3 をオフの位置にします。

電源装置を取り外す場合、まず電源装置をサーバー に固定している下部ネジを完全にゆるめてから、上 部ネジをゆるめてください。この手順に従わない と、電源装置に損傷を与えることがあります。 システムの適正な冷却を維持するために、電源装置 ベイのそれぞれに電源装置またはカバーをインスト ールしていない状態で、サーバーを2分以上動作さ せてはなりません。

 電源装置背面にある下部ネジ 2 を完全にゆるめ、次に上部 ネジ 6 をゆるめます。

∕</>
<hr/>
<hr/>
<hr/>
<hr/>
<hr/>
<hr/>
<hr/>
<hr/>
<hr/>
<hr/>
<hr/>
<hr/>
<hr/>
<hr/>
<hr/>
<hr/>
<hr/>
<hr/>
<hr/>
<hr/>
<hr/>
<hr/>
<hr/>
<hr/>
<hr/>
<hr/>
<hr/>
<hr/>
<hr/>
<hr/>
<hr/>
<hr/>
<hr/>
<hr/>
<hr/>
<hr/>
<hr/>
<hr/>
<hr/>
<hr/>
<hr/>
<hr/>
<hr/>
<hr/>
<hr/>
<hr/>
<hr/>
<hr/>
<hr/>
<hr/>
<hr/>
<hr/>
<hr/>
<hr/>
<hr/>
<hr/>
<hr/>
<hr/>
<hr/>
<hr/>
<hr/>
<hr/>
<hr/>
<hr/>
<hr/>
<hr/>
<hr/>
<hr/>
<hr/>
<hr/>
<hr/>
<hr/>
<hr/>
<hr/>
<hr/>
<hr/>
<hr/>
<hr/>
<hr/>
<hr/>
<hr/>
<hr/>
<hr/>
<hr/>
<hr/>
<hr/>
<hr/>
<hr/>
<hr/>
<hr/>
<hr/>
<hr/>
<hr/>
<hr/>
<hr/>
<hr/>
<hr/>
<hr/>
<hr/>
<hr/>
<hr/>
<hr/>
<hr/>
<hr/>
<hr/>
<hr/>
<hr/>
<hr/>
<hr/>
<hr/>
<hr/>
<hr/>
<hr/>
<hr/>
<hr/>
<hr/>
<hr/>
<hr/>
<hr/>
<hr/>
<hr/>
<hr/>
<hr/>
<hr/>
<hr/>
<hr/>
<hr/>
<hr/>
<hr/>
<hr/>
<hr/>
<hr/>
<hr/>
<hr/>
<hr/>
<hr/>
<hr/>
<hr/>
<hr/>
<hr/>
<hr/>
<hr/>
<hr/>
<hr/>
<hr/>
<hr/>
<hr/>
<hr/>
<hr/>
<hr/>
<hr/>
<hr/>
<hr/>
<hr/>
<hr/>
<hr/>
<hr/>
<hr/>
<hr/>
<hr/>
<hr/>
<hr/>
<hr/>
<hr/>
<hr/>
<hr/>
<hr/>
<hr/>
<hr/>
<hr/>
<hr/>
<hr/>
<hr/>
<hr/>
<hr/>
<hr/>
<hr/>
<hr/>
<hr/>
<hr/>
<hr/>
<hr/>
<hr/>
<hr/>
<hr/>
<hr/>
<hr/>
<hr/>
<hr/>
<hr/>
<hr/>
<hr/>
<hr/>
<hr/>
<hr/>
<hr/>
<hr/>
<hr/>
<hr/>
<hr/>
<hr/>
<hr/>
<hr/>
<hr/>
<hr/>
<hr/>
<hr/>
<hr/>
<hr/>
<hr/>
<hr/>
<hr/>
<hr/>
<hr/>
<hr/>
<hr/>
<hr/>
<hr/>
<hr/>
<hr/>
<hr/>
<hr/>
<hr/>
<hr/>
<hr/>
<hr/>
<hr/>
<hr/>
<hr/>
<hr/>
<hr/>
<hr/>
<hr/>
<hr/>
<hr/>
<hr/>
<hr/>
<hr/>
<hr/>
<hr/>
<hr/>
<hr/>
<hr/>
<hr/>
<hr/>
<hr/>
<hr/>
<hr/>
<hr/>
<hr/>
<hr/>
<hr/>
<hr/>
<hr/>
<hr/>
<hr/>
<hr/>
<hr/>
<hr/>
<hr/>
<hr/>
<hr/>
<hr/>
<hr/>
<hr/>
<hr/>
<hr/>
<hr/>
<hr/>
<hr/>
<hr/>
<hr/>
<hr/>
<hr/>
<hr/>
<hr/>
<hr/>
<hr/>
<hr/>
<hr/>
<hr/>
<hr/>
<hr/>
<hr/>
<hr/>
<hr/>
<hr/>
<hr/>
<hr/>
<hr/>
<hr/>
<hr/>
<hr/>
<hr/>
<hr/>
<hr/>
<hr/>
<hr/>
<hr/>
<hr/>
<hr/>
<hr/>
<hr/>
<hr/>
<hr/>
<hr/>
<hr/>
<hr/>
<hr/>
<hr/>
<hr/>
<hr/>
<hr/>
<hr/>
<hr/>
<hr/>
<hr/>
<hr/>
<hr/>
<hr/>
<hr/>
<hr/>
<hr/>
<hr/>
<hr/>
<hr/>
<hr/>
<hr/>
<hr/>
<hr/>
<hr/>
<hr/>
<hr/>
<hr/>
<hr/>
<hr/>
<hr/>
<hr/>
<hr/>
<hr/>
<

電源装置のカバーは、絶対に取り外さないでください。電源装置の内部 には、人体に危険を及ぼす電圧、電流、およびエネルギー・レベルが存 在しています。電源装置の中には、保守を必要とする部品はありませ ん。

- 電源装置のハンドルを持ち、電源装置をシャシーから引き出します。
- 交換する電源装置をインストールしない場合には、電源装置 のカバーを取り付けます。

電源装置を交換する場合は、次の手順に従ってください。

電源装置をインストールする前に、必ず電源装置の 電源スイッチをオフの位置にしてください。

- 重亜 -
- a. 電源装置の電源スイッチをオフの位置にします。
- b. 電源装置を、背面のハンドルで持ちます。
- c. 電源装置をシャシーにすべり込ませます。

---- 重要 ------

電源装置をインストールする場合、まず電源装置を サーバーに固定する上部ネジを完全に締めてから、 下部ネジを締めるようにしてください。この手順に 従わないと、電源装置に損傷を与えることがありま す。

- d. 電源装置の上部ネジ 6 を完全に締め、次に下部ネジ
  2 を締めます。
- e. 電源装置の電源スイッチ 3 をオンの位置にします。
- f. AC 電源ランプ 5 および DC 電源ランプ 4 が点灯し、電源装置が正しく動作していることを確認します。

入出力コネクターと拡張スロット

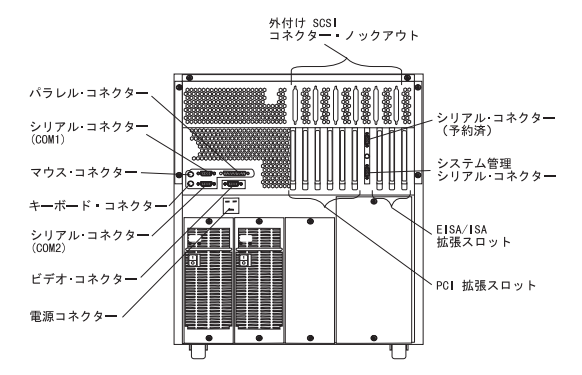

キーボード・コネクター: キーボードのケーブルをここに接 続します。

マウス・コネクター: ここで、マウス・ケーブルをサーバー に接続します。このポートを、補助装置ポートまたはポイン ティング・デバイス・ポートと呼ぶことがあります。 シリアル・コネクター: サーバーには 2 個の 9 ピン・シリア ル・コネクター (COM1 および COM2) があります。

モデムまたはその他のシリアル装置のシリアル信号ケーブル を、通常ここに接続します。 25 ピン信号ケーブルを使用し ている場合は、9 ピン/25 ピン・アダプター・ケーブルが必要 です。

ビデオ・コネクター: モニターの信号ケーブルを、この 15 ピン・コネクターに接続します。

バラレル・コネクター: ここに、バラレル・プリンターまた はサーバーに接続するその他のパラレル装置の信号ケーブル を接続します。

拡張スロット: サーバーには、4 個の EISA/ISA 拡張スロッ トと、6 個の PCI 拡張スロットがあります。通信、特殊グラ フィックス、および音声を使用するために、PCI または EISA/ISA アダプターをインストールすることができます。

サーバーの ISA 拡張スロットの 1 つには、拡張システム管 理アダプターがインストールされています。残りの 3 個の EISA/ISA 拡張スロットおよび 6 個の PCI 拡張スロット は、将来の拡張に使用することができます。

外部 SCSI コネクター・ブルタブ:オプションの外部 SCSI ケーブルを、これらのプルタブを使用して内部 SCSI コネク ターに接続することができます。

電源コネクター:システム電源コードをここに接続します。

入出力ポート

入出力 (I/O) コネクターは、プリンター、キーボード、ディスプレ イなどの外付け装置をサーバーに接続するために使用します。サー バーの入出力コネクターには、次のものがあります。

シリアル・ポート・コネクター (2 個) パラレル・ポート・コネクター (1 個) ビデオ・ポート・コネクター (1 個) キーボード・ポート・コネクター (1 個) 補助装置ポート・コネクター (1 個) SCSI ポート・コネクター

コネクターの位置については、100ページの『入出力コネクターと 拡張スロット』の図を参照してください。

シリアル・ポート: サーバーには2個のシリアル・ポート が付いています。(コネクターの位置については、100ページの『入 出力コネクターと拡張スロット』を参照してください。)これらの ポートは、プリンター、プロッター、外付けモデム、スキャナー、 および補助ターミナルとの通信に使用されます。これらのポートを 使用すると、コンピューター間のデータ転送も行うことができま す。

シリアル・ポートはデータを非同期式に転送でき、これはいつでも 任意の数の文字を送信できて、文字と文字の間の一時停止の長さに 制限がないことを意味します。

シリアル・ポートは、データおよびコマンドを 300 ビット/秒から 345 600 ビット/秒までの速度で送受信することができます。シリア ル・ポートを 345 600 ビット/秒で使用するためには、特殊なシー ルド・ケーブルが必要になります。 各シリアル・ポートには、サーバーの背面に9 ピン、オス D シェ ル・コネクターが付いています。このコネクターのピン番号の割当 ては、業界標準に準拠しています。

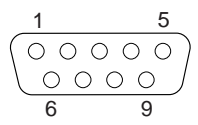

次の表は、シリアル・ポート・コネクターのピン番号割当てを示しています。

| 表 3. シリアル・ポートのピン番号割当て |                |    |                  |
|-----------------------|----------------|----|------------------|
| ピン                    | 信号             | ピン | 信号               |
| 1                     | データ・キャリア検<br>出 | 6  | データ・セット・レ<br>ディー |
| 2                     | データ受信          | 7  | 送信要求             |
| 3                     | データ送信          | 8  | 送信可              |
| 4                     | データ端末レディー      | 9  | リング・インディケ<br>ーター |
| 5                     | 信号用接地          |    |                  |

サーバーの電源をオンにすると、POST ルーチンがシリアル・ポートを特定の通信ポート・アドレスに割り当てます。

一部のアプリケーション・プログラムは一定のポートのみを使用し、一部のモデムは一定の通信ポート・アドレスのみを使用するよう設計されています。競合を解消するために通信ポートのアドレス割当てを変更するには、システム構成ユーティリティー・プログラムを使用する必要があります。

パラレル・ポート: パラレル・ボートは通常、プリンターと の通信に使用され、DMA を使用して一度に1 バイトずつ転送しま す。パラレル・ボートには、サーバーの背面に 25 ピン、メス D シェル・コネクターが付いています。(コネクターの位置について は、100ページの『入出力コネクターと拡張スロット』を参照して ください。)

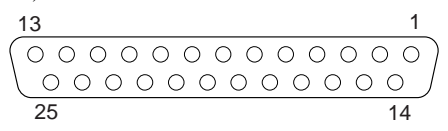

次の表は、パラレル・ポート・コネクターのピン番号割当てを示しています。

| 表 4. パラレル・ポートのピン番号割当て |           |    |               |
|-----------------------|-----------|----|---------------|
| ピン                    | 信号        | ピン | 信号            |
| 1                     | STROBE    | 14 | -AUTO FEED XT |
| 2                     | データ 0     | 15 | -ERROR        |
| 3                     | データ 1     | 16 | -INIT         |
| 4                     | データ 2     | 17 | -SLCT IN      |
| 5                     | データ 3     | 18 | アース           |
| 6                     | データ 4     | 19 | アース           |
| 7                     | データ 5     | 20 | アース           |
| 8                     | データ 6     | 21 | アース           |
| 9                     | データ 7     | 22 | アース           |
| 10                    | -ACK      | 23 | アース           |
| 11                    | BUSY      | 24 | アース           |
| 12                    | PE (用紙終了) | 25 | アース           |
| 13                    | SLCT (選択) |    |               |

サーバーの電源をオンにすると、POST ルーチンがパラレル・ポートに特定のポート・アドレスを割り当てます。システム構成ユーティリティー・プログラムを使用すると、パラレル・ポートの割当てを変更することができます。

ビデオ・ポート: サーバーのシステム・ボーには、1 個の SVGA ビデオ・ポートがあります。このポートは、ビデオ・モニ ターの接続に使用されます。ビデオ・ポートには、サーバーの背面 に 15 ピン・アナログ・コネクターが付いています。(コネクターの 位置については、100ページの『入出力コネクターと拡張スロッ ト』を参照してください。)

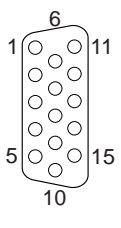

次の表は、ビデオ・コネクターのピン番号割当てを示しています。

| 表 5. ビデオ・ポートのピン番号割当て |              |  |
|----------------------|--------------|--|
| ピン                   | 信号           |  |
| 1                    | 赤            |  |
| 2                    | 緑またはモノクローム   |  |
| 3                    | 青            |  |
| 4                    | 未接続          |  |
| 5                    | アース          |  |
| 6                    | アース          |  |
| 7                    | アース          |  |
| 8                    | アース          |  |
| 9                    | 未接続          |  |
| 10                   | アース          |  |
| 11                   | 未接続          |  |
| 12                   | 未接続          |  |
| 13                   | 水平同期 (Hsync) |  |
| 14                   | 垂直同期 (Vsync) |  |
| 15                   | 未接続          |  |

キーボードおよび補助装置ポート: システム・ボードに は、1個のキーボード・ポートと、マウスまたはその他のポインテ ィング・デバイスをサポートする1個の補助装置ポートがありま す。(コネクターの位置については、100ページの『入出力コネクタ ーと拡張スロット』を参照してください。)

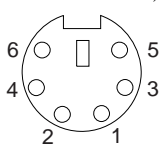

次の表は、キーボード・ポートおよび補助装置ポートが使用するコ ネクターのピン番号割当てを示しています。

| 表 6. キーボードおよび補助装置ポートのピン番号割当て |         |  |
|------------------------------|---------|--|
| ピン                           | 信号      |  |
| 1                            | データ     |  |
| 2                            | 未接続     |  |
| 3                            | アース     |  |
| 4                            | +5 V dc |  |
| 5                            | クロック    |  |
| 6                            | 未接続     |  |

UltraSCSI ポート: サーバーには、システム・ボードに2 個の UltraSCSI バスマスター・コントローラーがあります。各コ ントローラーは、最大 15 台の SCSI 装置をサポートします。これ らのコントローラーには 68 ピン SCSI コネクターを使用でき、ド ライブやプリンターなどの異なる種類の SCSI 装置を接続すること によって、サーバーの機能を拡張することができます。

107ページの表7 は、68 ピン SCSI コネクターのピン番号割当てを 示しています。

| 表 7 (1/2). 68 ピン SCSI ポートのピン番号割当て |             |    |               |
|-----------------------------------|-------------|----|---------------|
| ピン                                | 信号          | ピン | 信号            |
| 1                                 | アース         | 35 | データ 12        |
| 2                                 | アース         | 36 | データ 13        |
| 3                                 | アース         | 37 | データ 14        |
| 4                                 | アース         | 38 | データ 15        |
| 5                                 | アース         | 39 | データ Pl        |
| 6                                 | アース         | 40 | データ 0         |
| 7                                 | アース         | 41 | データ 1         |
| 8                                 | アース         | 42 | データ 2         |
| 9                                 | アース         | 43 | データ 3         |
| 10                                | アース         | 44 | データ 4         |
| 11                                | アース         | 45 | データ 5         |
| 12                                | アース         | 46 | データ 6         |
| 13                                | アース         | 47 | データ 7         |
| 14                                | アース         | 48 | データ P0        |
| 15                                | アース         | 49 | アース           |
| 16                                | アース         | 50 | アース           |
| 17                                | +Term power | 51 | +Term power   |
| 18                                | +Term power | 52 | +Term power   |
| 19                                | 予約済み        | 53 | 予約済み          |
| 20                                | アース         | 54 | アース           |
| 21                                | アース         | 55 | -Attention    |
| 22                                | アース         | 56 | アース           |
| 23                                | アース         | 57 | -Busy         |
| 24                                | アース         | 58 | -Acknowledge  |
| 25                                | アース         | 59 | -Reset        |
| 26                                | アース         | 60 | -Message      |
| 27                                | アース         | 61 | -Select       |
| 28                                | アース         | 62 | -Control/Data |
| 29                                | アース         | 63 | -Request      |
| 30                                | アース         | 64 | -Input/Output |
| 31                                | アース         | 65 | データ 8         |
| 32                                | アース         | 66 | データ 9         |
| 33                                | アース         | 67 | データ 10        |

| 表 7 (2/2). 68 ピン SCSI ポートのピン番号割当て |     |    |        |
|-----------------------------------|-----|----|--------|
| ピン                                | 信号  | ピン | 信号     |
| 34                                | アース | 68 | データ 11 |

内蔵ドライブ

異なるタイプのドライブを追加すると、システムは複数のタイプの メディアを読み取り、より多くのデータを保管することができま す。次のような、いくつかのタイプのドライブを使用することがで きます。

ディスケット ハード・ディスク CD-ROM テープ

サーバーには、サーバーの電源をオフにせずに障害のあるハード・ ディスク・ドライブを交換できるハードウェアが含まれています。 そのため、ハード・ディスク・ドライブの取外しまたはインストー ル中もシステムの動作を続行できる利点があります。これらのドラ イブを、*ホットスワップ・*ドライブと呼びます。

各ホットスワップ・ドライブ・ベイには、サーバーの前面に2個の 表示ランプがあります。ドライブのオレンジ色のハード・ディスク 状況ランプが連続して点灯したままになっていると、そのドライブ に障害があり、交換しなければなりません。ハード・ディスク状況 ランプがドライブに障害があることを示している場合、サーバーの 電源をオフにせずに、ホットスワップ・ドライブを交換することが できます。

インストールするホットスワップ・ドライブには、ホットスワッ プ・ドライブ・トレイが付いていなければなりません。また、その ドライブにはSCA (シングル・コネクター接続機構) コネクターが 必要です。ホットスワップ・ドライブ・トレイは、ホットスワッ プ・ドライブに付属しています。 内蔵ドライブ・ベイ: 内蔵ドライブはベイにインストール されます。サーバーには、ディスケット・ドライブと CD-ROM ド ライブが事前にインストールされています。CD-ROM ドライブ は、サーバーの左前にある 5 個のベイの中の 1 つにインストール されています。ホットスワップ・ハード・ディスク・ドライブは、 サーバーの右前にある 12 個のベイのみにインストールすることが できます。

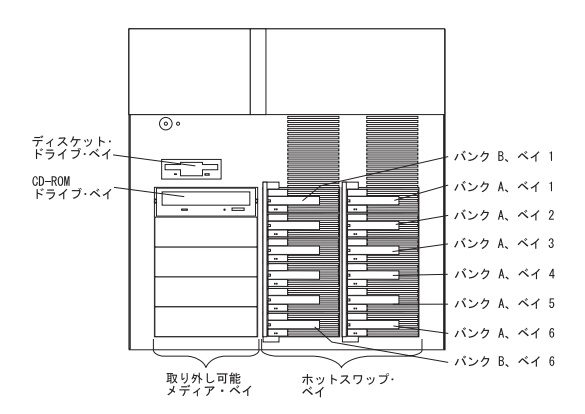

#### 考慮事項

- 注 -

サーバーには、CD-ROM ドライブが1台と3.5 インチ 1.44 MB ディスケット・ドライブが1台、付いています。 左前のベイは、5.25 インチ、ハーフハイトの取外し可能メデ ィア・ドライブをサポートしています。2 個の隣接した5.25 インチ、ハーフハイト・ベイを、1 個のフルハイト・ベイに 変えることができます。

サーバーの EMI 保全性および冷却は、左前のベイにカ バーをするか、ここを占有することによって、保護され ています。ドライブをインストールする場合には、必ず ペイから外したカバーを保管し、後でドライブを取り外 した場合に他のカバーを取り付けないようにしてください。

ホットスワップ・ドライブを左前のベイにインストールする ことはできません。

左前のベイの 1 つに 50 ピン・コネクターをもつ装置をイン ストールする場合は、68 ピン - 50 ピン・コンバーター (オ プション番号 32G3925)が必要です。

サーバーはホットスワップ・ベイで、12 個の 1 インチ (26 mm) スリムまたは 6 個の1.6 インチ (42 mm) ハーフハイ ト、3.5 インチ・ホットスワップ・ハード・ディスク・ドライ プをサポートしています。

これらのホットスワップ・ベイは、2 つの SCSI バックプレ ーン に接続しています。バックプレーンは、ベイの後部にあ るプリント回路ボードです。各バックプレーンは、最大6台のハード・ディスク・ドライブをサポートします。

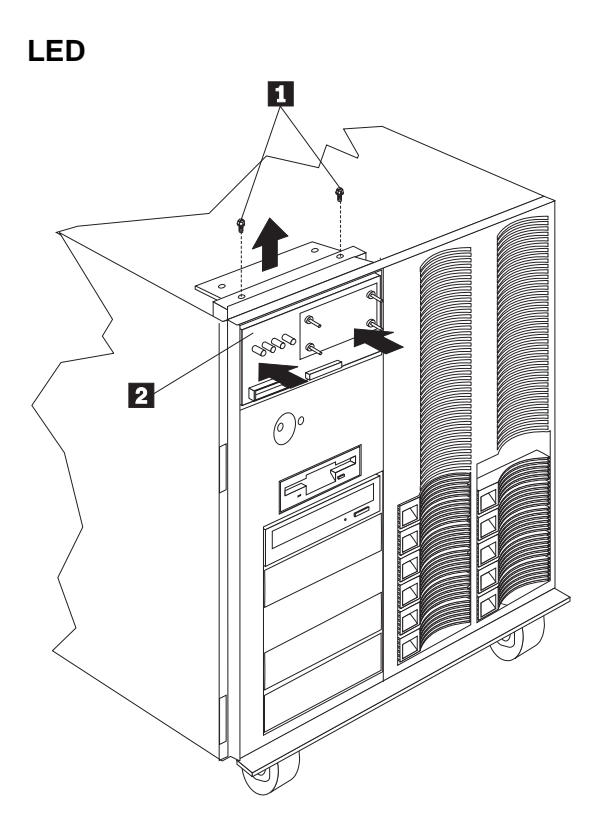

- 1 LED カード・ブラケット・アセンブリー・ネジ
- 2 LED カード・ブラケット・アセンブリー

LED カード・プラケット・アセンプリーを取り外すには、次の手順に従ってください。

- フロント・ペゼル・キャップを取り外します。85ページの 『フロント・ペゼル・キャップ』を参照してください。
- 2. 2 個の LED カード・ブラケット・アセンブリー・ネジ 1 を取り外します。
- LED カード・ブラケット・アセンブリー 2 をシステム内 に押し込んでから、LED カード・ブラケット・アセンブリー 2 をサーバー上部から取り出します。

LED カード・ブラケット・アセンブリーからアイコン 付き LED ランプ・ガイドを取り外すには、114ペー ジの『アイコン付き LED ランプ・ガイド』を参照して ください。 LED カード・ブラケット・アセンブリーから真空表示 パネルを取り外すには、164ページの『VFD パネル』を 参照してください。

# アイコン付き LED ランプ・ガイド

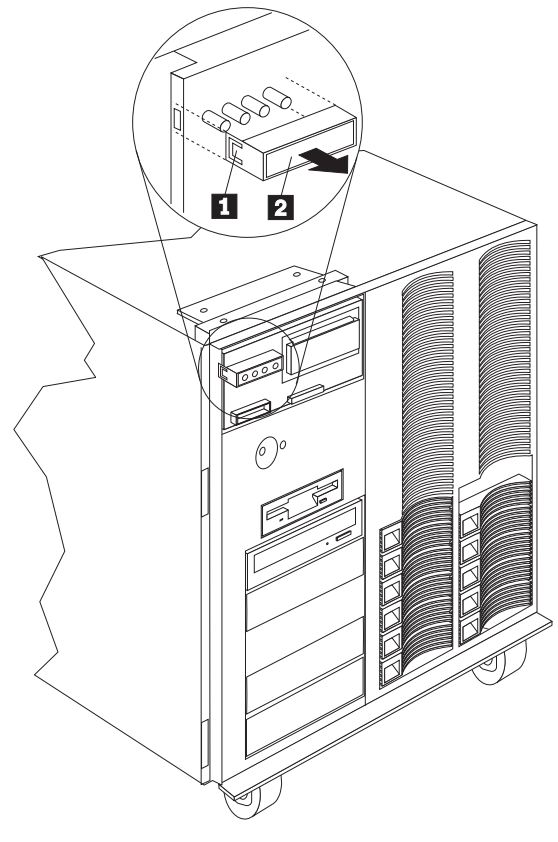

- 1 **ラッチ**
- 2 アイコン付き LED ランプ・ガイド

LED ランプ・ガイドを取り外すには、次の手順に従ってください。

- フロント・ベゼル・キャップを取り外します。85ページの 『フロント・ベゼル・キャップ』を参照してください。
- ラッチ 1 をゆるめ、LED ランプ・ガイド 2 を LED カ ード・プラケット・アセンブリーから取り外します。

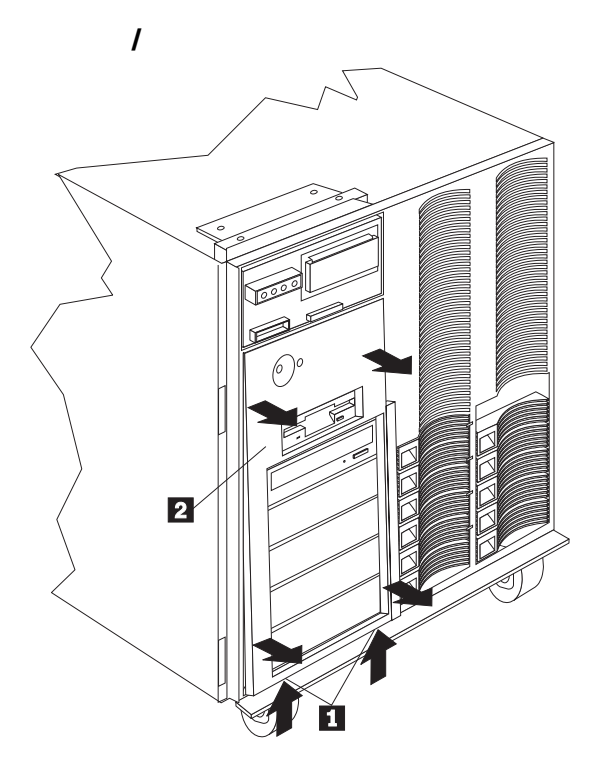

- 2 メディア/スイッチ・パネル・トリム
- 1 メディア/スイッチ・パネル・トリム・ラッチ

メディア/スイッチ・パネル・トリムを取り外すには、次の手順に従ってください。

- メディア/スイッチ・パネル・トリム・ラッチ 1 を押して外します。
- メディア/スイッチ・パネル・トリム 2 の下部を、サーバーから離します。

# メモリー・ボード**/**メモリー・モジュール・キ ット

— 注-

サーバーは、60 ns、168 ピン、エラー修正コード (ECC)、デュアル・インライン・メモリー・モジュール (DIMM)を使用しています。 メモリー・ボードには 4 個の バンク(0-3) があり、16 DIMM コネクターで調整され、4-way メモリー・イン ターリービングをサポートしています。 サーバーには最大 4 GB のメモリーをインストールする ことができ、16 個のコネクター (J2 - J17) すべてに 256 MB メモリー・モジュールを置くことができます。 各バンクには、4 個のメモリー・モジュールのためのコ ネクターがあります。サーバーで使用できるメモリー・ モジュール・キット・サイズは、64 MB、128 MB、お よび 256 MB です。 最小値として、サーバーには1つのフル・バンク・メモ リーが必須です。 サーバーが正しく動作するためには、サーバーに4、8、 12. または 16 のメモリー・モジュールを維持していな ければなりません。 1 つのバンクにインストールする DIMM はすべて同一 のサイズでなければなりませんが、異なるバンクには異 なるサイズの DIMM を置くことができます。

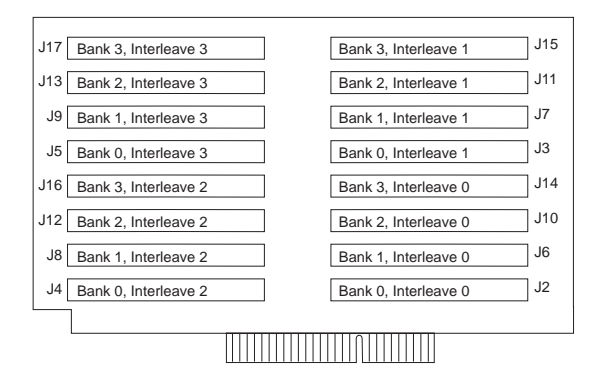

メモリー・モジュール構成の例を、いくつか示します。

基本メモリーは 4 個の 64 MB DIMM。 DIMM はバンク 0、コネクター J2-J5 にインストールされています。 4 個の 64 MB DIMM、8 個の 128 MB DIMM、および 4 個の 256 MB DIMM をサーバーにインストールしたいと考 えています。64 MB DIMM をパンク 0、コネクター J2-J5 に残し、128 MB DIMM をパンク 1、コネクター J6-J9 お よびバンク 2コネクター J10-J13 に、256 MB DIMM をバ ンク 3、コネクター J14-J17 に、それぞれインストールしま す。

- 1. JEDEC 標準と互換性をもった DIMM を使用してください。
- サーバーは、メモリー拡張アダプターはサポートしてい ません。

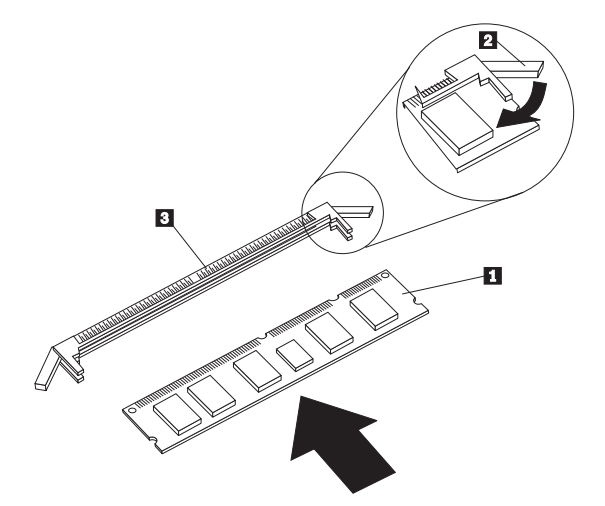

- 1 メモリー・モジュール (DIMM)
- 2 固定クリップ

- 注 -

3 メモリー・モジュール・コネクター

メモリー・モジュールをインストールするには、次の手順に従って ください。

- メモリー・ボードを、コンポーネントの側を上にして、平ら で静電気保護された台に置きます。
- メモリー・ボードのメモリー・モジュール・コネクターを見 つけます。
- メモリー・モジュール・キットが入っている静電気保護パッ ケージを、サーバーの塗装されていない金属面に触れさせま す。 その後、パッケージからメモリー・モジュール・キット を取り出します。
- 4. キットをインストールします。

 重要
 固定クリップが割れたり、メモリー・モジュール・コネ クターが損傷を受けたりしないよう、クリップは丁寧に 扱ってください。

- a. 番号が小さいコネクター (バンク 0) から始めます。
- b. メモリー・モジュール (DIMM) 1 を、ピンがメモリ
  ー・ボードのコネクターと正しく揃う位置にします。
- c. DIMM をメモリー・モジュール・コネクター 3 に差し込みます。それには、DIMM の一方の端を押し、次

に DIMM の他の端を押してください。コネクターに対して、まっすぐに押すよう注意します。

- d. 上記の手順を繰り返して、DIMM を正しい位置まで押 します。
- e. 固定クリップが閉じていることを確認してください。
- f. DIMM と固定クリップ 2 の間にギャップがある場合 は、DIMM が正しくインストールされていません。そ の場合は固定クリップを開いて DIMM を取り外してか ら、もう一度 DIMM を差し込み直してください。
- インストールする各メモリー・モジュールについて、このステップを繰り返します。

— 注 —

一 重要 一

サーバーが正しく動作するためには、メモリー・モ ジュールを 4 個のグループでインストールする必 要があります。1 つのパンクにインストールするメ モリー・モジュールはすべて同一のサイズでなけれ ばなりませんが、異なるパンクには異なるサイズの メモリー・モジュールをインストールできます。

5. メモリー・ボードおよびボード支え板を再び取り付けます。

メモリー・ボードをサーバーにインストールする場合、 それがシステム・ボードのコネクターに完全に正しく差 し込まれていることを確認してから、電源をオンにして ください。(正しく差し込まれると、ボードのラッチが水 平になります。)差し込みが不十分な場合には、システ ム・ボードまたはメモリー・ボードが損傷を受けること があります。

#### マイクロプロセッサー

サーバーには、2 個のプロセッサー・ボードおよび 1 個のマイクロ プロセッサーがあります。これは最大 4 個のマイクロプロセッサー をサポートします (各プロセッサー・ボード上で 2 個ずつ)。シス テム・ボードには 2 個のプロセッサー・ボード・コネクターがあ り、一方は 1 次コネクター、他方は 2 次コネクターです。各コネ クターにプロセッサー・ボードを維持する必要があります。

サーバーは、SMP サーバーとして動作させることができます。 SMP では、一定のオペレーティング・システムおよびアプリケー ション・プログラムが、マイクロプロセッサーの間で処理の負荷を 分散させることができます。これによって、データベース・トラン ザクション処理、インターネット・アプリケーション、グループウ ェアなどのアプリケーションのパフォーマンスが向上します。

次の点を確認してください。

— 注 —

マイクロプロセッサーに付属の説明書をよく読み、サー バーの基本入出力システム (BIOS) の更新が必要かどう かを判断できること。 SMP 可能オペレーティング・システムを入手している こと (オプション)。サポートされているオペレーティン グ・システムについては、WWW の http://www.us.pc.ibm.com/servers/を参照してくださ い。 新しいまたは追加のマイクロプロセッサーをインストー

新しいまたは追加のマイクロフロセッサーをインストー ルする場合、損傷を避け、サーバーが正しく動作できる よう、現在インストールされているマイクロプロセッサ ーと同じ速度および電圧を使用します。マイクロプロセ ッサーの内部および外部クロック周波数は、等しくなけ ればなりません。 マイクロプロセッサー/ヒート・シンク・アセンブリーには、次のコ ンポーネントが含まれています。

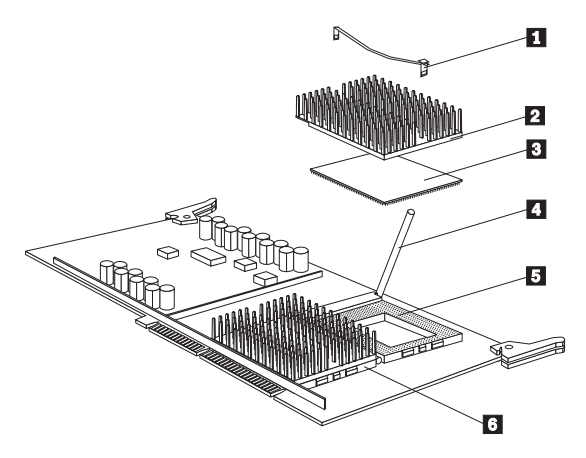

- 1 ヒート・シンク取付け用クリップ
- 2 ヒート・シンク
- 3 マイクロプロセッサー
- 4 ラッチ

5 2 次マイクロプロセッサー・ソケット、空でラッチは開 いている状態

6 1 次マイクロプロセッサー・ソケット、ラッチが閉じ、 ロックされた位置にある

この項のステップを実行する場合、これらのコンポーネントを操作 します。

マイクロプロセッサーのインストール: マイクロプロ セッサーをインストールするには、次の手順に従ってください。

 サーバーおよび周辺装置の電源をオフにし、外付けケーブル および電源コードをすべて取り外します。その後、トップ・ カバーを取り外します(80ページの『トップ・カバー』を参照してください)。

▲注意

サーバーが動作していた場合、インストールされているマイクロプロセ ッサーのヒート・シンクは過熱しています。手順を続ける前に、コンポ ーネントを10分程度冷やしてください。

 マイクロプロセッサーをインストールしたいプロセッサー・ ボードを判別します。 サーバーには、1 次プロセッサー・ボードの1 次ソケッ ト 6 に、マイクロプロセッサーが事前インストールさ れています。サーバーに2番目のマイクロプロセッサー をインストールする場合には、2次プロセッサー・ボー ドの1 次ソケットにインストールしてください。3番目 のマイクロプロセッサーをインストールする場合には、1 次プロセッサー・ボードの2次ソケット 5 にインス トールしてください。4番目のマイクロプロセッサーを インストールする場合には、2次プロセッサー・ボード の2次ソケットにインストールしてください。1次およ び2次プロセッサー・ボードの位置については、132ペ ージの『プロセッサーまたはメモリー・ボード』を参照 してください。

 別のマイクロプロセッサーをインストールしたいプロセッサ ー・ボードを取り外します(132ページの『プロセッサーまた はメモリー・ボード』を参照してください)。

注

- 注 -

- 正しい動作を保つために、サーバー・ボード上のマイク ロプロセッサーはすべて、同じ速度のものでなければな りません。
- b. ボードおよびマイクロプロセッサーを扱う間、それらを アースされた静電気保護または伝導フォームの台に置い てください。
- 空のマイクロプロセッサー・ソケット 5 にあるラッチ 4 を引き上げます。

— 重要 -

インストール中のマイクロプロセッサーの損傷を避 けるために、マイクロプロセッサーを差し込む前に 必ずソケット・ラッチを垂直の位置まで、完全に開 いた状態にしてください。 マイクロプロセッサーの露出したしたピンに触れた り、それらを曲げたりしないでください。 ピンを無理な力でソケットに押し込まないでくださ い。抵抗を感じたらすぐにマイクロプロセッサーを 取り外し、向きと位置を確認してください。

マイクロプロセッサーをインストールするには、次の手順に 従ってください。

- a. マイクロプロセッサー 3 を、ソケットの中心位置に 合わせます。
- マイクロプロセッサーを注意しながらソケットに差し込みます。マイクロプロセッサーのピンが、ソケットの穴の位置と揃っていることを確認します。
- c. ラッチ 4 を、マイクロプロセッサーが完全にソケットにはまるまで、下方に動かします。ラッチが完全に閉じていることを確認してください。
- ヒート・シンクにグリースが付いている場合には、サーマ ル・グリース・パケットを開きます。パケットの中身を、マ

イクロプロセッサーの上部に付けます。ほとんどの場合、ヒ ート・シンクにはパッドが付いています。

- グリースを、マイクロプロセッサーの表面に均一に広げま す。グリースが、マイクロプロセッサーの端からはみ出さな いように注意してください。
- 7. 空になったサーマル・グリース・パケットは廃棄します。
- ヒート・シンクおよびヒート・シンク・クリップをインスト ールします。
  - a. ヒート・シンク 2 を、マイクロプロセッサーの上の 位置に合わせます。
  - b. ヒート・シンク・クリップ 1 の一方の端を、フラン ジの上に置きます。次に、クリップをヒート・シンクの 上に置き、ソケットの両側にきちんとはまるまで下方に 押します。
- ビデオ・メモリーまたはメモリー・モジュール・キットのインストールや取外しも行う場合は、この時点で行います。ない場合は、この手順を続けます。
- プロセッサー・ボードおよびボード支え板を、再び取り付け ます。

- 重要 ----

サーバーにプロセッサー・ボードをインストールす る場合、それがシステム・ボードのコネクターに完 全に正しく差し込まれていることを確認してから、 電源をオンにしてください。(正しく差し込まれる と、ボードのラッチが水平になります。)差し込み が不十分な場合には、システム・ボードまたはイン ストールしているプロセッサー・ボードが損傷を受 けることがあります。 プロセッサー・ボードをコネクターに押し入れる前 に、ボードが正しい向きになっていることを確認し てください。確認しないと、プロセッサー・ボード またはシステム・ボードのコネクターが損傷を受け ることがあります。

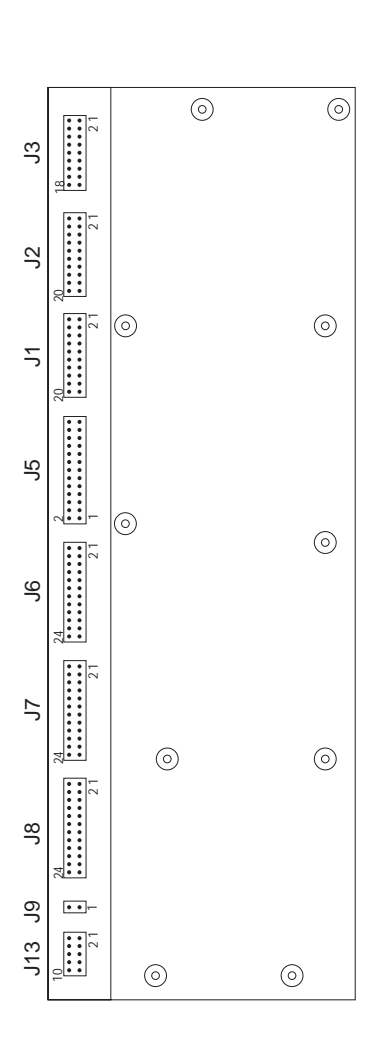

| J1, J2 | プレーナー電源インターフェースへの電源バックプレー<br>ン |
|--------|--------------------------------|
| J3     | プレーナー信号インターフェースへの電源バックプレー<br>ン |
| J5     | システム管理インターフェースへの電源バックプレーン      |
| J6     | DASD インターフェースへの電源バックプレーン       |
| J7     | DASD インターフェースへの電源バックプレーン       |
| J8     | メディア装置への電源バックプレーン              |
| J9     | 5V SB インターフェースへの電源バックプレーン      |
| J13    | ファンへの電源バックプレーン                 |
|        |                                |

コネクター: 電源装置の状態が良好で、電源バックプレーン電 圧が正しくない場合には、電源バックプレーンを交換してください。

電圧が正しく、FRU 判別インデックスで問題が解決しない場合に は、181ページの『判別できない問題』に進んでください。

### J1, J2

| 接続        | コネクター・ピン | 最大ピン電流 |
|-----------|----------|--------|
| +5V       | 1        | 6A     |
| DC Return | 2        | 6A     |
| +5V       | 3        | 6A     |
| DC Return | 4        | 6A     |
| +5V       | 5        | 6A     |
| DC Return | 6        | 6A     |
| +5V       | 7        | 6A     |
| DC Return | 8        | 6A     |
| +5V       | 9        | 6A     |
| DC Return | 10       | 6A     |
| +12V      | 11       | 6A     |
| DC Return | 12       | 6A     |
| +12V      | 13       | 6A     |
| DC Return | 14       | 6A     |
| +3.4V     | 15       | 6A     |
| DC Return | 16       | 6A     |
| +3.4V     | 17       | 6A     |
| DC Return | 18       | 6A     |
| +3.4V     | 19       | 6A     |
| DC Return | 20       | 6A     |

| 接続           | コネクター・ピン | 最大ピン電流 |
|--------------|----------|--------|
| +12V         | 1        | 1A     |
| -5V          | 2        | 1A     |
| SYS On       | 3        | <1A    |
| I C SDA      | 4        | <1A    |
| I C CLK      | 5        | <1A    |
| +5 1V Sense  | 6        | <1A    |
| +12 1V Sense | 7        | <1A    |
| +5V SB       | 8        | <1A    |
| DC Return    | 9        | 6A     |
| システム電源良好     | 10       | <1A    |

| 接続           | コネクター・ピン | 最大ピン電流 |
|--------------|----------|--------|
| DC Return    | 11       | 6A     |
| I C Present  | 12       | <1A    |
| +3 4V Sense  | 13       | <1A    |
| Sense Return | 14       | <1A    |
| SYS EPOW#    | 15       | <1A    |
| DC Return    | 16       | 6A     |
| I2C INT#     | 17       | <1A    |
| Spare        | 18       | <1A    |

| 接続            | コネクター・ピン | 最大ピン電流 |
|---------------|----------|--------|
| I C Reset#    | 1        | <1A    |
| DC Return     | 2        | 1A     |
| 5V SB         | 3        | <1A    |
| DC Return     | 4        | 1A     |
| 5V SB         | 5        | <1A    |
| DC Return     | 6        | 1A     |
| I C CLK       | 7        | <1A    |
| DC Return     | 8        | 1A     |
| I C SDA       | 9        | <1A    |
| SYS EPOW#     | 10       | <1A    |
| I C INT#      | 11       | <1A    |
| システム電源良好      | 12       | <1A    |
| DC Return     | 13       | 1A     |
| SYS On        | 14       | <1A    |
| Spare 1       | 15       | N/A    |
| 5V SB         | 16       | 1A     |
| ( C CLK DASD# | 17       | <1A    |
| DC Return     | 18       | 1A     |
| I C SDA DASD  | 19       | <1A    |
| I C INT DASD  | 20       | <1A    |
| Spare         | 21       | N/A    |
| 5V B          | 22       | N/A    |
| Spare         | 23       | N/A    |
| Spare         | 24       | N/A    |
| Spare         | 25       | N/A    |
| Spare         | 26       | N/A    |

| 接続            | コネクター・ピン | 最大ピン電流 |
|---------------|----------|--------|
| +12V B        | 1        | 5A     |
| DC Return     | 2        | 5A     |
| 12V B         | 3        | 5A     |
| DC Return     | 4        | 5A     |
| +12V B        | 5        | 5A     |
| DC Return     | 6        | 5A     |
| +12V B        | 7        | 5A     |
| DC Return     | 8        | 5A     |
| +5V SB        | 9        | <1A    |
| SYS EPOW#     | 10       | <1A    |
| +5V B         | 11       | 5A     |
| DC Return     | 12       | 5A     |
| +5V B         | 13       | 5A     |
| DC Return     | 14       | 5A     |
| +5V B         | 15       | 5A     |
| DC Return     | 16       | 5A     |
| A0 DASD 3     | 17       | <1A    |
| A1 DASD 3     | 18       | <1A    |
| A2 DASD 3     | 19       | <1A    |
| Spare 1       | 20       | N/A    |
| I C CLK DASD  | 21       | <1A    |
| DC Return     | 22       | 5A     |
| I C SDA DASD  | 23       | <1A    |
| I C INT DASD# | 24       | <1A    |

| 接続        | コネクター・ピン | 最大ピン電流 |
|-----------|----------|--------|
| +12V C    | 1        | 5A     |
| DC Return | 2        | 5A     |
| 12V C     | 3        | 5A     |
| DC Return | 4        | 5A     |
| +12V C    | 5        | 5A     |
| DC Return | 6        | 5A     |
| +12V C    | 7        | 5A     |
| DC Return | 8        | 5A     |
| +5V SB    | 9        | <1A    |
| SYS EPOW# | 10       | <1A    |
| +5V B     | 11       | 5A     |

| 接続            | コネクター・ピン | 最大ピン電流 |
|---------------|----------|--------|
| DC Return     | 12       | 5A     |
| +5V B         | 13       | 5A     |
| DC Return     | 14       | 5A     |
| +5V B         | 15       | 5A     |
| DC Return     | 16       | 5A     |
| I C A0        | 17       | <1A    |
| I C A1        | 18       | <1A    |
| I C A0        | 19       | <1A    |
| Spare 1       | 20       | N/A    |
| I C CLK DASD  | 21       | <1A    |
| DC Return     | 22       | 5A     |
| I C SDA DASD  | 23       | <1A    |
| I C INT DASD# | 24       | <1A    |

| 接続            | コネクター・ピン | 最大ピン電流 |
|---------------|----------|--------|
| +12V B        | 1        | 5A     |
| DC Return     | 2        | 5A     |
| 12V B         | 3        | 5A     |
| DC Return     | 4        | 5A     |
| +12V B        | 5        | 5A     |
| DC Return     | 6        | 5A     |
| +12V B        | 7        | 5A     |
| DC Return     | 8        | 5A     |
| +5V SB        | 9        | <1A    |
| SYS EPOW#     | 10       | <1A    |
| +5V B         | 11       | 5A     |
| DC Return     | 12       | 5A     |
| +5V B         | 13       | 5A     |
| DC Return     | 14       | 5A     |
| +5V B         | 15       | 5A     |
| DC Return     | 16       | 5A     |
| A0 DASD 1     | 17       | <1A    |
| A1 DASD 1     | 18       | <1A    |
| A2 DASD 1     | 19       | <1A    |
| Spare 1       | 20       | N/A    |
| I C CLK DASD  | 21       | <1A    |
| DC Return     | 22       | 5A     |
| I C SDA DASD  | 23       | <1A    |
| I C INT DASD# | 24       | <1A    |

| 接続        | コネクター・ピン | 最大ピン電流 |
|-----------|----------|--------|
| 5V SB     | 1        | <1A    |
| DC Return | 2        | <1A    |

#### J13

| 接続        | コネクター・ピン | 最大ピン電流 |
|-----------|----------|--------|
| VFan A    | 1        | 1A     |
| DC Return | 2        | 1A     |
| TACH A    | 3        | <1A    |
| VFan B    | 4        | 1A     |
| DC Return | 5        | 1A     |
| TACH B    | 6        | <1A    |
| VFan C    | 7        | 1A     |
| DC Return | 8        | 1A     |
| TACH C    | 9        | <1A    |
| Spare     | 10       | N/A    |

## 電源バックプレーンの取外し

# ⚠注意

電源バックブレーンの内部には、人体に危険を及ぼす電圧、電流、およ びエネルギー・レベルが存在しています。

電源バックプレーン・アセンプリーを取り外すには、次の手順に従ってください。

- サーバーおよび接続されているすべての装置の電源をオフに し、外付けケーブルおよび電源コードをすべて取り外しま す。
- 中央電子複合機構 (CEC) の背面にある 4 個のネジをゆる め、後方に引きます。

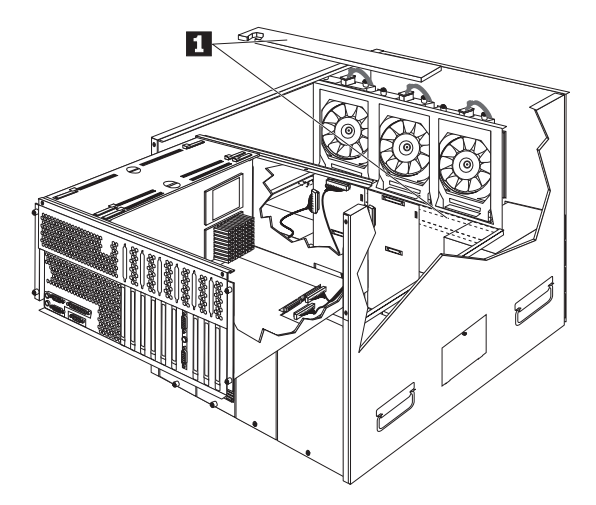

3. エア・バッフル 1 を取り外します。

— 注 -

エア・バッフルを正しく取り付けないと、サーバーがオ ーバーヒートを起こします。

- 電源装置を取り外します。98ページの『ホットスワップ電源 装置の取外し』を参照してください。
- 5. 5 ボルト・ボルテージ・レギュレーター・カードを取り外し ます。62ページの『5 ボルト・レギュレーター・カード』を 参照してください。
- AC 電源アセンブリーを取り外します。67ページの『AC 電 源アセンブリー』を参照してください。

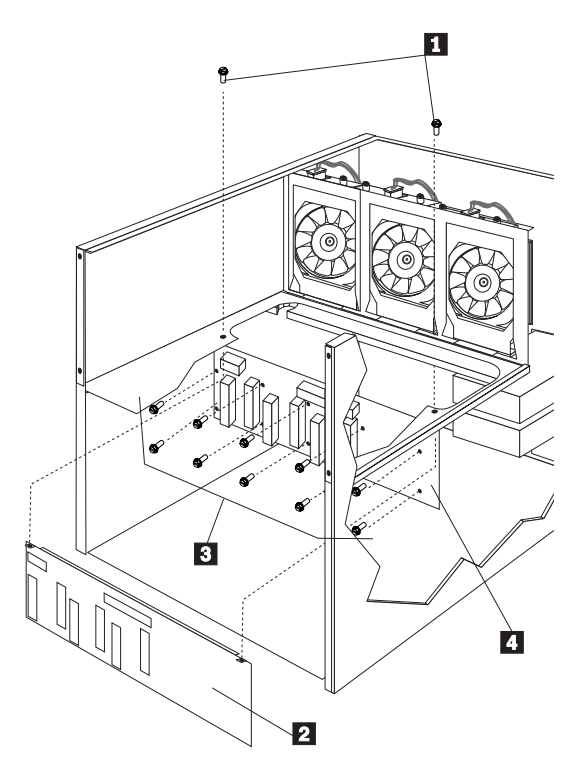

- 1 電源バックプレーン・カバー・ネジ
- 2 電源バックプレーン・カバー
- 3 バックプレーン・ネジ
- 4 バックプレーン
- 7. 電源バックプレーンからケーブルを取り外します。
- 2 個の電源パックプレーン・カバー・ネジ 1 を取り外し、 電源バックプレーン・カバー 2 を取り外します。
- 9. CEC を元の位置に戻します。
- 10 個の電源バックプレーン・ネジ 3 を取り外し、電源バ ックプレーン 4 を取り外します。

#### 事前インストールの手順(すべてのベイ)

サーバーにドライブをインストールする前に、内蔵ドライブに付属 の説明書で指定されているすべてのケーブルおよびその他の装置が 揃っているかどうかを、確認してください。また、一定の事前イン ストール作業も実施する必要があります。手順の中には、オプショ ンを最初にインストールする場合にのみ必要なものもあります。

- 1. ドライブをインストールしたいベイを選択します。
- ドライブに付属の説明書をチェックして、ドライブでスイッ チまたはジャンパーの設定が必要かどうかを調べます。
- ドライブをインストールするには、63ページの『5.25 インチ 取外し可能メディア・ドライブ』または86ページの『ホット スワップ・ドライブのインストール』に進みます。

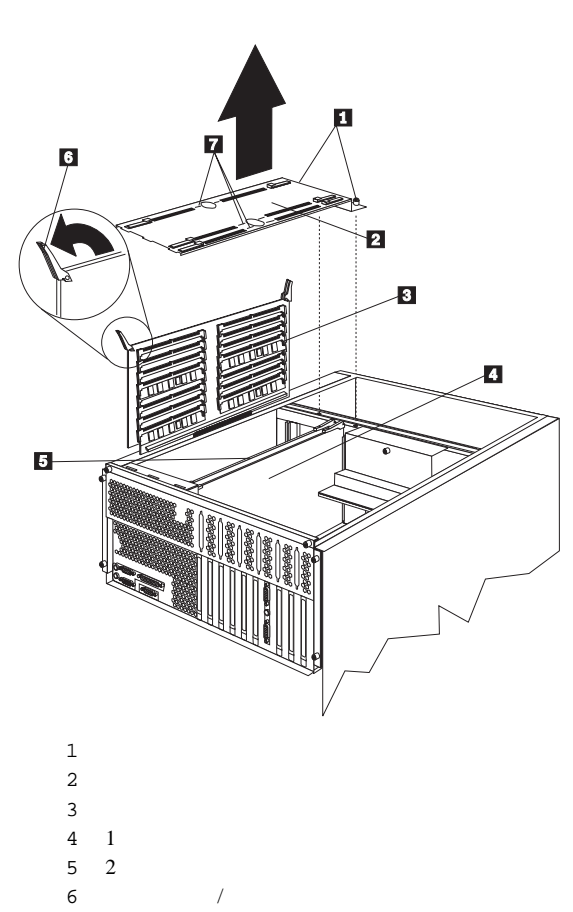

7 マーク

- 注 -

ボード上のコンポーネントは、図には示してありません。

プロセッサーまたはメモリー・ボードの取外し: プ ロセッサー・ボードまたはメモリー・ボードを取り外すには、次の 手順に従ってください。

- サーバーおよび周辺装置の電源をオフにし、外付けケーブル および電源コードをすべて取り外します。その後、トップ・ カバーを取り外します(80ページの『トップ・カバー』を参 照してください)。
- 2. ボード支え板を取り外します。
  - a. ボード支え板 2 のネジ 1 をゆるめ、ボード支え板
    を持ち上げてシャシー背面の3つのスロットから取り
    出します。
  - b. 板は、再び取り付けるまで保管しておきます。

- 取り外したいプロセッサー・ボード 4 、 5 またはメモリ ー・ボード 3 を選択します。
- プロセッサー・ボードまたはメモリー・ボードをシステム・ ボードから切り離します。それには、ボード上の2個のコー ナー・ラッチ 6 を、ボードから90度の角度で外に回転さ せます。
- 2 個のコーナー・ラッチを持ち、ゆっくりとボードを持ち上 げて、スロットから引き出します。

ボードのコンポーネントおよびコネクターには触れない でください。

6. ボードを、平らな静電気保護された台に置きます。

— 注 -

- 注 -

— 重要 —

— 重要 -

プロセッサーまたはメモリー・ボードのインストー ル: プロセッサーまたはメモリー・ボードを再インストールする には、次の手順に従ってください。

- システム・ボード上の適切なプロセッサー・ボードまたはメ モリー・ボード・コネクターを見つけます。(132ページの 『プロセッサーまたはメモリー・ボード』の図を参照してく ださい。)
- インストールするボードの2個のコーナー・ラッチ 6 を持ちます。
- 3. ボードを、適切なスロット・ガイドに差し込みます。

 次プロセッサー・ボード 4 のコンポーネントの側が アダプター・カードの側を向き、2次プロセッサー・ボ ード 5 のコンポーネントの側がメモリー・ボード 3 の側を向くよう、確認してください。

ボードをシステム・ボードのコネクターにはめる前に、 ボードが正しい向きになっていることを確認してください。確認しないと、ボードまたはシステム・ボードのコ ネクターが損傷を受けることがあります。

 ボード上の2個のコーナー・ラッチを回転させて、ラッチを ボードの上端と合わせて(閉じた位置)、ボードを正しい位置 にロックします。

> サーバーにプロセッサー・ボードまたはメモリー・ボー ドをインストールする場合、それがシステム・ボードの コネクターに完全に正しく差し込まれていることを確認 してから、電源をオンにしてください。(正しく差し込ま れると、ボードのラッチが水平になります。)差し込みが 不十分な場合には、システム・ボードまたはインストー ルしているボードが損傷を受けることがあります。

- 5. ボード支え板 2 をもう一度取り付けます。
  - a. ボード支え板を、板の後端のタブがガイド・スロットに 合う位置に置きます。
  - b. 板を閉じます。板の下のスロット内のボードが、板中央の穴の両側にあるマーク 7 の位置に揃っていることを確認します。
  - c. ボード支え板のネジ 1 を締めます。
# SCSI バックプレーン

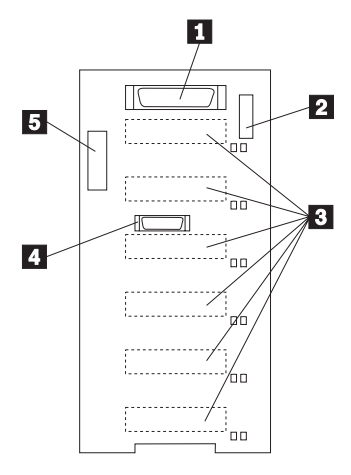

- 1 ワイド (16 ビット) SCSI コネクター
- 2 J10 オプション・ジャンパー・ブロック

3 SCSI ホットスワップ・ドライブ・コネクター (バックプ

- レーンの反対側)
  - 4 リピーター・カード・コネクター
  - 5 電源コネクター

ジャンパーの設定: プロセッサー・ボード・オプション・ジャンパー・ブロック (J10)

| ピン                                             | 説明                                                                           |  |  |  |
|------------------------------------------------|------------------------------------------------------------------------------|--|--|--|
| 1-2                                            | 予約済み                                                                         |  |  |  |
| 3-4                                            | ジャンパーをこれらの 2 個のピンに置くと、オプション<br>の SCSI リピーター・カードの SCSI ターミネーターが<br>使用不能になります。 |  |  |  |
| 5-6                                            | ジャンパーをこれらの 2 個のピンに置くと、SCSI ID<br>8-D が使用可能になります。                             |  |  |  |
| 7-8                                            | 予約済み                                                                         |  |  |  |
| 9-10                                           | 予約済み                                                                         |  |  |  |
| 11-12                                          | ジャンパーをこれらの 2 個のピンに置くと、バックプレ<br>ーンの SCSI ID が反転します。                           |  |  |  |
| 注: 省略時の設定では、ジャンパーが J10 ジャンパー・プロックに置<br>かれています。 |                                                                              |  |  |  |

ホットスワップ・ドライブに使用できる SCSI ID

| J10 ピン<br>5-6                                       | J10 ピン<br>11-12 | ベ<br>イ | ベイ | ベイ | ベ<br>イ | ベイ | ベイ |
|-----------------------------------------------------|-----------------|--------|----|----|--------|----|----|
|                                                     |                 | 1      | 2  | 3  | 4      | 5  | 6  |
| ジャンパ<br>ーなし 1                                       | ジャンパ<br>ーなし 1   | 0      | 1  | 2  | 3      | 4  | 5  |
| ジャンパ<br>ーなし                                         | ジャンパ<br>ー       | 5      | 4  | 3  | 2      | 1  | 0  |
| ジャンパ<br>ー                                           | ジャンパ<br>ーなし     | 13     | 12 | 11 | 10     | 9  | 8  |
| ジャンパ<br>_ 2                                         | ジャンパ<br>_ 2     | -      | -  | -  | -      | -  | -  |
| 注:<br>1. これは省略時のジャンパー設定です。<br>2. この組合せはサポートされていません。 |                 |        |    |    |        |    |    |

取外し: SCSI バックプレーンを取り外すには、次の手順に従ってください。

1. サーバーの電源をオフにします。

— 注 —

- トップ・カバーを取り外します。80ページの『トップ・カバー』を参照してください。
- サイド・カバーを取り外します。79ページの『サイド・カバー』を参照してください。

エア・バッフルを正しく取り付けないと、サーバーがオ ーバーヒートを起こします。

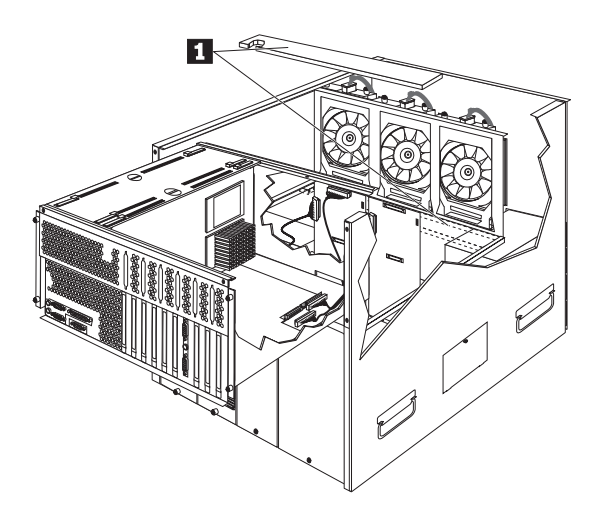

4. エア・バッフル 1 を取り外します。

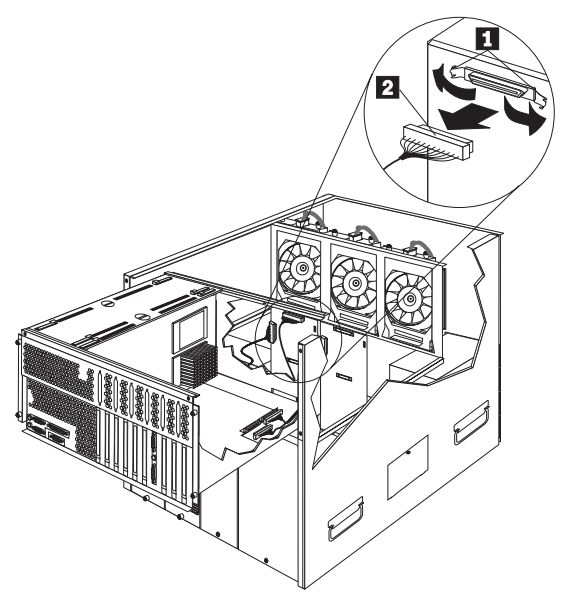

- 1 ケーブル・リテイナー
- 2 バックプレーン・ケーブル
- バックプレーン・ケーブルにアクセスできるよう、CEC を後 方にずらします。
- バックプレーン・ケーブル・リテイナー 1 を外し、バック プレーン・ケーブル 2 を取り外します。

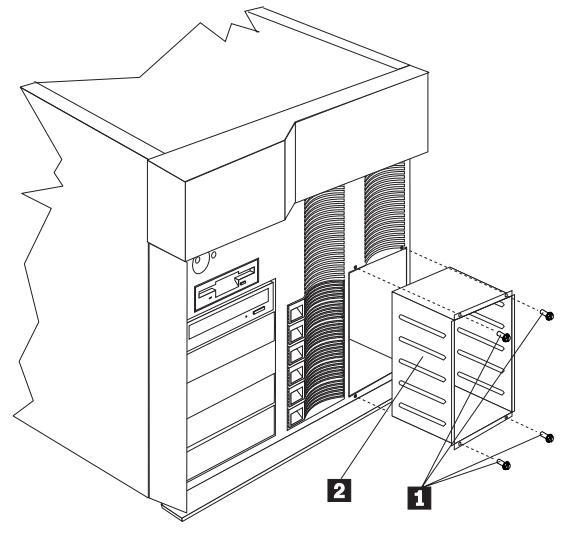

ホットスワップ・ドライブ・ケージ・ネジ 1 2 ホットスワップ・ドライブ・ケージ

 4 個のホットスワップ・ドライブ・ケージ・ネジ 1 を取り 外し、ホットスワップ・ドライブ・ケージ 2 をサーバーか ら取り出します。

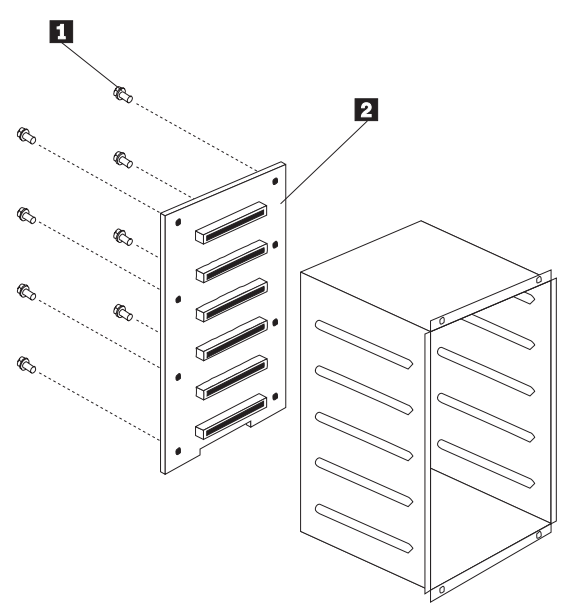

- 1 ホットスワップ・バックプレーン・ネジ
- 2 ホットスワップ・バックプレーン
- 8.8個のホットスワップ・バックプレーン・ネジ 1 を取り外し、ホットスワップ・バックプレーン 2 を取り外します。

## SCSI ドライブ

— 注 -

ドライブによっては、その設計が SCSI と呼ばれる特別な設計になっています。SCSI ドライブは、1 つの SCSI コネクターに複数の ドライブを接続することができます。

SCSI ドライブに関する説明は、他の SCSI 装置 (スキャナー やプリンター) にもあてはまります。

16 ビット (ワイド) SCSI ケーブルは、ホットスワップ・バックプ レーンをシステム・ボード上の内蔵 SCSI コントローラーに接続し ます。追加の 16 ビット、4 ドロップ SCSI ケーブルが、サーバー の下部のオープン・ベイと電源装置部分の間に (接続されない状態 で)用意されています。ケーブルは折りたたんで、ケーブル・クラン プでとめてあります。

左前のベイに SCSI 装置をインストールしたい場合には、次のいず れかの方法を使用することができます。

システム・ボードの SCSI コントローラーの 1 つを使用し て、左前ベイの SCSI 装置を制御します。これを行うために は、バックプレーンの 1 つを制御している SCSI ケープルを 切り離し、サーバー内部に用意されている追加の 4 ドロップ SCSI ケーブルをインストールする必要があります。バックプ レーンから SCSI ケーブルを切り離すと、そのバックプレー ンによってサポートされているベイにホットスワップ・ドラ イブをインストールすることはできなくなり、サーバーにイ ンストールできるホットスワップ・ドライブの最大数は 6 台 になります。4 ドロップ SCSI ケーブルは、その後、左前ベ イの SCSI 装置のサポートに使用されます。 4 ドロップ SCSI ケーブルをシステム・ポードの SCSI コン トローラーの 1 つに接続し、そのコントローラーを使用し

て、左前ペイの SCSI装置を制御します。オプションの SCSI アダプターをインストールし、アダプター上の SCSI コント ローラーを使用して、SCSI ホットスワップ・バックプレーン の1 つを制御します。

ケーブル接続が容易になるよう、SCSI ホットスワッ ブ・バックブレーンを制御するためにオプションの SCSI アダプターをインストールする場合には、PCI ス ロット 1 にインストールしてください。詳細について は、71ページの『ServeRAID アダプターのケーブル接 続例』を参照してください。

オプションのリピーター・アダプターをバックプレーンにイ ンストールしてバックプレーンを環状連鎖にし、システム・ ボード上の SCSI コントローラーの 1 つで制御できるように します。その後、追加の 4 ドロップ SCSI ケーブルをインス トールし、左前のベイの SCSI 装置をサポートするためにシ

一注:

ステム・ボード上の別の SCSI コントローラーを使用しま す。

SCSI ID: 内蔵 SCSI コントローラーに接続された各 SCSI 装置は、固有の識別コード (ID) を必要とします。この ID によっ て、コントローラーは装置を識別したり、異なる複数の装置が同時 にデータを転送しようとしていないことを確認したりすることがで きます。(システム・ボード上の内蔵 SCSI コントローラーは、独 立して動作します。)この SCSI 装置の ID を設定する場合は、そ の装置に付属の説明書に従ってください。

サーバーはホットスワップ・ハード・ディスク・ドライブの SCSI ID を、SCSI バックプレーンのジャンパー設定に従って、自動的に 設定します。サーバーは、ハード・ディスク・ドライブ SCSI ID を使用して、各ホットスワップ・ペイの上にある表示ランプに状況 情報を送ります。

サーバー内の2個のSCSI バックプレーンは、それぞれ1バンク (6個)のホットスワップ・ベイをサポートします。表8は、バック プレーンがホットスワップ・ハード・ディク・ドライブに割り当 てる省略時のSCSI IDを示しています。

| 表 8. 自動的に割り当てられる SCSI ID                                                      |   |   |   |   |   |   |   |   |   |   |   |   |
|-------------------------------------------------------------------------------|---|---|---|---|---|---|---|---|---|---|---|---|
| バン<br>ク                                                                       | A | A | A | А | А | A | В | В | В | В | В | В |
| ベイ                                                                            | 1 | 2 | 3 | 4 | 5 | 6 | 1 | 2 | 3 | 4 | 5 | 6 |
| ID                                                                            | 0 | 1 | 2 | 3 | 4 | 5 | 0 | 1 | 2 | 3 | 4 | 5 |
| 注: 各 SCSI バックプレーンの省略時の SCSI ID は 15 です。各<br>SCSI コントローラーの省略時の SCSI ID は 7 です。 |   |   |   |   |   |   |   |   |   |   |   |   |

ドライブの省略時の ID アドレスは、SCSI バックプレーンのジャンパー設定を変更することによって、変更することができます。

SCSI 装置の処理順序は、SCSISelect ユーティリティー・プログラ ムによって設定します (詳細については、System CD-ROM に入 っている SCSI に関する情報を参照してください)。順序は、SCSI ID の最低位から最高位へと (0 から 6 へ、8 から 15 へ) 進みま す。

ターミネーション (内蔵 SCSI 装置): SCSI バスの両 端の装置では、ターミネーションを行わなければなりません。SCSI 装置 (内蔵、外付けを問わず)を接続するときは、チェーンの最後 の装置でターミネーションを行わなければなりません。

サーバー内のすべてのホットスワップ・ドライブでは、自動的 にターミネーションが行われます。

一注-

取外し可能メディア・ベイに SCSI 装置をインストールすると、バ ス (ケーブル) 上の最後の装置でターミネーションを行って、内蔵 SCSI コントローラーに接続されているその他の装置のターミネー ションは使用不能にする必要があります。SCSI コントローラーで は、事前にターミネーションが行われています。

たとえば、取外し可能メディア・ベイに最初の SCSI 装置をインス トールする場合、ターミネーションを Enable に設定し、装置をベ イ 4 (下のベイ) にインストールします。その後、取外し可能メデ ィア・ベイの1、2、3 に追加の SCSI 装置をインストールする場合 には、それらのターミネーションは Disable に設定してください。

ターミネーションを制御する装置ジャンパーおよびスイッチの設定 方法については、SCSI 装置に付属の説明を参照してください。

### Serverのインストール/取外し

インストール手順では、ラックおよびサーバーにパーツをインスト ールしなければなりません。手順は、次の 2 つの部分に分けること ができます。

ラックの準備 ラックへのサーバーのインストール

ラックの準備

⚠注意

サーバーを移動したり持ち上げたりするには、4人の人手が必要です。

この項では、以下のパーツを使用します。

IBM インストレーション・テンプレート スライド・プラケット・ナット・パー・アセンプリー、2 個 ケープル管理アーム、1 個 M4x8 パン・ヘッド・ネジ、8 個 ケーブル管理アーム、1 個 キャップ・ファスナー付きシャトル (CEC) プラケット・アー ム、1 個 M6x16 16角ネジ、2 個 10-32 x 0.5 インチ・ネジ、2 個 ナット・パー、1 個 M6x16 16角ネジ、2 個 M6x16 16角ネジ、2 個 大ット・パー、1 個 M6x16 ネジ、4 個 ナット・クリップ、6 個

#### - 重要 -

ラックの安定性を確保するために、ラックへのサーバーのイン ストールは、下の段から始めるよう計画してください。

ラックに取付け用ハードウェアを取り付けるには、次の手順に従っ てください。

- ラックのフロント・ドアを取り外します。方法については、 ラックの説明書を参照してください。
- スライド・ブラケット・アセンブリー、ペゼル・ブラケット、およびケーブル管理アームの位置を、ラック上にマークします。
  - a. インストール・テンプレートをラックの前部取付けレー ルに置き、穴の位置を合わせます。
  - b. スライド・プラケット・アセンブリーおよびベゼル・プ ラケットの穴の位置をマークします。

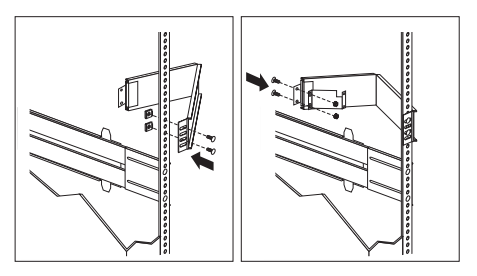

- c. 2 個の前部取付けブラケットのそれぞれに、ベゼル・プ ラケット用のケージ・ナットを2 個取り付けます。
- d. テンプレートを後部取付けレールに置きます。スライド・ブラケット・アセンブリーおよびケーブル管理アームの位置をマークします。

- スライド・ブラケット・アセンブリーを、ラックの前部に取 り付けます。
  - 注

ラックにスライド・プラケット・アセンブリーを取り付 ける際には、もう1人の助けが必要です。 スライド・プラケット・アセンブリーは、ラックの左右 どちら側にも取り付けることができます。 図で、スライド・プラケット・アセンブリーの正しい位 置の例を参照してください。

- スライド・プラケット・アセンブリーは、取付けレール の後方に取り付けてください。そうすることによって、 スライドがラックの前部から伸びるようになります。
- b. 必要があれば、スライド・ブラケット・アセンブリーの 後方のネジをゆるめて、取付けレールに合うようにスラ イド・ブラケットの長さを調節してください。ネジを締 めます。

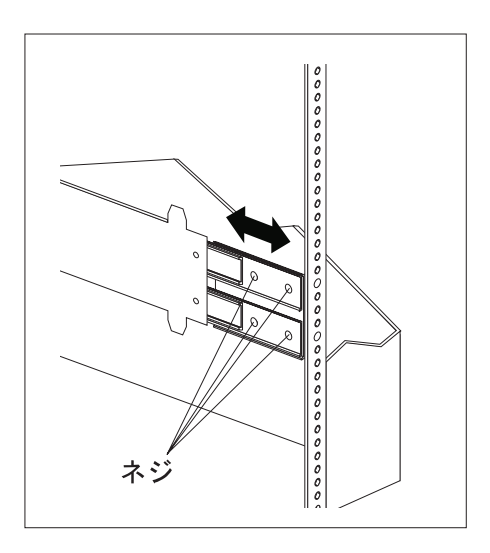

- c. スライド・プラケット・アセンブリーの後方に、ナット・バーを置きます。
- d. 取付けレール、スライド・プラケット・アセンプリー、 およびナット・バーに、ネジ (16M x 16 mm)を通し ます。まだ、ネジを締めないでください。

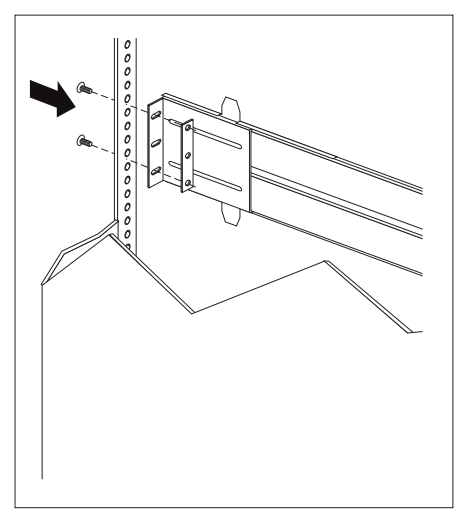

- スライド・プラケット・アセンブリーを、ラックの後部に取 り付けます。
  - a. スライド・ブラケット・アセンブリーを取付けレールの 中に入れます。
  - b. スライド・ブラケット・アセンブリーの後方に、ナット・バーを置きます。
  - c. 取付けレール、スライド・ブラケット・アセンブリー、 およびナット・バーに、ネジを通します。まだ、ネジを 締めないでください。

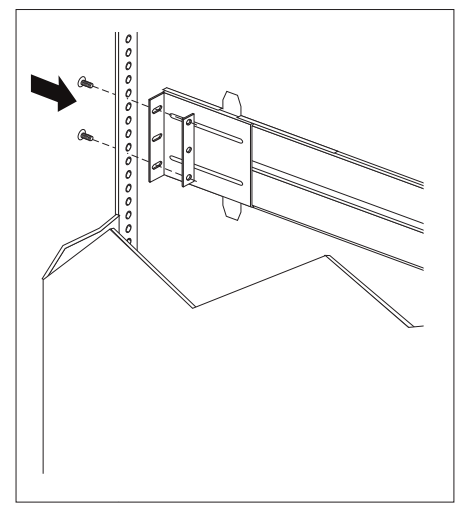

- もう1つのスライド・ブラケット・アセンブリーを、ラックの前部と後部に取り付けます。
- スライド・ブラケット・アセンブリーを、ラックの一番外側 の位置まで押します。
- すべてのネジを締めて、両方のスライド・プラケット・アセンプリーを固定します。トルク・ドライバーを使用している場合は、次のトルク値を設定してください: 8-11 Nm (70.8-97.0 in/lbs)。
- 8. ケーブル管理アームをラックの後部に取り付けます。
  - a. ケーブル管理アーム・プラケットを、取付けレールの外 側に置きます。
  - b. ケーブル管理アーム・ブラケット、取付けレール、およびケージ・ナットに、ネジ (M6 x 16 mm) を通します。ネジを締めます。
  - c. サーバー・プラケットをケーブル管理アームに置きま す。
  - d. ケーブル管理アームとサーバー・ブラケットにネジを通します。ネジを締めます。

ラックへのServerのインストール: この項では、8 個 のネジ (M4 x 8) を使用します。

ラックにサーバーをインストールするには、次の手順に従ってくだ さい。

- スライド・ブラケット・アセンブリーを、止まる位置までいっぱいに伸ばします。
- 固定ネジをゆるめて、サーバーからサイド・アクセス・ドア を取り外します。
- サーバーを、サーバーのバイオネット・スロットがスライ ド・ブラケット・アセンブリーのバイオネットより上になる 位置まで持ち上げます。
- サーバーを下げ、バイオネットをバイオネット・スロットに 差し込みます。
- 1つのスライド・ブラケット・アセンブリーとサーバーの側面にネジを通します。ネジを締めます。サーバーの反対側のもう1つのスライド・プラケット・アセンブリーについても、この手順を繰り返します。これでサーバーが固定されました。

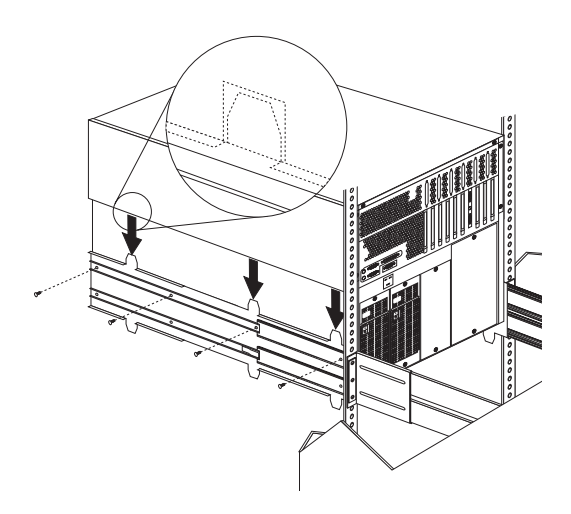

6. サーバーにサイド・アクセス・ドアを取り付けます。

- 重要 -

- 注 -

適正な冷却と換気を得るために、サーバーの電源をオン にする前にサイド・アクセス・ドアを元に戻してくださ い。サイド・アクセス・ドアを取り外したままでサーバ ーを作動させると、サーバーのコンポーネントが損傷を 受けることがあります。

ドロワーが完全に伸びた状態では、サイド・プラケット の安全ラッチが働いて固定されます。安全ラッチを解除 するには、ラック両側のラッチを押してください。

7. 安全ラッチを押して、ドロワーを半分だけラックに収納します。

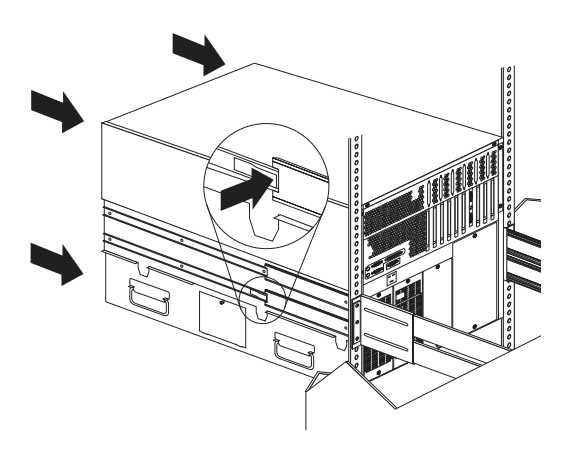

 固定ネジを使用して、ケーブル管理アームをサーバーに取り 付けます。

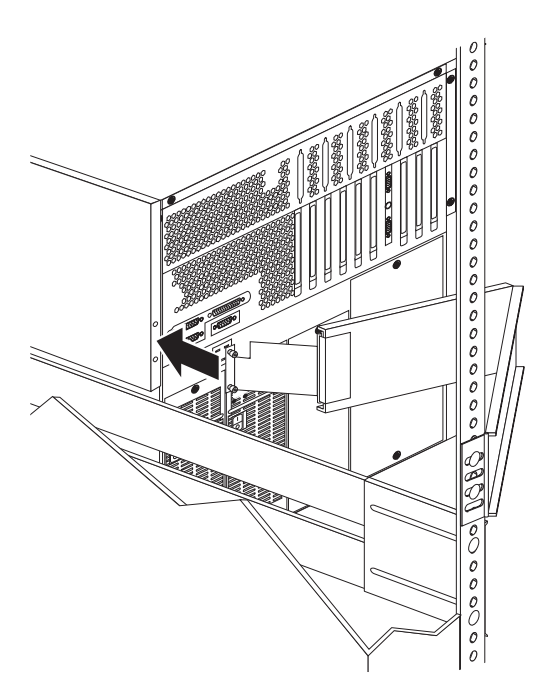

- モニター、キーボード、電源ケーブルを、サーバーの対応するコネクターに接続します。方法については、ラックの説明書を参照してください。
- ケーブル結合具を使用して、ケーブルをケーブル管理アーム に取り付けます。

- 11. ドロワーをラックに完全に収納します。
  - a. 2 個のケージ・ナットを、取付けレールの前部に取り付 けます。
  - b. ドロワーをラックに収納します。
  - c. ベゼル・プラケット、取付けレール、ケージ・ナットに ネジ (M6 x 16 mm)を通して、サーバーをラックの両 側に固定します。
- 12. ラックのフロント・ドアを取り付けます。
- インストールを完了するには、ラックに付属の説明書を参照 してください。

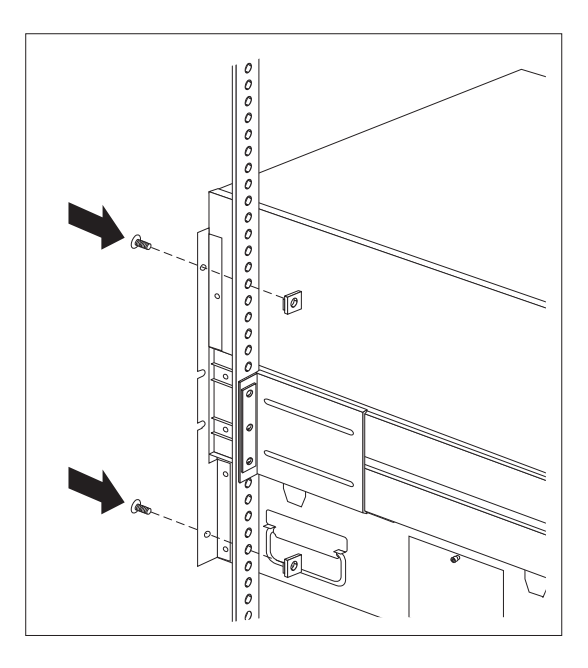

### ラックからの**Server**の取外し

— 重要 -

- 注 -

サーバーを移動したり持ち上げたりするには、4 人の人手が必 要です。

ラックからサーバーを取り外すには、次の手順に従ってください。

サーバーにモデムまたはファックス装置が接続されている場合には、電話回線をコンセントおよびサーバーから取り外します。

イギリスでは、電源コードを取り外す前に次の作業が必 要です。

- サーバーの背面から、すべてのケーブルおよび電源コードを 外します。
- 3. ラックから、すべての電源コードを外します。
- フロント・ベゼルの両側で、ベゼル・プラケットからネジを 取り外します。後で使用できるよう、それらを保管しておき ます。
- 5. サーバーを、ラックから半分だけ引き出します。
- 6. ケーブル管理アームを固定している固定ネジをゆるめます。
- スライド・ブラケット・アセンブリーを、止まる位置までいっぱいに伸ばします。
- サーバーを各スライド・プラケット・アセンプリーに取り付けているネジを、取り外します。
- 固定ネジをゆるめて、サーバーからサイド・アクセス・ドア を取り外します。
- サーバーの側面にある 4 個のハンドルを使用して、サーバー をスライド・プラケット・アセンプリーから持ち上げ、平ら で絶縁された台に置きます。
- 11. サーバーにサイド・アクセス・ドアを取り付けます。

### 適正な冷却と換気を得るために、サーバーの電源をオン にする前にサイド・アクセス・ドアを元に戻してくださ い。サイド・アクセス・ドアを取り外したままでサーバ ーを作動させると、サーバーのコンポーネントが損傷を 受けることがあります。

ドロワー・ハードウェアの分解: サーバーを再インスト ールしない場合、または別のドロワー・モデルをインストールする 場合には、サーバーおよびラックからプラケットを取り外してくだ さい。

- スライド・プラケット・アセンブリーとネジを取り外し、後 で使用できるように保管しておきます。
- 左のスライド・レールを前後の取付けレールに固定している ネジを取り外します。

- 重要 -

- 右のスライド・レールを前の取付けプラケットに固定しているネジを取り外します。
- スライド・レールおよびケーブル管理アームをラック後部に 固定しているネジを取り外します。
- 詳細な手順については、ラックに付属の説明書を参照してく ださい。

状況表示ランプ

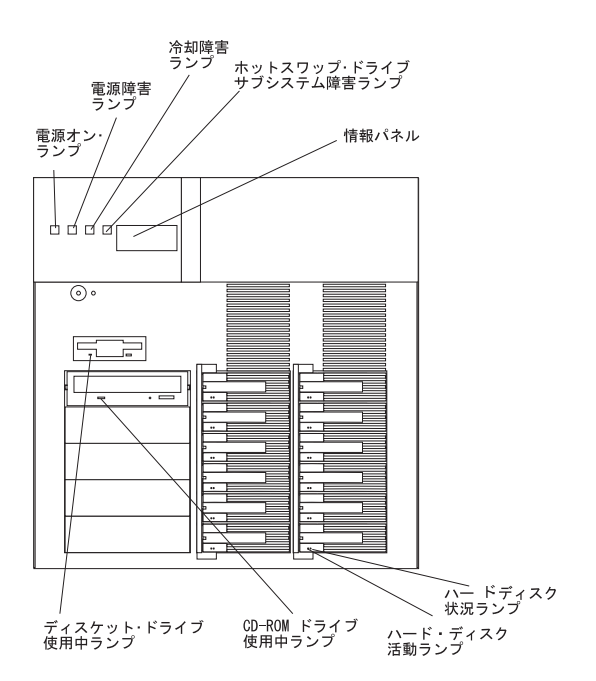

CD-ROM ドライブ使用中ランプ: このランプが点灯してい る場合、CD-ROM ドライブはアクセス中です。 ディスケット・ドライブ使用中ランプ: この緑色のランプが 点灯している場合、ディスケット・ドライブはアクセス中で す。 電源オン・ランプ: この緑色のランプが点灯している場合、

サーバーにはシステム電源が入っています。

— 注 —

このランプが消えている場合、必ずしもサーバーに電流 が流れていないということにはなりません。サーバーか らすべての電流を取り除くためには、サーバーの電源コ ードを電源コンセントから抜く必要があります。

電源障害ランプ: このオレンジ色のランプが点滅している場 合、電源装置または電源装置コントローラーに障害がありま す。詳細については、23ページの『状況表示ランプ』を参照 してください。 冷却障害ランプ: このオレンジ色のランプが点滅している場 合、ファンに問題が発生しているか、サーバーがオーバーヒ ートしています。詳細については、23ページの『状況表示ラ ンプ』を参照してください。

ホットスワップ・ドライブ・サブシステム障害ランプ: この オレンジ色のランプが点滅している場合、ハード・ディス ク・ドライブに障害が起こっているか、SCSI バックプレーン の1 つがオーバーヒートしています。詳細については、23ペ

ージの『状況表示ランプ』を参照してください。

情報パネル:システム・モニター情報が、このVFD に表示さ れます。

ハード・ディスク・ランプ: 12 個のホットスワップ・ドライ プ・ベイの各々に、2 個の状況表示ランプがついています。 これらは、以下の状況を示します。

ハード・ディスク状況ランプ:ハード・ディスク・ドラ イブのオレンジ色のランプが連続して点灯している場 合、ドライブに障害が発生しています。このランプがゆ っくり点滅している場合(1秒に1回の割合で)、ドラ イブは再作成中です。このランプが速く点滅している場 合(1秒に3回ずつ)、コントローラーがドライブを識 別しているところです。

ハード・ディスク活動ランプ:ハード・ディスク・ドラ イプの緑色のランプが点滅している場合、そのドライブ はアクセス中です。 システム・ボード

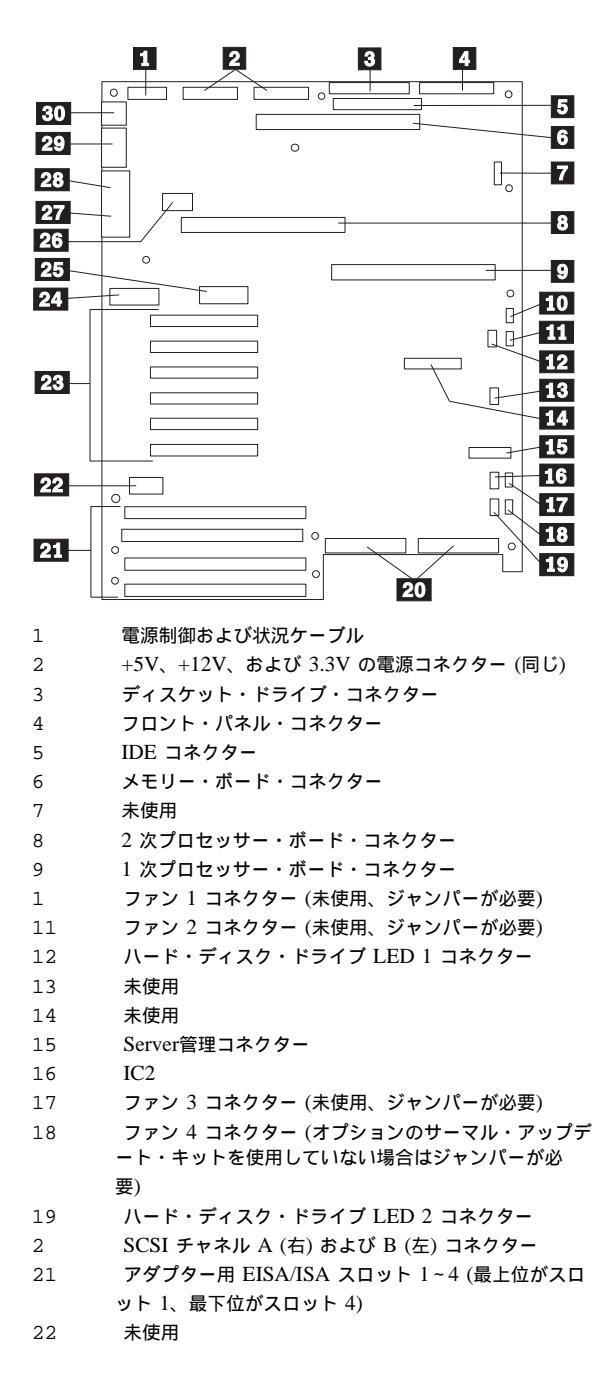

アダプター用 PCI スロット 1~6 (最上位がスロット 23 1、最下位がスロット 6: Bus 0 =slots 1-3; Bus 1 =slots 4-6) 構成スイッチと構成ジャンパー 24 リアルタイム・クロック 25 ビデオ・メモリー DRAM コネクター 26 VGA モニター・コネクター 27 パラレル・ポート・コネクター 28 シリアル・ポート・コネクター A (COM1) および B 29 (COM2) 3 PS/2 互換のキーボード・コネクターとマウス・コネク ター

— 注 -

SCSI-A コントローラーはホットスワップ・バンク B にケー プル接続されています。SCSI-B コントローラーはホットスワ ップ・バンク A にケーブル接続されています。

## システム・ボードの取外し

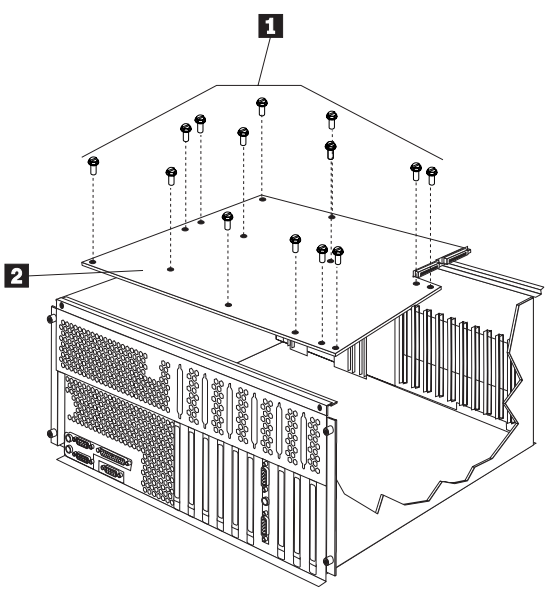

システム・ボード・ネジ
 システム・ボード

システム・ボードを取り外すには、次の手順に従ってください。

- トップ・カバーを取り外します。80ページの『トップ・カバー』を参照してください。
- プロセッサーおよびメモリー・ボードを取り外します。132ペ ージの『プロセッサーまたはメモリー・ボード』を参照して ください。

- アダプターを取り外します。68ページの『アダプター』を参照してください。
- CEC を取り外します。75ページの『中央電子複合機構 (CEC)』を参照してください。
- 14 個のシステム・ボード・ネジ 1 を取り外し、システム・ボード 2 を取り外します。

ジャンパー ピン 前田 1-21 J6A1, BIOS 🗉 BIOS ブート・ブロックを通常の始動 モードに設定 復 BIOS フラッシュ・メモリー回復モー 2-3 ドを使用可能 J6A1. BIOS ブ  $1 - 2^{1}$ BIOS ブート・ブロックを書込み保護 ート・ブロック に設定 BIOS ブート・ブロックをプログラム 2-3 式に設定 ビデオ・スリープ・レジスターのアド J6A2、ビデオ・  $1 - 2^{1}$ スリープ レスを 03C3H に設定 ビデオ・スリープ・レジスターのアド 2-3レスを 46E8H に設定 J6A4. BIOS 書 1-2 フラッシュ・メモリーの BIOS アップ デートを使用不能 込み フラッシュ・メモリーの BIOS アップ 2-31 デートを使用可能 1工場出荷時の省略時の値です。 注:

システム・ボード構成ジャンパー

**BIOS** 回復モードを使用可能 (J6A1): フラッシュ・メモリ ーには、破壊されない保護域が入っています。BIOS が破壊された 場合、たとえばフラッシュ更新中に電源障害が発生した場合、この 区域のコードによってサーバーはディスケットから始動することが できます。始動後、フラッシュ・メモリー更新ユーティリティー は、ディスケット上の BIOS 回復ファイルから自動的にシステム BIOS を回復します。

注

- BIOS 回復ジャンパー、J6A1は、BIOS フラッシュ・メモリ ー回復モードを使用可能にするためにピン 2 および 3 に設定 する必要があります。
- アダプターの BIOS を E0000H アドレス範囲の任意の部分 にマップしてある場合、回復手順を完了する前に別の区域に マップするか、そのアダプターをシステムから物理的に取り 除く必要があります。
- 回復手順を実行する前に、BIOS 書込みジャンパー、J6A4 が ピン 2 および 3 の省略時の位置に設定されていることを確認 してください。

BIOS を回復するには、次の手順に従ってください。

- サーバーおよび周辺装置の電源をオフにし、トップ・カバー を取り外します (80ページの『トップ・カバー』を参照して ください)。
- 2. BIOS 回復ジャンパー、J6A1 を見つけます。

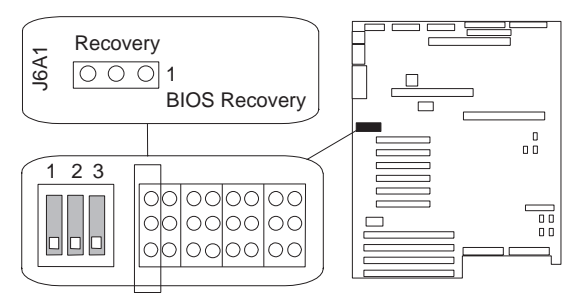

- 1次プロセッサー・ボードがジャンパーへのアクセスを妨げている場合は、それを取り外します(132ページの『プロセッサーまたはメモリー・ボード』を参照してください)。
- ジャンパーをピン2および3に移動します。 これによって、回復モードが使用可能になります。
- 1次プロセッサー・ボードを取り外した場合は、それを取り 付けます。
- 6. トップ・カバーを元通りに戻します。
- フラッシュ・メモリー更新ディスケットを1次ディスケット・ドライブ(通常はドライブ A) に挿入します。
- 8. 電源ケーブルをサーバーに接続します。
- 9. サーバーを始動します。

サーバーが正しく POST を完了すると、スピーカーからビー プ音が 1 回鳴り、回復プロセスが開始します (プロセスには 約 3 分かかります)。回復プロセス中、モニターにはメッセー ジは表示されず、キーボードは使用不能になります。回復プ ロセスが完了すると、サーバーはビープ音を 2 回鳴らしま す。

 サーバーおよびすべての周辺装置の電源をオフにして、トッ プ・カバーを取り外し (80ページの『トップ・カバー』を参 照)、ジャンパーを元の位置 (ピン 1 および 2、工場設定省略 時値) に戻します。

### BIOS ブート・ブロック・ジャンパーの設定 (J6A1)

このジャンパーは、両側のジャンパーと間違えないように注意 してください。

プート・ブロックをプログラムできるようにするには、次の手順に 従ってください。

- 注 -

- サーバーおよび周辺装置の電源をオフにし、トップ・カバー を取り外します(80ページの『トップ・カバー』を参照してく ださい)。
- BIOS ブート・ブロック・ジャンパー接続、J6A1 を見つけます。

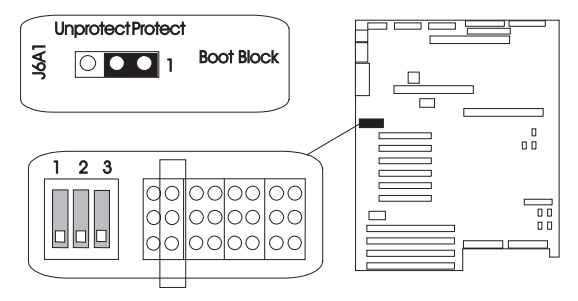

- 1次プロセッサー・ボードがジャンパーへのアクセスを妨げている場合は、それを取り外します(132ページの『プロセッサーまたはメモリー・ボード』を参照してください)。
- 4. BIOS ブート・ブロック・ジャンパーを設定します。
  - a. 書込み保護を BIOS ブート・プロックから除去するに は、ジャンパーをピン 2 および 3 に移動します。
  - b. 書込み保護を BIOS ブート・ブロックに設定するに は、ジャンパーをピン 1 および 2 (工場設定値) に移動 します。
- 5. 1 次プロセッサー・ボードを取り外した場合は、取り付けま す。

ビデオ・スリープ・レジスター・アドレスの設定

(J6A2): ビデオ・スリープ・レジスター・ジャンパーは、

SVGA コントローラーが内部 AT モード・セットアップ・ポート にどの入出力ポートを使用するかを決定します。 省略時のポート の開始アドレスは03C3H (ピン 1 および 2)です。このジャンパー をピン 2 および 3 に設定すると、ビデオ・スリープ・レジスタ ー・アドレスは 46E8H に変わります。

指定した時間だけ (Setup プログラムで指定した 1 - 128 分) キー ボードの活動がないと、ビデオ・スリープ・レジスター・ジャンパ ーはモニターの画面をプランクにします。この場合、モニターとキ ーボードを再び使用可能にするには、パスワードを入力しなければ なりません。

ビデオ・スリープ・レジスターの位置を変更するには、次の手順に 従ってください。

 サーバーおよび周辺装置の電源をオフにし、トップ・カバー を取り外します(80ページの『トップ・カバー』を参照してく ださい)。  ビデオ・スリープ・レジスター・ジャンパー、J6A2 を見つけ ます。

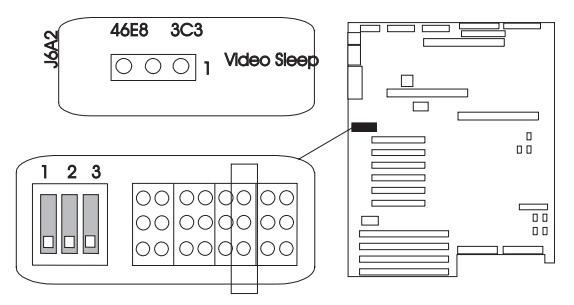

- 1次プロセッサー・ボードがジャンパーへのアクセスを妨げている場合は、それを取り外します(132ページの『プロセッサーまたはメモリー・ボード』を参照してください)。
- 4. ビデオ・スリープ・レジスターのアドレスを設定します。
  - a. アドレスを 03C3H (工場設定値) に設定するには、ジャ ンパーをピン 1 および 2 に移動してください。
  - b. アドレスを 46E8H に設定するには、ジャンパーをピン 2 および 3 に移動してください。
- 1次プロセッサー・ボードを取り外している場合は、それを 取り付けます。
- BIOS 書込みジャンパーの設定 (J6A4)

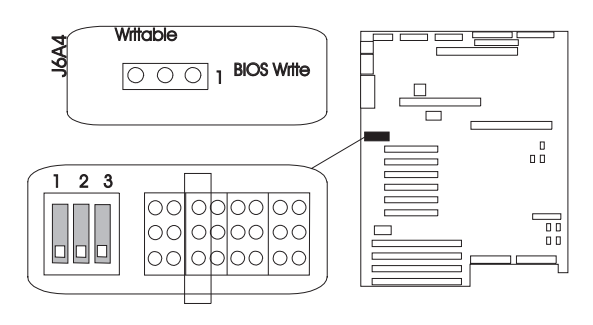

このジャンパーは、特別なユーティリティーでフラッシュ・メモリ ーの中のBIOS を更新できるようにします。工場設定値はこの機能 を使用可能にしているため、サーバーのカバーをあけてジャンパー を変更しなくても、スターター・ディスケットから BIOS を更新す ることができます。 システム・ボード構成スイッチの設定: 一部の構成作 業は、システム・ボード上のスイッチによって制御されています。 表9 は、これらの作業に対応するスイッチ設定を示しています。

| 表 9. 構成スイ | ッチ設定値            |                                                             |
|-----------|------------------|-------------------------------------------------------------|
| スイッチ      | 位置               | 機能                                                          |
| S6A1-1    | オン               | システム始動時に、NVRAM および<br>リアルタイム・クロック (RTC) を工<br>場設定値にリセットします。 |
|           | オフ<br>1          | システム始動時に、現行の CMOS 設<br>定値を保持します。                            |
| S6A1-2    | オン               | システム始動時に、ユーザーおよび管<br>理者パスワードを消去します。                         |
|           | オフ<br>1          | パスワードを入力または変更すること<br>ができます。                                 |
| S6A1-3    | Off <sup>1</sup> | 予約済み                                                        |
| 注•        |                  |                                                             |

- 1. 工場設定の省略時値です。
- S6A1-4、S6A1-5、S6A1-6、S6A1-8の各スイッチの設定値は、 変更しないでください。これらの設定値は、工場出荷時に設定され たままにしておかなければなりません。

#### NVRAM および RTC の設定 (スイッチ

**S6A1-1):** CMOS スイッチがオンに設定されていると、サーバ ーがリセットされたときにNVRAM と RTC の現行値が消去され ます。NVRAM と RTC は、工場出荷時の省略時値に戻されま す。

CMOS スイッチを省略時値であるオフに設定すると、システム・リセットの間、現在の設定が保持されます。

サーバーの NVRAM および RTC 設定値を工場設定省略時値にリ セットするには、次の手順に従ってください。

- サーバーおよび周辺装置の電源をオフにし、トップ・カバー を取り外します(80ページの『トップ・カバー』を参照してく ださい)。
- 1次プロセッサー・ボードがスイッチへのアクセスを妨げて いる場合は、それを取り外します(132ページの『プロセッサ ーまたはメモリー・ボード』を参照してください)。

3. システム・ボード上の構成スイッチの位置を確認します。

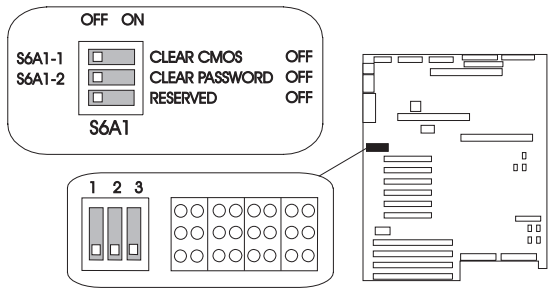

- 4. スイッチ S6A1-1 をオンの位置にスライドします。
- 1次プロセッサー・ボードを取り外している場合は、それを 取り付けます。
- ISA カードがインストールされている場合は、取り外します。
- 7. トップ・カバーを元通りに戻します。
- 8. 電源コードをサーバーとモニターに接続します。
- サーバーとモニターの電源をオンにし、POST が完了するま で待機します。これで、NVRAM と RTC は工場出荷時の設 定値に自動的に再プログラムされます。
- 10. サーバーとモニターの電源をオフにします。
- 11. サーバーとモニターから電源コードを外します。
- 12. トップ・カバーを取り外します。
- 1 次プロセッサー・ボードがスイッチへのアクセスを妨げている場合は、それを取り外します(132ページの『プロセッサーまたはメモリー・ボード』を参照してください)。
- 14. スイッチ S6A1-1 をオフの位置にスライドします。
- 1 次プロセッサー・ボードを取り外している場合は、それを 取り付けます。
- 16. ISA カードを取り外した場合は、次の手順に従います。
  - a. IBM Netfinity 7000 System CD-ROM をプートし、 System Configuration を選択します。
    - b. ISA カードを構成に追加します。
    - c. 構成を保管します。
    - d. ステップ 6で取り外した ISA カードを取り付けます。

すべてのパスワードの消去 (スイッチ S6A1-2): パスワード・スイッチをオンに設定すると、管理者パスワードとユーザー・ パスワードは消去されます。

パスワード・スイッチを省略時値のオフに設定すると、管理者パス ワード、ユーザー・パスワード、またはその両方を入力できます。

管理者パスワードとユーザー・パスワードを消去する、またはパス ワードを設定できるようにするには、次の手順に従ってください。

 サーバーおよび周辺装置の電源をオフにし、トップ・カバー を取り外します(80ページの『トップ・カバー』を参照してく ださい)。

- 1次プロセッサー・ボードがスイッチへのアクセスを妨げている場合は、それを取り外します(132ページの『プロセッサーまたはメモリー・ボード』を参照してください)。
- 3. システム・ボード上の構成スイッチの位置を確認します。

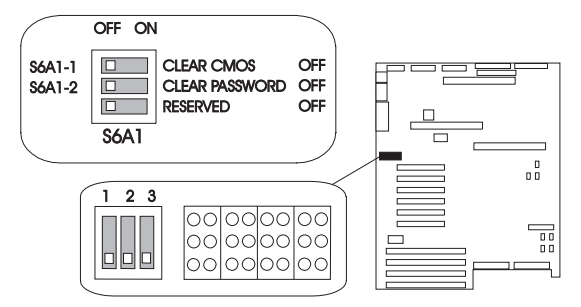

- 4. スイッチ S6A1-2 をオンの位置にスライドします。
- 1次プロセッサー・ボードを取り外している場合は、それを 取り付けます。
- 6. 電源コードをサーバーとモニターに接続します。
- サーバーとモニターの電源をオンにし、POST が完了するま で待機します。これで、管理者パスワードが自動的に消去さ れます。
- 8. サーバーとモニターの電源をオフにします。
- 9. サーバーとモニターから電源コードを外します。
- 1 次プロセッサー・ボードがスイッチへのアクセスを妨げている場合は、それを取り外します(132ページの『プロセッサーまたはメモリー・ボード』を参照してください)。
- 11. スイッチ S6A1-2 をオフの位置にスライドします。
- 12. 1 次プロセッサー・ボードを取り外した場合は、取り付けま す。
- システム構成ユーティリティー・プログラムを実行して、新しい管理者パスワード、ユーザー・パスワード、または両方を指定します(43ページの『機密保護』を参照してください)。

VFD パネル情報の詳細については、78ページの『コントロール・パネル FRU』を参照してください。

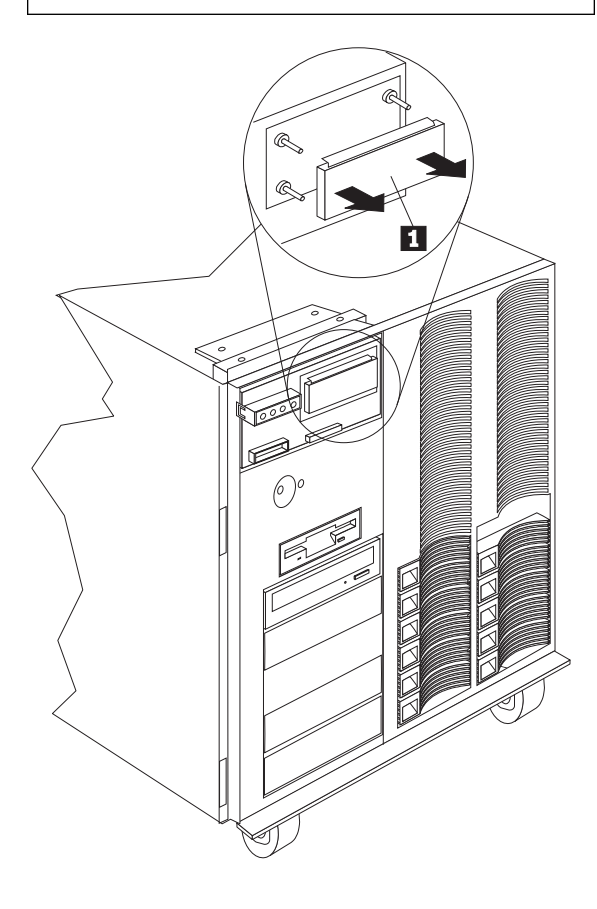

1 VFD パネル

VFD パネルを取り除くには、次の手順に従ってください。

- 1. フロント・ベゼルを取り外します。85ページの『フロント・ ベゼル・キャップ』を参照してください。
- VFD パネル 1 背面から、ゆっくりと取付けスタッドを抜き取ります。

ビデオ・メモリー

- 注 -

サーバーのモデルによって、サーバーのシステム・ボードには 512 KB または 1 MB のビデオ・メモリーが事前インストールされています。 サーバーに 1 MB のメモリー・バッファーがある場合、 サーバー・コントローラーは高解像度グラフィックスお よび 132 カラムのテキスト・モードをサポートします。 サーバー に 512 KB のビデオ・メモリーが事前インストールされている場合には、Samsung KM416C256AJ-7、Hitachi HM514260AJ7R、または その同等品などの、40 ピン、256 KB、16 ピット、70 ns、CMOS DRAM モジュール (高速ページ・モード) をインストールすることにより、メモリー・バッファ ー・サイズを 1MB に増やすことができます。

ビデオ・メモリーをインストールするには、次の手順に従ってくだ さい。

- 両方のプロセッサー・ボードを取り外して、システム・ボー ド上の DRAM にアクセスできるようにします。(132ペー ジの『プロセッサーまたはメモリー・ボード』を参照してく ださい。)
- 2. ソケットに DRAM をインストールします。
  - a. DRAM のドット 2 を見つけます。
  - b. DRAM のドットを、システム・ボード上のビデオ・メ モリー・ソケット 1 の傾斜した隅の位置に合わせま す。 (DRAM を正しく位置合わせできるように、シス テム・ボード上にもソケットの傾斜した隅の位置にドッ ト 2 があります。)
  - c. DRAM をしっかり押して、ソケットにはめます。

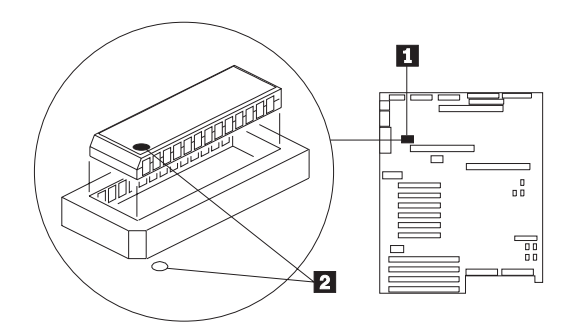

- マイクロプロセッサーまたはメモリー・モジュール・キット のインストールや取外しも行う場合は、この時点で行いま す。そうでない場合は、この手順を続けます。
- プロセッサー・ボードおよびボード支え板を、再び取り付け ます。

- 重要 — サーバーにプロセッサー・ボードをインストールす る場合、それがシステム・ボードのコネクターに完 全に正しく差し込まれていることを確認してから、 電源をオンにしてください。(正しく差し込まれる と、ボードのラッチが水平になります。)差し込み が不十分な場合には、システム・ボードまたはイン ストールしているプロセッサー・ボードが損傷を受 けることがあります。 プロセッサー・ボードをコネクターに押し入れる前 に、ボードが正しい向きになっていることを確認し てください。確認しないと、プロセッサー・ボード またはシステム・ボードのコネクターが損傷を受け ることがあります。

# FRU 判別インデックの補足

この表は、Netfinity 7000 (8651 型) サーバー について記述してい ます。

- 注 -

まず、6ページの『一般チェックアウト』の項を読んでおいて ください。

この『FRU 判別インデックス補足』の表には、現象、エラー、お よび推定原因がリストされています。原因は、可能性の高い順に記 載してあります。このコンピューターを保守する際、この『FRU 判別インデックスの補足』の表を使用してどの FRU に問題がある のかを突き止めることができます。POST BIOS は、POST エラ ー・コードと POST エラー・メッセージを画面に表示します。

----- 注 このインデックスの補足でサポートしていない IBM 装置につ いては、その装置のマニュアルを参照してください。

ビープ・コード

| ビープ・コード                                   | FRU/処置                                                                                                    |
|-------------------------------------------|----------------------------------------------------------------------------------------------------|
| ビープ音 1 回<br>(リフレッシュ障害)                    | <ol> <li>J2、J3、J4、J5のメモリ<br/>ーをチェックする</li> <li>メモリー DIMM</li> <li>メモリー・ボード</li> </ol>                      |
| ビーブ音 2 回<br>(パリティーのリセット不能)                | 1. メモリーをチェックする<br>2. メモリー DIMM<br>3. メモリー・ボード                                                              |
| ビーブ音 3 回<br>(最初の 64KB のメモリーの障<br>害)       | <ol> <li>メモリーをチェックする</li> <li>メモリー DIMM</li> <li>メモリー・ボード</li> <li>プロセッサー・ボード</li> <li>システム・ボード</li> </ol> |
| ビーブ音 4 回<br>(タイマーの作動不能)                   | <ol> <li>ブロセッサー・ボードをチ<br/>ェックする</li> <li>システム・ボードをチェッ<br/>クする</li> <li>システム・ボード</li> </ol>                 |
| ビープ音 5 回<br>(プロセッサー障害)                    | <ol> <li>プロセッサー・モジュール<br/>を取り付け直す</li> <li>プロセッサー・ボード</li> <li>システム・ボード</li> </ol>                         |
| ビーブ音 6 回<br>(8042 ゲート a20 が v_mode<br>オフ) | <ol> <li>ブロセッサー・モジュール<br/>を取り付け直す</li> <li>システム・ボード</li> <li>プロセッサー・ボード</li> </ol>                         |

| ビープ・コード                                     | FRU/処置                                                                                                    |
|---------------------------------------------|----------------------------------------------------------------------------------------------------|
| ビーブ音 7 回<br>(例外割込みエラー)                      | <ol> <li>ケーブルをチェックする</li> <li>プロセッサー・ボード</li> <li>システム・ボード</li> </ol>                                                                                                    |
| ビーブ音 8 回<br>(表示用メモリーの読取り/書込み<br>エラー)        | <ol> <li>ビデオ RAM をチェック/<br/>インストールする</li> <li>システム・ボード</li> </ol>                                                                                                    |
| ビーブ音 9 回<br>(ROM チェックサム・エラー)                | <ol> <li>BIOS を更新する</li> <li>システム・ボード</li> </ol>                                                                                                    |
| ビーブ音 10 回<br>(シャットダウン・レジスターの<br>読取り/書込みエラー) | 1. システム・ボード                                                                                                    |
| ビーブ音 11 回<br>(I <sup>2</sup> C エラー)         | <ol> <li>プロセッサーおよびメモリ<br/>ー・モジュールを取り付け<br/>直す</li> <li>情報パネルおよび拡張サー<br/>パー管理アダブターのケー<br/>ブル接続をチェックする</li> <li>拡張サーバー管理アダブター</li> <li>-</li> <li>フロント・パネル</li> <li>システム・ボード</li> </ol> |

## エラー・コード

| エラー・コード                                           | FRU/処置                                                                                        |
|---------------------------------------------------|-----------------------------------------------------------------------------------------------|
| <b>0002</b><br>(主プート装置を検出できません<br>でした。)           | <ol> <li>ケーブル</li> <li>主ブート装置</li> </ol>                                                      |
| <b>0010</b><br>(キャッシュ・メモリーの障害、<br>キャッシュが使用できません。) | 1. プロセッサー・モジュール<br>2. プロセッサー・ボード                                                              |
| <b>0015</b><br>(主出力装置を検出できませんで<br>した。)            | 1. 主出力装置                                                                                      |
| <b>0016</b><br>(主入力装置を検出できませんで<br>した。)            | 1. 主入力装置                                                                                      |
| <b>0041</b><br>(EISA の ID がスロットと一致<br>していません。)    | <ol> <li>EISA アダプターを取り付け直す</li> <li>システム構成ユーティリティー・プログラムを実行する。</li> <li>EISA アダプター</li> </ol> |

| エラー・コード                                            | FRU/処置                                                                                                    |
|----------------------------------------------------|----------------------------------------------------------------------------------------------------|
| <b>0042</b><br>(ISA 構成に無効な情報が入って<br>います。)          | <ol> <li>ISA アダプターを取り付け直す</li> <li>システム構成ユーティリティー・プログラムを実行する</li> <li>ISA アダプター</li> <li>システム・ボード</li> </ol> |
| <b>0043</b><br>(EISA のスロット構成が無効で<br>す。)            | <ol> <li>EISA アダブターを取り付け直す</li> <li>システム構成ユーティリティー・プログラムを実行する</li> </ol>                                     |
| <b>0044</b><br>(EISA の構成が確認されませ<br>ん。)             | <ol> <li>EISA アダブターを取り付け直す</li> <li>システム構成ユーティリティー・プログラムを実行する</li> </ol>                                     |
| <b>0045</b><br>(EISA の拡張ボードがスロット<br>内で作動できません。)    | <ol> <li>EISA アダブターを取り付け直す</li> <li>EISA アダプター</li> <li>システム・ボード</li> </ol>                                  |
| <b>0047</b><br>(EISA の CMOS 構成が設定さ<br>れていません。)     | <ol> <li>システム構成ユーティリ<br/>ティー・プログラムを実行<br/>する</li> <li>EISA アダプター</li> <li>システム・ボード</li> </ol>                |
| <b>0048</b><br>(EISA の CMOS チェックサム<br>に障害があります。)   | <ol> <li>システム構成ユーティリ<br/>ティー・ブログラムを実行<br/>する</li> <li>CMOS および NVRAM<br/>を消去する</li> <li>システム・ボード</li> </ol>  |
| <b>0049</b><br>(EISA の NVRAM が無効で<br>す。)           | <ol> <li>システム構成ユーティリ<br/>ティー・ブログラムを実行<br/>する</li> <li>システム・ボード</li> </ol>                                    |
| 0050<br>(プラグ・アンド・プレイ・メモ<br>リーに競合があります。)            | <ol> <li>システム構成ユーティリ<br/>ティー・プログラムを実行<br/>する</li> <li>ISA アダプター</li> </ol>                                   |
| 0051<br>(プラグ・アンド・プレイ 32 ピ<br>ット・メモリーに競合がありま<br>す。) | <ol> <li>システム構成ユーティリ<br/>ティー・プログラムを実行<br/>する</li> <li>ISA アダプター</li> </ol>                                   |
| 0052<br>(プラグ・アンド・プレイ IRQ<br>に競合があります。)             | <ol> <li>システム構成ユーティリ<br/>ティー・プログラムを実行<br/>する</li> <li>ISA アダプター</li> </ol>                                   |

| エラー・コード                                               | FRU/処置                                                                                    |
|-------------------------------------------------------|-------------------------------------------------------------------------------------------|
| 0053<br>(プラグ・アンド・プレイ DMA<br>に競合があります。)                | <ol> <li>システム構成ユーティリ<br/>ティー・プログラムを実行<br/>する</li> <li>ISA アダプター</li> </ol>                |
| 0054<br>(ブラグ・アンド・ブレイ・エラ<br>ー・ログがいっぱいです。)              | <ol> <li>システム構成ユーティリ<br/>ティー・プログラムを実行<br/>する</li> <li>CMOS および NVRAM<br/>を消去する</li> </ol> |
| 0055<br>(プラグ・アンド・プレイ・シリ<br>アル ID チェックサムに誤りが<br>あります。) | <ol> <li>システム構成ユーティリ<br/>ティー・プログラムを実行<br/>する</li> <li>ISA アダプター</li> </ol>                |
| 0056<br>(プラグ・アンド・プレイ資源デ<br>ータ・チェックサムに誤りがあり<br>ます。)    | <ol> <li>システム構成ユーティリ<br/>ティー・プログラムを実行<br/>する</li> <li>ISA アダプター</li> </ol>                |
| 0060<br>(キーボードがロックされていま<br>す。ロックを解除してくださ<br>い。)       | <ol> <li>キーボードのロックを解除<br/>する</li> <li>キーボード</li> <li>システム・ボード</li> </ol>                  |
| <b>0070</b><br>(CMOS の日時が設定されてい<br>ません。)              | 1. 日時を設定する<br>2. リアルタイム・クロック・<br>モジュール                                                    |
| 0080<br>(オプションの ROM にチェック<br>サムの異常があります。)             | <ol> <li>アダプターを取り付け直す</li> <li>アダプター</li> </ol>                                           |
| 0081<br>(カスタム・バイナリー・チェッ<br>クサムに誤りがあります)               | <ol> <li>1. 最新のフラッシュ・ディス<br/>ケットからユーザー BIOS<br/>を更新する</li> <li>2. システム・ボード</li> </ol>     |
| <b>0083</b><br>(PCI ROM のシャドーに障害が<br>発生しました。)         | <ol> <li>アダプターを取り付け直す</li> <li>アダプター</li> </ol>                                           |
| <b>0084</b><br>(EISA ROM のシャドーに障害<br>が発生しました。)        | <ol> <li>アダプターを取り付け直す</li> <li>アダプター</li> </ol>                                           |
| <b>0085</b><br>(ISA ROM のシャドーに障害が<br>発生しました。)         | <ol> <li>アダプターを取り付け直す</li> <li>アダプターを取り外す</li> </ol>                                      |
| 0131<br>(フロッピー・ドライブ A:)                               | 1. ケーブル<br>2. ドライブ                                                                        |
| 0132<br>(フロッピー・ドライブ B:)                               | 1. ケーブル<br>2. ドライブ                                                                        |
| エラー・コード                                                             | FRU/処置                                                                             |  |  |
|---------------------------------------------------------------------|------------------------------------------------------------------------------------|--|--|
| 0135<br>(フロッピー・ディスク・コント<br>ローラーに障害が発生しまし<br>た。)                     | 1. システム・ボード                                                                        |  |  |
| 0140<br>(システム BIOS のシャドーに障<br>害が発生しました。)                            | <ol> <li>最新のフラッシュ・ディス<br/>ケットからユーザー BIOS<br/>を更新する</li> <li>システム・ボード</li> </ol>    |  |  |
| <b>0162</b><br>(スロット 1 プロセッサー 1 に<br>BIOS 更新を適用できません。)              | <ol> <li>正しいプロセッサー・レベ<br/>ルをチェックする</li> <li>プロセッサー・ボード 1<br/>のプロセッサー 1</li> </ol>  |  |  |
| <b>0163</b><br>(スロット 1 プロセッサー 2 に<br>BIOS 更新を適用できません。)              | <ol> <li>正しいプロセッサー・レベ<br/>ルをチェックする</li> <li>プロセッサー・ボード 1<br/>のプロセッサー 2</li> </ol>  |  |  |
| <b>0164</b><br>(スロット 2 プロセッサー 1 に<br>BIOS 更新を適用できません。)              | <ol> <li>正しいプロセッサー・レベ<br/>ルをチェックする</li> <li>プロセッサー・ボード 2<br/>のプロセッサー 1</li> </ol>  |  |  |
| <b>0165</b><br>(スロット 2 プロセッサー 2 に<br>BIOS 更新を適用できません。)              | <ol> <li>正しいプロセッサー・レベ<br/>ルをチェックする</li> <li>プロセッサー・ボード 2<br/>のプロセッサー 2</li> </ol>  |  |  |
| <b>0166</b><br>(BIOS はスロット 1 プロセッサ<br>ー 1 の現行のステップをサポー<br>トしていません。) | <ol> <li>正しいプロセッサー・レベ<br/>ルをチェックする</li> <li>プロセッサー・ボード 1<br/>のプロセッサー 1</li> </ol>  |  |  |
| <b>0167</b><br>(BIOS はスロット 1 プロセッサ<br>ー 2 の現行のステップをサポー<br>トしていません。) | <ol> <li>正しいプロセッサー・レベ<br/>ルをチェックする</li> <li>プロセッサー・ボード 1<br/>のプロセッサー 2</li> </ol>  |  |  |
| <b>0168</b><br>(BIOS はスロット 2 プロセッサ<br>ー 1 の現行のステップをサポー<br>トしていません。) | <ol> <li>正しいプロセッサー・レベ<br/>ルをチェックする</li> <li>プロセッサー・ボード 2<br/>のプロセッサー 1</li> </ol>  |  |  |
| <b>0169</b><br>(BIOS はスロット 2 プロセッサ<br>ー 2 の現行のステップをサポー<br>トしていません。) | <ol> <li>正しいプロセッサー・レベ<br/>ルをチェックする</li> <li>プロセッサー・ボード 2<br/>のプロセッサー 2</li> </ol>  |  |  |
| <b>0170</b><br>(CPU スロットが使用不能で<br>す。)                               | <ol> <li>正しいプロセッサー・レベ<br/>ルをチェックする</li> <li>プロセッサー・ボード 1<br/>のプロセッサー 1</li> </ol>  |  |  |
| <b>0171</b><br>(CPU 障害 - スロット 1 CPU<br>1)                           | <ol> <li>ソケット 1 のプロセッサ</li> <li>-</li> <li>スロット 1 のプロセッサ</li> <li>-・ボード</li> </ol> |  |  |

| エラー・コード                                                                         | FRU/処置                                                                                                    |  |  |
|---------------------------------------------------------------------------------|----------------------------------------------------------------------------------------------------|--|--|
| <b>0172</b><br>(CPU 障害 - スロット 1 CPU<br>2)                                       | <ol> <li>ソケット 2 のプロセッサ<br/>-</li> <li>スロット 1 のプロセッサ<br/>-・ボード</li> </ol>                                          |  |  |
| <b>0173</b><br>(CPU 障害 - スロット 2 CPU<br>1)                                       | <ol> <li>ソケット 1 のプロセッサ         <ul> <li>ソケット 2 のプロセッサ</li> <li>スロット 2 のプロセッサ</li> <li>・ボード</li> </ul> </li> </ol> |  |  |
| <b>0174</b><br>(CPU 障害 - スロット 2 CPU<br>2)                                       | <ol> <li>ソケット 2 のプロセッサ<br/>-</li> <li>スロット 2 のプロセッサ<br/>-・ボード</li> </ol>                                          |  |  |
| <b>0175</b><br>(CPU モジュールに互換性があ<br>りません。)                                       | 1. 互換性のあるプロセッサ<br>ー・モジュールを使用する                                                                                    |  |  |
| <b>0176</b><br>(CPU 障害 - スロット 1、<br>CPU # 1)                                    | <ol> <li>プロセッサー・モジュール<br/>を取り付け直す</li> <li>プロセッサー・モジュール</li> <li>プロセッサー・ボード</li> </ol>                            |  |  |
| <b>0177</b><br>(CPU 障害 - スロット 1、<br>CPU # 2)                                    | <ol> <li>プロセッサー・モジュール<br/>を取り付け直す</li> <li>プロセッサー・モジュール</li> <li>プロセッサー・ボード</li> </ol>                            |  |  |
| <b>0178</b><br>(CPU 障害 - スロット 2、<br>CPU # 1)                                    | <ol> <li>プロセッサー・モジュール<br/>を取り付け直す</li> <li>プロセッサー・モジュール</li> <li>プロセッサー・モジュール</li> <li>プロセッサー・ボード</li> </ol>      |  |  |
| <b>0179</b><br>(CPU 障害 - スロット 2、<br>CPU # 2)                                    | <ol> <li>プロセッサー・モジュール<br/>を取り付け直す</li> <li>プロセッサー・モジュール</li> <li>プロセッサー・ボード</li> </ol>                            |  |  |
| <b>0180</b><br>(ブートを試みている CPU に障<br>害が発生しています。)                                 | 1. プロセッサー・モジュール                                                                                                   |  |  |
| 0181<br>(基本システム・プロセッサー<br>(BSP)のスイッチが入り、シス<br>テムは単一プロセッサー・モード<br>ではない可能性があります。) | 1. 情報のみ                                                                                                    |  |  |
| <b>0191</b><br>(CMOS パッテリーに障害が発<br>生しました。)                                      | <ol> <li>リアルタイム・クロック・<br/>モジュール</li> <li>システム・ボード</li> </ol>                                                      |  |  |
| <b>0195</b><br>(CMOS のシステム・オプショ<br>ンが設定されていません。)                                | <ol> <li>システム構成ユーティリ<br/>ティー・プログラムを実行<br/>する</li> </ol>                                                           |  |  |
| <b>0198</b><br>(CMOS のチェックサムが無効<br>です。)                                         | <ol> <li>システム構成ユーティリ<br/>ティー・プログラムを実行<br/>する</li> </ol>                                                           |  |  |

| エラー・コード                                                        | FRU/処置                                                                     |  |  |
|----------------------------------------------------------------|----------------------------------------------------------------------------|--|--|
| <b>0200</b><br>(スロット 1 プロセッサー 1 の<br>プロセッサーで電圧ジャンパーが<br>無効です。) | <ol> <li>ジャンパー設定をチェック<br/>する</li> </ol>                                    |  |  |
| 0201<br>(スロット 1 プロセッサー 2 の<br>プロセッサーで電圧ジャンパーが<br>無効です。)        | 1. ジャンパー設定をチェック<br>する                                                      |  |  |
| <b>0202</b><br>(スロット 2 プロセッサー 1 の<br>プロセッサーで電圧ジャンパーが<br>無効です。) | <ol> <li>ジャンパー設定をチェック<br/>する</li> </ol>                                    |  |  |
| <b>0203</b><br>(スロット 2 プロセッサー 2 の<br>プロセッサーで電圧ジャンパーが<br>無効です。) | 1. ジャンパー設定をチェック<br>する                                                      |  |  |
| <b>0204</b><br>(CPU が取り外されました - ス<br>ロット 1 CPU 1)              | l. 情報のみ                                                                    |  |  |
| <b>0205</b><br>(CPU が取り外されました - ス<br>ロット 1 CPU 2)              | l. 情報のみ                                                                    |  |  |
| <b>0206</b><br>(CPU が取り外されました - ス<br>ロット 2 CPU 1)              | 1. 情報のみ                                                                    |  |  |
| <b>0207</b><br>(CPU が取り外されました - ス<br>ロット 2 CPU 2)              | l. 情報のみ                                                                    |  |  |
| <b>0208</b><br>(CPU が応答しません - スロッ<br>ト 1 CPU 1)                | 1. プロセッサー・ボード 1<br>のプロセッサー 1                                               |  |  |
| <b>0209</b><br>(CPU が応答しません - スロッ<br>ト 1 CPU 2)                | 1. プロセッサー・ボード 1<br>のプロセッサー 2                                               |  |  |
| <b>0210</b><br>(CPU が応答しません - スロッ<br>ト 2 CPU 1)                | 1. プロセッサー・ボード 2<br>のプロセッサー 1                                               |  |  |
| <b>0211</b><br>(CPU が応答しません - スロッ<br>ト 2 CPU 2)                | 1. プロセッサー・ボード 2<br>のプロセッサー 2                                               |  |  |
| <b>0220</b><br>(ファン障害スロット 1 プロセッ<br>サー 1)                      | 1. プロセッサー・ボード 1<br>のプロセッサー 1 のファ<br>ン・ヒート・シンク                              |  |  |
| 0221<br>(ファン障害スロット 1 プロセッ<br>サー 2)                             | <ol> <li>プロセッサー・ボード 1</li> <li>のプロセッサー 2 のファ</li> <li>ン・ヒート・シンク</li> </ol> |  |  |

| エラー・コード                                                                                  | FRU/処置                                                                                                    |  |  |  |
|------------------------------------------------------------------------------------------|----------------------------------------------------------------------------------------------------|--|--|--|
| <b>0222</b><br>(ファン障害スロット 2 プロセッ<br>サー 1)                                                | 1. プロセッサー・ボード 2<br>のプロセッサー 1 のファ<br>ン・ヒート・シンク                                                                           |  |  |  |
| <b>0223</b><br>(ファン障害スロット 2 プロセッ<br>サー 2)                                                | 1. プロセッサー・ボード 2<br>のプロセッサー 2 のファ<br>ン・ヒート・シンク                                                                           |  |  |  |
| <b>0230</b><br>(スロット 1 ブロセッサー 1 の<br>モジュールに無効なプロセッサー<br>があります。)                          | <ol> <li>フラッシュ更新を実行</li> <li>プロセッサー・ボード 1<br/>のプロセッサー 1</li> </ol>                                                      |  |  |  |
| <b>0231</b><br>(スロット 1 プロセッサー 2 の<br>モジュールに無効なプロセッサー<br>があります。)                          | <ol> <li>フラッシュ更新を実行</li> <li>プロセッサー・ボード 1<br/>のプロセッサー 2</li> </ol>                                                      |  |  |  |
| <b>0232</b><br>(スロット 2 ブロセッサー 1 の<br>モジュールに無効なプロセッサー<br>があります。)                          | <ol> <li>フラッシュ更新を実行</li> <li>プロセッサー・ボード 2<br/>のプロセッサー 1</li> </ol>                                                      |  |  |  |
| <b>0233</b><br>(スロット 2 ブロセッサー 2 の<br>モジュールに無効なプロセッサー<br>があります。)                          | <ol> <li>フラッシュ更新を実行</li> <li>プロセッサー・ボード 2<br/>のプロセッサー 2</li> </ol>                                                      |  |  |  |
| 0234<br>(スロット 1 ブロセッサー 1 の<br>モジュールでプロセッサー・キャ<br>ッシュ・ジャンパーの設定がキャ<br>ッシュ・サイズに一致しませ<br>ん。) | <ol> <li>スロット1のプロセッサ<br/>ー・ボードのジャンパー設<br/>定をチェックする</li> <li>プロセッサー・ボード1<br/>のプロセッサー1</li> <li>プロセッサー・ボード1</li> </ol>    |  |  |  |
| 0235<br>(スロット 1 ブロセッサー 2 の<br>モジュールでプロセッサー・キャ<br>ッシュ・ジャンパーの設定がキャ<br>ッシュ・サイズに一致しませ<br>ん。) | <ol> <li>スロット1のプロセッサ<br/>ー・ボードのジャンパー設<br/>定をチェックする</li> <li>プロセッサー・ボード1<br/>のプロセッサー2</li> <li>プロセッサー・ボード1</li> </ol>    |  |  |  |
| 0236<br>(スロット 2 プロセッサー 1 の<br>モジュールでプロセッサー・キャ<br>ッシュ・ジャンパーの設定がキャ<br>ッシュ・サイズに一致しませ<br>ん。) | <ol> <li>スロット1のプロセッサ<br/>ー・ボードのジャンパー設<br/>定をチェックする</li> <li>プロセッサー・ボード2<br/>のプロセッサー1</li> <li>プロセッサー・ボード2</li> </ol>    |  |  |  |
| 0237<br>(スロット 2 プロセッサー 2 の<br>モジュールでプロセッサー・キャ<br>ッシュ・ジャンパーの設定がキャ<br>ッシュ・サイズに一致しませ<br>ん。) | <ol> <li>スロット1のプロセッサ<br/>ー・ボードのジャンパー設<br/>定をチェックする</li> <li>プロセッサー・ボード 2<br/>のプロセッサー 2</li> <li>プロセッサー・ボード 2</li> </ol> |  |  |  |
| <b>0289</b><br>(システム・メモリーのサイズが<br>一致していません。)                                             | <ol> <li>システム・セットアップを<br/>実行する</li> <li>メモリー DIMM</li> <li>メモリー・ボード</li> </ol>                                          |  |  |  |

| エラー・コード                                                                 | FRU/処置                                                                                             |  |  |
|-------------------------------------------------------------------------|----------------------------------------------------------------------------------------------------|--|--|
| <b>0295</b><br>(アドレス行の不足が検出されま<br>した。)                                  | <ol> <li>メモリー DIMM</li> <li>メモリー・ボード</li> </ol>                                                    |  |  |
| <b>0297</b><br>(メモリー・サイズが減少してい<br>ます。)                                  | <ol> <li>システム・セットアップを<br/>実行する</li> <li>メモリー DIMM</li> <li>メモリー・ボード</li> </ol>                     |  |  |
| <b>0299</b><br>(ECC のエラー訂正が失敗しま<br>した。)                                 | <ol> <li>メモリーとメモリー・ボードを取り付け直す</li> <li>メモリー・ボード</li> <li>システム・ボード</li> </ol>                       |  |  |
| 0301<br>(ECC「1 ビット訂正」が失敗<br>し、訂正が使用不能になりまし<br>た。)                       | <ol> <li>メモリーとメモリー・ボードを取り付け直す</li> <li>メモリー・ボード</li> <li>システム・ボード</li> <li>オモリーとメモリー・ボー</li> </ol> |  |  |
| 0.002<br>(ECC 2 ビット・エラーが発生<br>しました。)                                    | 1. メモリーとメモリー・ホー<br>ドを取り付け直す<br>2. メモリー・ボード<br>3. システム・ボード                                          |  |  |
| 0304<br>(メモリー構成が無効です。<br>POST 中のメモリー障害または<br>DIMM サイズの無効な組合せが<br>あります。) | <ol> <li>メモリーとメモリー・ボードを取り付け直す</li> <li>メモリー・ボード</li> <li>システム・ボード</li> </ol>                       |  |  |
| <b>0309</b><br>(ECC メモリーの障害)                                            | <ol> <li>メモリーとメモリー・ボードを取り付け直す</li> <li>メモリー・ボード</li> <li>システム・ボード</li> </ol>                       |  |  |
| <b>0310</b><br>(ECC メモリー・サイズ変更が<br>ありました - パンク 1)                       | <ol> <li>メモリーとメモリー・ボードを取り付け直す</li> <li>メモリー・ボード</li> <li>システム・ボード</li> </ol>                       |  |  |
| <b>0314</b><br>(ECC メモリー・サイズ変更が<br>ありました - バンク 0)                       | <ol> <li>このエラー・コードととも<br/>に表示された 04XX エラ<br/>ー・コードを参照して、障<br/>害のある DIMM を判別す<br/>る</li> </ol>      |  |  |
| <b>0315</b><br>(ECC メモリー・サイズ変更が<br>ありました - バンク 1)                       | <ol> <li>このエラー・コードととも<br/>に表示された 04XX エラ<br/>ー・コードを参照して、障<br/>害のある DIMM を判別す<br/>る</li> </ol>      |  |  |
| 0316<br>(ECC メモリー・サイズ変更が<br>ありました - バンク 2)                              | <ol> <li>このエラー・コードととも<br/>に表示された 04XX エラ<br/>ー・コードを参照して、障<br/>害のある DIMM を判別す<br/>る</li> </ol>      |  |  |

| エラー・コード                                                                | FRU/処置                                                                                        |  |  |
|------------------------------------------------------------------------|-----------------------------------------------------------------------------------------------|--|--|
| <b>0317</b><br>(ECC メモリー・サイズ変更が<br>ありました - バンク 3)                      | <ol> <li>このエラー・コードととも<br/>に表示された 04XX エラ<br/>ー・コードを参照して、障<br/>害のある DIMM を判別す<br/>る</li> </ol> |  |  |
| 0320<br>(PCI アダプターの追加/取外しに<br>よって使用可能メモリーが変更さ<br>れました。)                | <ol> <li>メモリーとメモリー・ボードを取り付け直す</li> <li>メモリー・ボード</li> <li>システム・ボード</li> </ol>                  |  |  |
| 0322<br>(エラーによってメモリー・サイ<br>ズ変更が失敗し、メモリーが不足<br>して続行できません。)              | <ol> <li>メモリーとメモリー・ボードを取り付け直す</li> <li>メモリー・ボード</li> <li>システム・ボード</li> </ol>                  |  |  |
| <b>0370</b><br>(キーボード・コントローラーに<br>エラーが発生しました。)                         | 1. システムをリプートする<br>2. システム・ボード                                                                 |  |  |
| <b>0373</b><br>(キーボードに動かないキーが検<br>出されました。)                             | <ol> <li>キーボード上に物が置かれ<br/>ていないことを確認する</li> <li>キーボード</li> </ol>                               |  |  |
| 0375<br>(キーボードとマウスがスワップ<br>されています。)                                    | 1. キーボードとマウスをスワ<br>ップする                                                                       |  |  |
| <b>0380</b><br>(ECC DIMM 障害が発生しまし<br>た。スロット 1 DIMM # のボ<br>ードで発生しました。) | 1. 指示に従ってメモリーを交<br>換する                                                                        |  |  |
| <b>0392</b><br>(ECC DIMM 障害が発生しまし<br>た。スロット 2 DIMM # のボ<br>ードで発生しました。) | 1. 指示に従ってメモリーを交<br>換する                                                                        |  |  |
| <b>0400</b><br>(DIMM エラー バンク 0)                                        | <ol> <li>040X インターリーブ・エ<br/>ラーを参照して障害のある<br/>DIMM を見つける</li> </ol>                            |  |  |
| 0401<br>(DIMM エラー パンク 1)                                               | <ol> <li>040X インターリーブ・エ<br/>ラーを参照して障害のある<br/>DIMM を見つける</li> </ol>                            |  |  |
| 0402<br>(DIMM エラー パンク 2)                                               | <ol> <li>040X インターリープ・エ<br/>ラーを参照して障害のある<br/>DIMM を見つける</li> </ol>                            |  |  |
| 0403<br>(DIMM エラー パンク 3)                                               | <ol> <li>040X インターリープ・エ<br/>ラーを参照して障害のある<br/>DIMM を見つける</li> </ol>                            |  |  |
| 0404<br>(DIMM エラー インターリーブ<br>0)                                        | 1. メモリ <b>- DIMM</b>                                                                          |  |  |

| エラー・コード                                           | FRU/処置                                                             |  |  |
|---------------------------------------------------|--------------------------------------------------------------------|--|--|
| <b>0405</b><br>(DIMM エラー インターリープ<br>1)            | 1. メモリ <b>- DIMM</b>                                               |  |  |
| 0406<br>(DIMM エラー インターリーブ<br>2)                   | 1. メモリ <b>- DIMM</b>                                               |  |  |
| 0407<br>(DIMM エラー インターリーブ<br>3)                   | 1. メモリ <b>- DIMM</b>                                               |  |  |
| 0408<br>(インターリーブ 2 から 1 はサ<br>ポートされていません。)        | <ol> <li>040X インターリープ・エ<br/>ラーを参照して障害のある<br/>DIMM を見つける</li> </ol> |  |  |
| <b>0430</b><br>(タイマー・チャネル 2 に障害が<br>発生しました。)      | 1. システム・ボード                                                        |  |  |
| <b>0440</b><br>(ゲート A20 に障害が起きました。)               | 1. システム・ボード                                                        |  |  |
| 0441<br>(予期しない割込みがプロテク<br>ト・モードで発生しました。)          | 1. 正しいデバイス・ドライバ<br>ーを使用する                                          |  |  |
| <b>0445</b><br>(マスター割込みコントローラー<br>にエラーが発生しました。)   | 1. システム・ボード                                                        |  |  |
| <b>0446</b><br>(スレーブ割込みコントローラー<br>にエラーが発生しました。)   | 1. システム・ボード                                                        |  |  |
| <b>0450</b><br>(マスター DMA コントローラー<br>にエラーが発生しました。) | 1. システム・ボード                                                        |  |  |
| <b>0451</b><br>(スレープ DMA コントローラー<br>にエラーが発生しました。) | 1. システム・ボード                                                        |  |  |
| <b>0452</b><br>(DMA コントローラーにエラー<br>が発生しました。)      | 1. システム・ボード                                                        |  |  |
| <b>0460</b><br>(フェールセーフ・タイマー<br>NMI 障害が発生しました。)   | 1. アダプター<br>2. システム・ボード                                            |  |  |
| <b>0461</b><br>(ソフトウェア・ポート NMI 障<br>害が発生しました。)    | <ol> <li>ソフトウェア/デバイス・<br/>ドライバーをチェックする</li> </ol>                  |  |  |
| 0465<br>(スロットでバス・タイムアウト<br>NMIが発生しました。)           | <ol> <li>アダプターをチェックする</li> <li>アダプター</li> <li>システム・ボード</li> </ol>  |  |  |

| エラー・コード                                                  | FRU/処置                                                  |  |  |
|----------------------------------------------------------|---------------------------------------------------------|--|--|
| <b>0467</b><br>(スロットで拡張ボード NMI が<br>発生しました。)             | <ol> <li>アダプターをチェックする</li> <li>アダプター</li> </ol>         |  |  |
| <b>0501</b><br>(PCI システム・エラーが発生し<br>ました。)                | <ol> <li>PCI 装置</li> <li>システム・ボード</li> </ol>            |  |  |
| <b>0510</b><br>(PCI パリティー・エラーが発生<br>しました。)               | <ol> <li>PCI 装置</li> <li>システム・ボード</li> </ol>            |  |  |
| <b>0511</b><br>(PCI システム・エラーが発生し<br>ました。)                | <ol> <li>PCI アダプター</li> <li>システム・ボード</li> </ol>         |  |  |
| <b>0710</b><br>(システム・ボード装置の資源競<br>合が発生しました。)             | 1. システム構成ユーティリ<br>ティー・プログラムを実行<br>する                    |  |  |
| <b>0711</b><br>(静的装置の資源競合が発生しま<br>した。)                   | <ol> <li>システム構成ユーティリ<br/>ティー・プログラムを実行<br/>する</li> </ol> |  |  |
| 0780<br>(PCI セグメント 1 のメモリー要<br>求が 998 MB を超えていま<br>す。)   | 1. PCI アダプター                                            |  |  |
| <b>0781</b><br>(PCI セグメント 1 の I/O 要求<br>が 12 K を超えています。) | 1. PCI アダプター                                            |  |  |
| <b>0782</b><br>(PCI I/O 要求が使用可能な量を<br>超えています。)           | 1. PCI アダプター                                            |  |  |
| <b>0783</b><br>(PCI メモリー要求が使用可能な<br>量を超えています。)           | 1. PCI アダプター                                            |  |  |
| 0784<br>(1 MB 以下のメモリー要求に無<br>効なバスがあります。)                 | 1. PCI アダプター                                            |  |  |
| <b>0785</b><br>(1 MB 以下のメモリー要求が 1<br>MB を超えています。)        | 1. PCI アダプター                                            |  |  |
| <b>0800</b><br>(PCI I/O ポート競合が発生しま<br>した。)               | <ol> <li>システム構成ユーティリ<br/>ティー・プログラムを実行<br/>する</li> </ol> |  |  |
| <b>0801</b><br>(PCI メモリー競合が発生しまし<br>た。)                  | <ol> <li>システム構成ユーティリ<br/>ティー・プログラムを実行<br/>する</li> </ol> |  |  |

| エラー・コード                                                           | FRU/処置                                                                                    |  |  |  |
|-------------------------------------------------------------------|-------------------------------------------------------------------------------------------|--|--|--|
| <b>0802</b><br>(PCI IRQ 競合が発生しまし<br>た。)                           | <ol> <li>システム構成ユーティリ<br/>ティー・プログラムを実行<br/>する</li> </ol>                                   |  |  |  |
| <b>0803</b><br>(PCI エラー・ログが満杯です。<br>ログは自動的にクリアされま<br>す。)          | 1. 診断プログラムを再実行す<br>る                                                                      |  |  |  |
| 0804<br>(PCI ROM が見つかりません。<br>このカードに問題はないと思われ<br>ます。)             | 1. 情報<br>2. PCI アダプター                                                                     |  |  |  |
| <b>0805</b><br>(PCI ROM のシャドーにメモリ<br>ーが不足しています。)                  | 1. PCI Adapter を取り外す                                                                      |  |  |  |
| <b>0806</b><br>(2 番目の PCI セグメントでメモ<br>リー割振り障害があります。)              | 1. <b>PCI</b> アダブター<br>2. システム・ボード                                                        |  |  |  |
| 0809<br>(PCI エラー・ログがいっぱいで<br>す。)                                  | <ol> <li>システム構成ユーティリ<br/>ティー・プログラムを実行<br/>する</li> <li>NVRAM および CMOS<br/>を消去する</li> </ol> |  |  |  |
| 0810<br>(フロッピー・ディスク・コント<br>ローラーに資源競合が発生しまし<br>た。)                 | <ol> <li>システム構成ユーティリ<br/>ティー・プログラムを実行<br/>する</li> </ol>                                   |  |  |  |
| 0811                                                              | <ol> <li>1、1次IDE コントローラー</li> <li>システム・ボード</li> </ol>                                     |  |  |  |
| 0812                                                              | <ol> <li>2次 IDE コントローラー</li> <li>システム・ボード</li> </ol>                                      |  |  |  |
| <b>0815</b><br>(パラレル・ポートの資源競合が<br>発生しました。)                        | <ol> <li>システム構成ユーティリ<br/>ティー・プログラムを実行<br/>する</li> </ol>                                   |  |  |  |
| <b>0816</b><br>(シリアル・ポート 1 の資源競合<br>が発生しました。)                     | <ol> <li>システム構成ユーティリ<br/>ティー・プログラムを実行<br/>する</li> </ol>                                   |  |  |  |
| 0817<br>(シリアル・ポート 2 の資源競合<br>が発生しました。)                            | <ol> <li>システム構成ユーティリ<br/>ティー・プログラムを実行<br/>する</li> </ol>                                   |  |  |  |
| <b>0900</b><br>(NVRAM チェックサム・エラ<br>ーが発生しました。NVRAM は<br>クリアされました。) | 1. システム構成ユーティリ<br>ティー・プログラムを実行<br>する                                                      |  |  |  |
| <b>0903</b><br>(NVRAM DATA が無効です。<br>NVRAM はクリアされまし<br>た。)        | 1. システム構成ユーティリ<br>ティー・プログラムを実行<br>する                                                      |  |  |  |

| エラー・コード                                             | FRU/処置                                                                                   |  |  |
|-----------------------------------------------------|------------------------------------------------------------------------------------------|--|--|
| <b>0905</b><br>(NVRAM がジャンパーによっ<br>てクリアされました。)      | <ol> <li>システム構成ユーティリ<br/>ティー・プログラムを実行<br/>する</li> </ol>                                  |  |  |
| <b>0906</b><br>(ジャンパーによってパスワード<br>が消去されました。)        | 1. 情報<br>2. パスワードを設定する                                                                   |  |  |
| <b>0982</b><br>(スロットで I/O 拡張ボード<br>NMI が発生しました。)    | 1. アダプター<br>2. システム・ボード                                                                  |  |  |
| 0984<br>(スロット内の拡張ポードが使用<br>不能となりました。)               | <ol> <li>システム構成ユーティリ<br/>ティー・プログラムを実行<br/>する</li> <li>アダブター</li> <li>システム・ボード</li> </ol> |  |  |
| <b>0985</b><br>(フェールセーフ・タイマー<br>NMI が発生しました。)       | 1. アダプター<br>2. システム・ボード                                                                  |  |  |
| 0986<br>(システムが「ウォッチドッグ・<br>タイマー」によってリセットされ<br>ました。) | 1. アダプター<br>2. システム・ボード                                                                  |  |  |
| <b>0987</b><br>(スロットでバス・タイムアウト<br>NMIが発生しました。)      | 1. アダプター<br>2. システム・ボード                                                                  |  |  |

# エラーの症状

| 症状                                          | FRU/処置                                                                                                    |  |  |
|---------------------------------------------|----------------------------------------------------------------------------------------------------|--|--|
| フロント・パネルのランプがすべ<br>て消え、サーバーは正しく実行さ<br>れている。 | <ol> <li>フロント・パネル・ケーブ<br/>ル</li> <li>フロント・パネル表示</li> <li>フロント・パネル・カード</li> </ol>                                          |  |  |
| フロント・パネルの冷却障害ラン<br>プが点滅している。                | 1. ファン                                                                                                    |  |  |
| フロント・パネルのホットスワッ<br>ブ・ドライブ障害ランブが点滅し<br>ている。  | <ol> <li>ホットスワップ・ドライブ</li> <li>ホットスワップ・バックブ</li> <li>レーン</li> </ol>                                                       |  |  |
| システムの電源がオン、オフを繰<br>り返す、または3、4 秒後にオフ<br>になる。 | <ol> <li>拡張システム管理アダプタ<br/>ー・ケーブルを取り付け直<br/>す</li> <li>拡張システム管理アダプタ<br/>ー・ケーブル</li> <li>拡張システム管理アダプタ<br/>ー・ケーブル</li> </ol> |  |  |
|                                             | 4. システム・ボード                                                                                                    |  |  |

### 判別できない問題

ここまで来た理由は、診断テストで障害が識別されなかったため か、「装置リスト」が誤っているためか、あるいはシステムが作動 不能になっているためです。

- 注 -

- ソフトウェアの食い違いが(継続的な、または断続的な) 障害の原因だと思われる場合は、必ず31ページの『構成 上の競合』を参照してください。
- 破壊された CMOS によって判別できない問題が発生す ることがあります。161ページの『NVRAM および RTC の設定 (スイッチ S6A1-1)』に進み、サーバー の NVRAM および RTC の設定をリセットする手順に 従ってください。

すべての電源装置の LED をチェックします。LED が電源装置の 正常な作動を示している場合は、ここに戻って次のことを実施して ください。

- 1. コンピューターの電源をオフにする。
- 障害が検出されるまで、次のものを(1度に1つずつ)取り外 す、または切り離す(そのつど電源をオンにして再構成す る)。

すべての外付けの装置 サージ抑制装置 (コンピューター上の) モデム、プリンター、マウス、または他社製の装置 各アダプター ドライブ メモリー・モジュール・キット (最小要件 = 64 MB DIMM の 1 パンク)

── 注 最小作動要件はコンピューターによって異なります。た とえば、ドライブ始動順序における IML ドライブ (IML システムのみ)。

 コンピューターの電源をオンにします。問題が続く場合は、 以下の FRU をこの順序で疑ってみてください。 システム・ボード プロセッサー・ボード フロント・パネル

— 注 -

システムからアダプターを取り外すと問題は解消するが、その アダプターを交換しても問題が解決されない場合は、最初にシ ステム・ボードを次にプロセッサー・ボードを疑ってみてくだ さい。

# パーツ・リスト (モデル RH0, RM0, TH0, TM0 - 8651 型)

— 注 —

モデル RHO および RMO のラック・マウント用部品について は、188ページの『ラック・マウント用部品 (モデル RHO, RMO - 8651 型)』を参照してください。

前面

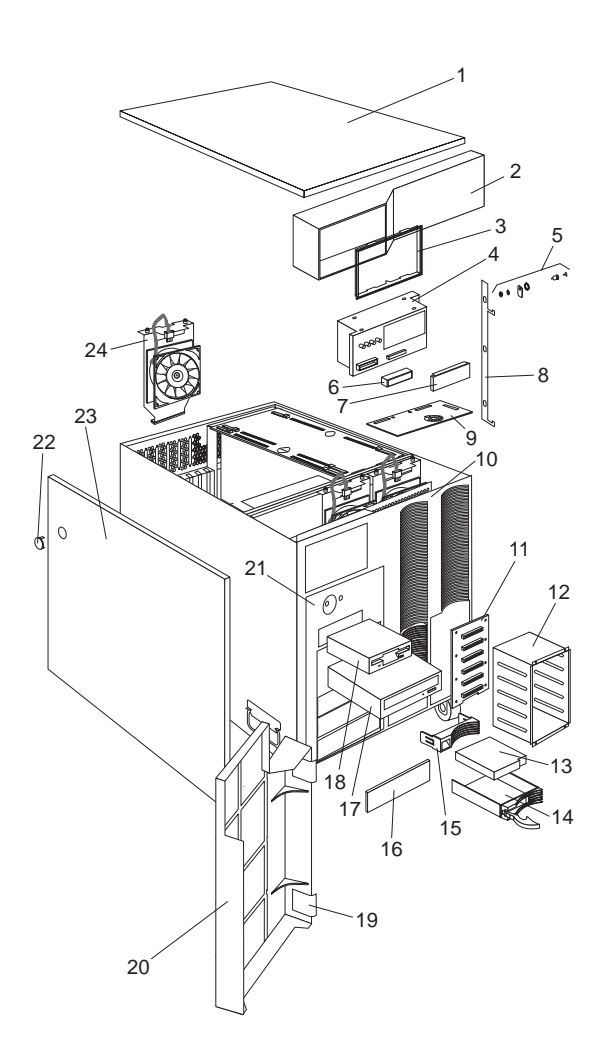

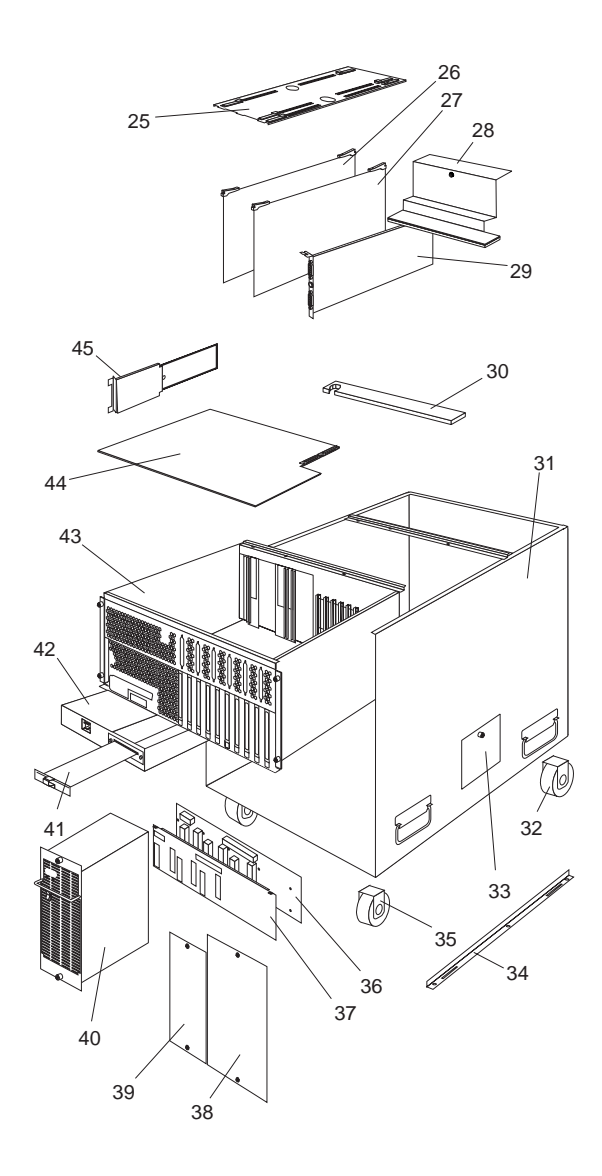

| 索引 | システム (モデル RH0, RM0, TH0,<br>TM0 - 8651 型)                                    | FRU 番<br>号 |
|----|------------------------------------------------------------------------------|------------|
| 1  | Top Cover (Models TH0, TM0, RH0, RM0)                                        | 12J3063    |
| 2  | Front Bezel Cap (Models TH0, TM0)                                            | 12J7041    |
| 3  | Status Cover Lens (Models TH0, TM0, RH0, RM0)                                | 12J7031    |
| 4  | LED Card Assembly with Mounting<br>Bracket (Models TH0, TM0, RH0, RM0)       | 93H6432    |
| 5  | Keylock with Keys and Pawl (Models TH0, TM0)                                 | 01K6641    |
| 6  | LED Light Guide with Icons (Models TH0, TM0, RH0, RM0)                       | 12J7033    |
| 7  | Vacuum Florescent Display Panel (Models<br>TH0, TM0, RH0, RM0)               | 12J4633    |
| 8  | Lock Linkage (Models TH0, TM0)                                               | 01K6636    |
| 9  | Control Panel Card (Models TH0, TM0, RH0, RM0)                               | 93H6052    |
| 10 | Front Bezel without Door Assembly<br>(Models TH0, TM0, RH0, RM0)             | 12J3064    |
| 11 | DASD Backplane Board (Models TH0, TM0, RH0, RM0)                             | 76H6880    |
| 12 | DASD 6-Drive Cage Assembly (Models TH0, TM0, RH0, RM0)                       | 12J3074    |
| 13 | 4 GB Hard File (Models TH0, TM0)                                             | 76H5817    |
| 13 | 9 GB Hard File (Models TH0, TM0)                                             | 76H5818    |
| 14 | Hard File Tray (Slim) (Models TH0, TM0, RH0, RM0)                            | 12J3276    |
| 14 | Hard File Tray (Half High) (Models TH0, TM0, RH0, RM0)                       | 12J3758    |
| 15 | Hard File Drive Bezels (Models TH0, TM0, RH0, RM0)                           | 12J3072    |
| 16 | 5.25-Inch Blank Bezels (Models TH0, TM0, RH0, RM0)                           | 12J3073    |
| 17 | 8X-16X CD-ROM Drive (IDE) (Models<br>TH0, TM0, RH0, RM0)                     | 76H6105    |
| 17 | 8X-16X CD-ROM Drive (IDE) (Models<br>TH0, TM0, RH0, RM0)                     | 76H6107    |
| 18 | 1.44MB Diskette Drive (Models TH0, TM0, RH0, RM0)                            | 76H4091    |
| 19 | Door Hinge (Models TH0, TM0)                                                 | 01K6637    |
| 20 | Door Assembly (Models TH0, TM0)                                              | 01K6639    |
| 21 | Media/Switch Panel Trim (Models TH0, TM0, RH0, RM0)                          | 12J7036    |
| 23 | Side Cover (Models TH0, TM0)                                                 | 12J3281    |
| 24 | Fan Assembly 120mm with Connector and<br>Bracket (Models TH0, TM0, RH0, RM0) | 12J3091    |

| 索引 | システム (モデル RH0, RM0, TH0,<br>TM0 - 8651 型)                                                   | FRU 番<br>号 |
|----|---------------------------------------------------------------------------------------------|------------|
| 25 | Memory and Processor Board Retaining<br>Bracket (Models TH0, TM0, RH0, RM0)                 | 12J3075    |
| 26 | Memory DIMM Card (Models TH0, TM0, RH0, RM0)                                                | 93H4961    |
| 27 | 512 KB Processor Card without Processor<br>(Models TM0, RM0)                                | 12J3480    |
| 27 | 1 MB Processor Card without Processor<br>(Models TH0, RH0)                                  | 12J3352    |
| 28 | I/O Card Retaining Bracket (Models TH0,<br>TM0, RH0, RM0)                                   | 12J3076    |
| 29 | Advanced Systems Management Adapter<br>(Models TH0, TM0, RH0, RM0)                          | 12J4743    |
| 30 | Air Deflector Shield (Models TH0, TM0, RH0, RM0)                                            | 12J7030    |
| 31 | Base Frame Assembly (Models TH0, TM0, RH0, RM0)                                             | 12J3062    |
| 32 | Foot Fixed Caster (Models TH0, TM0)                                                         | 12J3279    |
| 33 | Side Access Cover (Models TH0, TM0, RH0, RM0)                                               | 12J7042    |
| 34 | Foot Swivel Caster (Models TH0, TM0)                                                        | 12J3283    |
| 35 | Side Cover Bracket (Models TH0, TM0)                                                        | 12J7040    |
| 36 | Power Backplane Card (Models TH0, TM0, RH0, RM0)                                            | 93H6040    |
| 37 | Power Backplane Cover (Models TH0, TM0, RH0, RM0)                                           | 12J3266    |
| 38 | Blank Filler Panel (Models TH0, TM0, RH0, RM0)                                              | 12J3069    |
| 39 | Power Supply Filler Plate (Models TH0, TM0, RH0, RM0)                                       | 12J3068    |
| 40 | 400 Watt Power Supply Assembly with<br>Bracket (Models TH0, TM0, RH0, RM0)                  | 76H6589    |
| 41 | 5-Volt Regulator Card with Bracket<br>(Models TH0, TM0, RH0, RM0)                           | 93H6046    |
| 42 | AC Power Assembly (Models TH0, TM0, RH0, RM0)                                               | 12J3264    |
| 43 | Central Electronics Complex (CEC)<br>(Models TH0, TM0, RH0, RM0)                            | 12J3070    |
| 44 | Planar without Memory and Processor<br>Card #12J3338 (Models TH0, TM0, RH0,<br>RM0)         | 01K7075    |
| 45 | Central Electronics Complex (CEC) Cable<br>Retaining Bracket (Models TH0, TM0,<br>RH0, RM0) | 12J3285    |
|    | 64 MB ECC 3.3v Buffer DIMM (Models TH0, TM0, RH0, RM0)                                      | 12J3474    |
|    | 128 MB ECC 3.3v Buffer DIMM (Models TH0, TM0, RH0, RM0)                                     | 12J3476    |

| システム (モデル RH0, RM0, TH0,<br>TM0 - 8651 型)                                                                         | FRU 番<br>号 |
|----------------------------------------------------------------------------------------------------|------------|
| 256 MB ECC 3.3v Buffer DIMM (Models TH0, TM0, RH0, RM0)                                                           | 12J3478    |
| 512 KB Heat Sink with Tape and Clip<br>(Models TH0, TM0, RH0, RM0)                                                | 75H9661    |
| 1 MB Heat Sink with Tape and Clip<br>(Models TH0, TM0, RH0, RM0)                                                  | 01K6950    |
| 200MHz Processor with 512 KB Cache<br>and Heat Sink (Models TM0, RM0)                                             | 76H4889    |
| 200MHz Processor with 1 MB Cache and<br>Heat Sink (Models TH0, RH0)                                               | 12J3846    |
| Advanced Systems Management Adapter<br>Battery (Models TH0, TM0, RH0, RM0)<br>74ページの『拡張システム管理アダプターの<br>パッテリー』を参照。 | 33F8354    |
| CD-ROM 16/8 Bit SCSI Converter<br>(Models TH0, TM0, RH0, RM0)                                                     | 92F0324    |
| Control Card Bracket (Models TH0, TM0, RH0, RM0)                                                                  | 12J7032    |
| Decorative Rear Cover (Models TH0, TM0)                                                                           | 12J3282    |
| Diskette Tray (Models TH0, TM0, RH0, RM0)                                                                         | 12J3065    |
| EISA Card Guide (Models TH0, TM0, RH0, RM0)                                                                       | 12J3298    |
| Half High Drive Extender (Models TH0, TM0, RH0, RM0)                                                              | 12J3286    |
| Hard File Fan (10K RPM Drives) (Models<br>TH0, TM0, RH0, RM0)                                                     | 01K6947    |
| Hard File Repeater Card (Models TH0, TM0, RH0, RM0)                                                               | 12J3690    |
| I/O Shield (Models TH0, TM0, RH0, RM0)                                                                            | 12J5678    |
| Keyboard with Cable (Models TH0, TM0)<br>190ページの『キーボード (101/102 キー)』<br>を参照。                                      |            |
| Line Cord Strain Relief Assembly (Models TH0, TM0, RH0, RM0)                                                      | 01K6934    |
| Media Mounting Bracket (Models TH0, TM0, RH0, RM0)                                                                | 12J5681    |
| Miscellaneous Parts Kit (Models TH0, TM0, RH0, RM0)                                                               | 12J3079    |
| 32X5/16-Inch Screws (6 each)                                                                                      |            |
| PL M3X8 Hex Screws (3 each)                                                                                       |            |
| FEM-Nut 4-40 Screws (2 each)                                                                                      |            |
| Floppy M3 Screws (2 each)                                                                                         |            |
| Hard File 6-32 Screws (2 each)                                                                                    |            |
| EMC Ground Contacts (4 each)                                                                                      |            |

索引

| 索引 | システム (モデル RH0, RM0, TH0,<br>TM0 - 8651 型)  | FRU 番<br>号 |
|----|--------------------------------------------|------------|
|    | I/O Blank (1 each)                         |            |
|    | Planar Edge Support (1 each)               |            |
|    | Power Switch Bracket (1 each)              |            |
|    | EMC Contact (1 each)                       |            |
|    | I/O Brackets (2 each)                      |            |
| 22 | Side Cover Lock Hole Plug (1 each)         |            |
|    | Mouse (Models TH0, TM0)                    | 76H0889    |
|    | Power Cord (Models TH0, TM0, RH0,<br>RM0)  |            |
|    | 191ヘーシの・電源コート』を参照。                         |            |
|    | PCI Card Guide (Models TH0, TM0, RH0, RM0) | 12J3077    |
|    | SCSI Adapter (Models TH0, TM0, RH0, RM0)   | 76H3587    |
|    |                                            |            |

# ラック・マウント用部品 (モデル RH0, RM0 -8651 型)

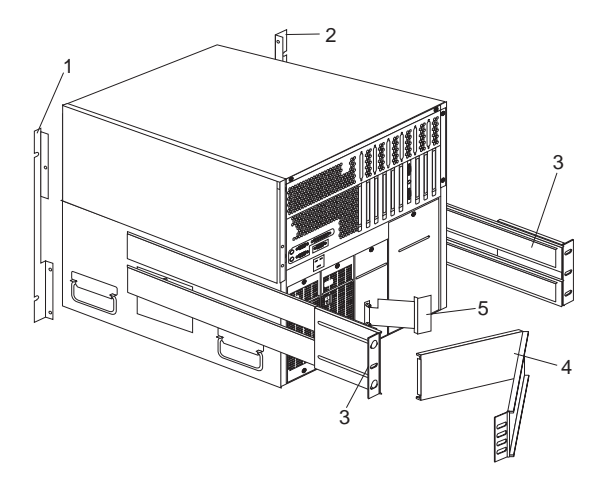

| 索引 | マウント(ラック・モデル RH0,<br>RM0 - 8651 型)             | FRU 番<br>号 |
|----|------------------------------------------------|------------|
| 1  | Chassis Flange Right (Models RH0, RM0)         | 12J7038    |
| 2  | Chassis Flange Left (Models RH0, RM0)          | 12J7039    |
| 3  | Rack Slides (Models RH0, RM0)                  | 12J3086    |
| 4  | Cable Management Arm (Models RH0, RM0)         | 12J3088    |
| 5  | Cable Management Arm Bracket (Models RH0, RM0) | 12J3089    |
|    | Miscellaneous Rack Kit (Models RH0, RM0)       | 12J3090    |
|    | 8/32-Inch Screws (21 each)                     |            |
|    | 10X32X.5-Inch Screws (13 each)                 |            |
|    | 10X32X1.0-Inch Screws (3 each)                 |            |
|    | 8/32 Nuts (5 each)                             |            |
|    | #8 Lock-Washers (5 each)                       |            |
|    | 10/32 Bar Nuts (5 each)                        |            |
|    | Floating Nuts (3 each)                         |            |
|    | Nut Bar (Models RH0 RM0)                       | 01K6662    |

# **ケーブル**類

| ケーブル                                                                  | FRU 番号  |
|-----------------------------------------------------------------------|---------|
| C2 Switch to Control Panel Cable (Models TH0, TM0)                    | 12J3082 |
| CD-ROM Cable (IDE) (Models TH0, TM0, RH0, RM0)                        | 12J3272 |
| Floppy and Control Panel Cable (Models TH0, TM0, RH0, RM0)            | 01K6454 |
| Hard File Fan Cable (10K RPM Drives) (Models TH0, TM0, RH0, RM0)      | 01K6523 |
| LED Card to Control Panel Cable (Models TH0, TM0, RH0, RM0)           | 12J7035 |
| Power Backplane to all Bays Cable (Models TH0, TM0, RH0, RM0)         | 12J8384 |
| Power Backplane to Control Card Cable (Models TH0, TM0, RH0, RM0)     | 12J7037 |
| Power Backplane to Fans Cable (3X) (Models TH0, TM0, RH0, RM0)        | 12J3092 |
| Power Backplane to Hard File Power Cable (Models TH0, TM0, RH0, RM0)  | 12J3270 |
| Power Backplane to Planar Cable Assembly (Models TH0, TM0, RH0, RM0)  | 12J3268 |
| Rear Cover C2 Cable (Models TH0, TM0)                                 | 01K6459 |
| Service Processor 34P/26P Interface Cable (Models TH0, TM0, RH0, RM0) | 12J3263 |
| SCSI Adaptor to Bulkhead Cable (Models TH0, TM0, RH0, RM0)            | 12J3305 |
| SCSI Hard File Fast/Wide Cable (1X) (Models TH0, TM0, RH0, RM0)       | 12J3274 |
| SCSI Media Cable (4X) (Models TH0, TM0, RH0, RM0)                     | 12J3275 |
| SCSI Planar to Bulkhead Cable (Models TH0, TM0, RH0, RM0)             | 01K6458 |
| SCSI to Hard File (2X) Cable (Models TH0, TM0, RH0, RM0)              | 12J3273 |

### キーボード (101/102 キー) <sup>キーボード</sup> (101/102 キー)

| キーボード (101/102 キー) | FRU 番号  |
|--------------------|---------|
| アラビア語              | 1391490 |
| ベルギー・オランダ語         | 1391414 |
| ベルギー・フランス語         | 1391526 |
| ブルガリア語             | 1399583 |
| チェコスロバキア語          | 1399570 |
| デンマーク語             | 1391407 |
| オランダ語              | 1391511 |
| フィンランド語            | 1391411 |
| フランス語              | 1391402 |
| ドイツ語               | 1391403 |
| ギリシャ語              | 1399046 |
| ヘブライ語              | 1391408 |
| ハンガリー語             | 1399581 |
| アイスランド語            | 1391495 |
| イタリア語              | 1393395 |
| ラトビア語              | 1391406 |
| ノルウェー語             | 1391409 |
| ポーランド語             | 1399580 |
| ポルトガル語             | 1391410 |
| ルーマニア語             | 1399582 |
| ロシア・キリル語           | 1399579 |
| セルビア・キリル語          | 1399578 |
| スロバキア語             | 1399571 |
| スロベニア/クロアチア/ボスニア語  | 1393669 |
| 南アフリカ語             | 1396790 |
| スペイン語              | 1391405 |
| スウェーデン語            | 1391411 |
| スイス・フランス語          | 1391412 |
| スイス・ドイツ語           | 1391412 |
| トルコ語 179           | 75H9538 |
| トルコ語 440           | 75H9539 |
| 英国英語               | 1391406 |
| 米国英語               | 76H4865 |
| 米国英語 ( E/ME/A 専用 ) | 1396790 |
| 日本語 (106 キー)       | 66G0507 |
|                    |         |

| 電源コード             |         |
|-------------------|---------|
| 電源コード             | FRU 番号  |
| アラビア              | 14F0033 |
| ベルギー              | 1339520 |
| ブルガリア             | 1339520 |
| チェコ共和国            | 1339520 |
| デンマーク             | 13F9997 |
| フィンランド            | 1339520 |
| フランス              | 1339520 |
| ドイツ               | 1339520 |
| ハンガリー             | 1339520 |
| イスラエル             | 14F0087 |
| イタリア              | 14F0069 |
| ラトビア              | 1339520 |
| オランダ              | 1339520 |
| ノルウェー             | 1339520 |
| ポーランド             | 1339520 |
| ポルトガル             | 1339520 |
| セルビア              | 1339520 |
| スロバキア             | 1339520 |
| 南アフリカ             | 14F0015 |
| スペイン              | 1339520 |
| スイス               | 1339520 |
| スイス(フランス語圏/ドイツ語圏) | 14F0051 |
| 米国                | 62X1045 |
| 英国/アイルランド         | 14F0033 |
| ユーゴスラビア           | 1339520 |
| 日本                | 85G0368 |

# 保守に関する情報

#### - 重要 -

保守手順は、問題の判別に役立つよう構成されています。保守 手順は、すべてのコンピューターについてモデル固有のトレー ニングを終了していること、または本書および PS/2 Hardware Maintenance Manual (パーツ番号 83G8990、英文 資料番号S52G-9971-02) に記載されているコンピューター、 機能、用語、および保守情報に精通していることを前提とし て、書かれたものです。

| 安全上の注意                                     | 194 |
|--------------------------------------------|-----|
| 一般的な安全・・・・・・・・・・・・・・・・・・・・・・・・・・・・・・・・・・・・ | 194 |
| 電気に関する安全                                   | 195 |
| 安全に関する検査ガイド                                | 196 |
| 静電気の放電に敏感な装置の扱い                            | 198 |
| アースの要件                                     | 198 |
| バッテリーに関する注意事項(リチウム用)                       | 199 |
| バッテリーに関する注意事項(ニッケル・カドミウム用)                 | 200 |
| レーザー製品の規制に関する記載                            | 201 |
| 問題判別のヒント                                   | 202 |

### 安全上の注意

次のセクションでは、IBM モービル・コンピューターの保守を行 う前に、精通しておかなければならない安全上の注意について説明 しています。

### 一般的な安全

下記の規則を守り、一般的な安全を確保にしてください。

保守中および保守後は、機械のあるところはよく掃除をして おく。

重い物を持ち上げる場合は、

- 1. 滑らないように安全に立っていられることを確認する。
- 2. その物体の重みを両足に等しくかける。
- ゆっくりと力を入れて持ち上げる。 持ち上げようとす るときは、絶対に、体を突然動かしたり、ねじったりし ない。
- 脚に力を入れて持ち上げるか、または押し上げる。この 動作をすれば、背中の筋肉を痛めることがない。 *重さが* 16kg (35lb) 以上ある物、または重すぎると感じられる 物を持ち上げようとはしない。

顧客に危害をもたらしたり、設備を危険な状態に置いたりす るような行動はとらない。

機械を始動する前に、他のサービス技術員や顧客の従業員が 危険な位置にいないことを確認する。

機械の保守を行っている間は、取り外したカバーやその他の 部品は、すべての人々から離れた安全な場所に置く。

工具箱は、他の人がつまずかないように、人の歩くところか ら離れた場所に置く。

機械の可動部品に引っ掛かりやすい、だぶだぶの衣服は着ない。そでがしっかり留めてあるかひじの上まで巻き上げてあることを確認する。髪が長い場合は、まとめておく。

ネクタイやスカーフの端は、衣服の内側に入れるか、絶縁性 のクリップで端から約8センチ(3インチ)のところを留め る。

宝石類、チェーン、メタル・フレームの眼鏡を身に付けな い。また、金属製のファスナーの付いている服を着ない。

覚えておくこと: 金属製の物は電気の導体である。

ハンマーで打つ、ドリルで穴をあける、はんだづけをする、 針金を切る、スプリングを取り付ける、溶剤を使用するな ど、目を傷める恐れのある状況で作業する場合は、保護眼鏡 をかける。

保守の終了後は、すべての安全シールド、ガード、ラベル、 およびアース線を元に戻す。磨耗した、または欠陥のある安 全装置は、交換する。

機械を顧客に引き渡す前に、すべてのカバーを正しく取り付 ける。

### 電気に関する安全

⚠注意

電源、電話、通信ケーブルから発せられる電流は有害な場合がありま す。人体への危害または装置への損傷を避けるために、インストールお よび構成手順で特に取り外さないよう指示されている場合を除き、サー パーのカパーを開く前には必ず電源コード、通信システム、ネットワー ク、およびモデムを切り離してください。

電気機械の作業を行う場合は、次の規則を守ってください。

- 重要 -

工具とテスト機器は、認定品のみを使用してください。ハンド 工具の中には、ハンドルを柔らかい素材で覆ったものがありま す。このような素材は、電流が通じているところで作業する場 合に、絶縁になりません。

顧客の現場には、大抵の場合、静電気の放電を抑えるための細 い導電性繊維が含まれたゴム製の床マットが機器のそばに敷い てあります。感電を避けるために、このタイプのマットは使用 しないでください。

主電源の緊急遮断(EPO)スイッチ、断路スイッチ、または電気のコンセントの位置を確認しておく。そうすれば、電気事故が起こったときに、即座にスイッチを操作したり電源コードを引き抜いたりすることができます。

危険な状況下では、また危険な電圧をもつ装置の近くでは、 単独作業を行わない。

次の作業を行う前には、すべての電源を切る。

- 機械的な検査
- 電源装置の近くでの作業
- 主要装置の取付け、取外し

その機械に対する作業を始める前に、電源コードを抜く。抜 くことができない場合は、顧客に依頼して、その機械に電力 を供給している壁の分電盤の電源を切り、その分電盤をオフ の位置にロックしてもらう。

電気回路が *露出している* 機械に対して作業する必要があると きは、次の注意事項を守る。

 - 電源遮断用コントロールをよく知っている人が近くにいることを確認する。

覚えておくこと: 必要な場合は、電源スイッチを切ることを受け持つ人に近くにいてもらう必要がある。

 電源の入った電気機器に対して作業するときは、片手の みを使う。もう一方の手は、ポケットに入れるか背中に まわしておく。

覚えておくこと: 完全な回路があると、感電の原因にな る。上記の規則を守っていれば、電流が体内を流れるの を防止できる可能性がある。

- テスターを使用するときは、そのコントロールを正しく 設定する。また、そのテスター用のセンサー・リード線 や付属品は、認定品を使用する。
- 適切なゴム製マット(必要ならば、そこだけに敷く)の
   上に立ち、金属のフロア・ストリップや機械のフレームのようなアースから体が絶縁されるようにする。

超高電圧のところで作業するときは、特別の安全上の注意事 項を守ってください。これについての指示は、保守情報の安 全に関するセクションで説明します。高電圧を測定するとき は、特別の注意を払ってください。

ハンド電気工具は、定期的に検査と整備を行い、安全な使用 条件を保つようにする。

磨耗したり、破損したりした工具やテスターは、使用しな い。

電源が回路から切断されていると 勝手に思い込まない。回路の電源が切られているか、まず チェックしてください。

常に、作業する場所に危険の可能性がないか注意深く探す。

危険なものの例として、ぬれた床、アースされていない電源 延長ケーブル、電力サージ、および安全なアースの欠如があ ります。

通電されている電気回路は、プラスチックの歯科用鏡の反射 面で触らない。反射面は導電性です。反射面で触ると、けが や機械の損傷の原因となります。

次の部品については、機械の中でのその本来の運転位置から 取り外すとき、電源オンのままでは保守を行わない。

- 電源装置
- ポンプ
- ブロワーとファン
- 電動発電機

およびこれらに類似の装置。(以上を実施することで、これら 装置を正しくアースすることが保証されます。) 電気事故が発生した場合は、

- 警戒する。自分が犠牲者にならないこと。

- 電源スイッチを切ること。
- 医師の助けを求めること。

#### 安全に関する検査ガイド

この検査ガイドは、弊社製品の潜在的に安全でない状況を見極める 際の補助となることを目的としています。弊社の機械には、ユーザ ーや保守員を傷害から保護するために、設計時と製造時に必要な安 全対策が施されています。このガイドは、そういう安全対策のみを 扱っています。しかし、この検査ガイドが取り扱わない他社製の製 品やオプションを接続することで、潜在していた安全上の危険が顕 在化することもあります。そのような潜在的な危険は、適切な判断 力を働かせて識別する必要があります。

安全でない状況の下では、それが顕在化したときどの程度の危険が 考えられるか、また問題の対策を後にして作業を続けることができ るのかを判断する必要があります。

このような不安全状態と、それから引き起こされる次のような安全 上の危険とに考慮を払ってください。 電気に関する危険。特に1次電源(配電盤の1次電圧は、重 大なまたは致命的な感電の原因になります)。 爆発の危険。CRT表面の破損や、コンデンサーの膨張など。 機械的な危険。ハードウェアのゆるみや欠落など。

このガイドは、チェックリストの形をとった一連のステップから構 成されます。電源を切り、電源コードを取り外してから、チェック を始めてください。

チェックリスト:

- 外部カバーの損傷 (緩んだ、壊れた、またはとがった端)がないかチェックする。
- 2. コンピューターの電源を切る。電源コードを抜く。
- 3. 次の点について、電源コードを調べる。
  - a. 3番線のアース・コネクターの状態が良好である。計器 を使って測定した3番線のアースの導通が、外部アー ス・ピンと分電盤アースとの間で、0.1オーム以下であ る。
  - b. 電源コードが、パーツ・リストで指定された適切なタイ プである。
  - c. 絶縁部が擦り切れたり、磨耗したりしていない。
- 4. カバーを取り外す。
- 5. 明らかに他社によるものである改造がないかチェックする。 他社による改造の安全性について、適切な判断を下す。
- 金属のやすりくず、汚れ、水などの液体、または火や煙による損傷の跡など、明らかな不安全状態が装置の内側にないか チェックする。
- ケーブルが磨耗したり、擦り切れたり、つぶれたりしていないかチェックする。
- 電源装置のカバーの留め金具(ネジまたはリベット)が外れたり、損傷したりしていないかチェックする。

#### 静電気の放電に敏感な装置の扱い

トランジスターや集積回路 (IC) が組み込まれたコンピューターの 部品は、すべて静電気の放電 (ESD) に敏感であると見なすことが できます。物体と物体の間に電荷の差があれば、ESD による損傷 が起こる可能性があります。機械、部品、作業用マット、およびそ の部品を扱う人がすべて同じ電荷になるように電荷を均等にするこ とで、ESD による損傷を防止してください。

注:

- 1. ここに記述された要件を上回る場合は、製品固有の ESD 手 順を使用してください。
- 2. 使用する ESD 保護装置が十分に効果的であると (ISO 9000 により) 認定されていることを確認してください。

ESD に敏感な部品を扱う場合は、次のようにしてください。

部品は、製品に挿入するまで、保護パッケージに保管してお く。

他人との接触を避ける。

アースされたリスト・ストラップを身につけ、身体から静電 気を除去する。

部品が衣服に触れないようにする。大抵の衣服は、絶縁性が あり、たとえリスト・ストラップを付けていても電荷を保持 しています。

アースされた作業用マットは、静電気のない作業面である黒 色の方を使用する。マットは、ESD に敏感な装置を扱う場 合、特に役立ちます。

次に挙げるようなアース方式を選択し、特定の保守要件を満 たすように保護する。

- 注: アース方式の使用は、望ましいが、ESD の損傷を防止 するために必須ではありません。
  - ESD アース・クリップを分電盤アース、アースひも、
     緑色のアース線のいずれかに接続する。
  - 2 重絶縁システムあるいはバッテリー駆動システムに対して作業する場合は、ESD 共通アース、または基準点を使用する。これらのシステムには、同軸シェルまたは外部コネクター・シェルを使用することができます。
  - AC 駆動コンピューターでは、AC プラグの丸いアース を使用する。

#### アースの要件

オペレーターの安全とシステムの正常な機能のために、コンピュー ターの電気のアースが必要です。電気のコンセントが適切にアース されているかどうかは、資格を有する電気工によって検査されま す。

# バッテリーに関する注意事項 (リチウム用)

⚠注意

リチウム・パッテリーは、発火、爆発、重度のやけどの原因になること があります。リチウム・パッテリーを再充電すること、その極性コネク ターを取り外すこと、分解すること、100℃(212°F)以上に加熱するこ と、焼却炉に投じること、そのセルの中身を水に浸すことは、しないで ください。パッテリーを廃棄する場合は、その地域の法規や条例に従っ てください。該当するパーツ・リストに載っているパッテリーだけを使 用するようにしてください。誤ったパッテリーの使用は、そのパッテリ ーの発火または爆発につながることがあります。

## バッテリーに関する注意事項 (ニッケル・カド ミウム用)

⚠注意

バッテリーには、ニッケルとカドミウムを含むものがあります。バッテ リーを分解すること、再充電すること、火や水に投入すること、ショー トさせることは、しないでください。バッテリーを廃棄する場合は、そ の地域の法規や条例に従ってください。該当するパーツ・リストに載っ ているパッテリーだけを使用するようにしてください。誤ったパッテリ ーの使用は、そのパッテリーの発火または爆発につながることがありま す。

### レーザー製品の規制に関する記載

IBM パーソナル・コンピューターの一部のモデルには、工場出荷 時に CD-ROMドライブが装備されています。CD-ROM ドライブ は、オプションとして単体でも販売されます。このCD-ROM ドラ イブは、レーザー応用製品です。このCD-ROM ドライブは、米国 では、分類 1 のレーザー製品に対する、連邦規定の厚生省規約 21 (DHHS 21 CFR) 副章 J の要件に準拠していると認定されていま す。その他の国では、このドライブは、分類 1 のレーザー製品に対 する IEC (国際電気標準会議) 825 および CENELEC EN 60 825 の要件に準拠していると認定されています。

CD-ROM ドライブをインストールする際は、次のことに注意して ください。

### ⚠注意

コントロールや調節用部品を使用したり、操作手順を実行したりす る場合、本書の指示範囲を逸脱すると、結果として危険な放射にさ らされる可能性があります。

CD-ROM ドライブを開けると、結果として危険なレーザー放射に さらされる可能性があります。CD-ROM ドライブの中には、保守 を必要とするような部品はありません。決して開けないこと。

一部の CD-ROM ドライブには、分類 3A または分類 3B のレー ザー・ダイオードが組み込まれているものがあります。次のことに 注意してください。

## ⚠危険

開けるとレーザーが放射されます。ビームを見つめないこと。光学 計器で直接に見ることはしないこと。ビームへ直接さらされること は避けること。

### 問題判別のヒント

ハードウェアとソフトウェアのさまざまな組合せに遭遇することが あるので、次の情報を利用して、問題判別をする際に役立ててくだ さい。保守サポート部門や技術部門の支援を要求する場合、できる だけこの情報が利用できるように配慮してください。

マシンのタイプとモデル

プロセッサーまたはハード・ディスクのアップグレード 障害の症状

- 診断プログラムは失敗するか?
- 何が、いつ、どこで、単一のシステムか複数のシステム か?
- 障害は繰り返し起こるか?
- この構成は以前は作動していたか?
- 作動していた場合は、障害が起こる前にどんな変更を行ったか?
- この報告は、この障害の最初の報告か?
- リファレンス・ディスケット/診断ディスケットのバージョン – タイプとバージョン・レベル
- ハードウェア構成
- 現在使用中の印刷 (画面印刷)構成
- BIOS レベル
- オペレーティング・システム・ソフトウェア
  - タイプとバージョン・レベル

#### - 重要 -

混乱を避けるために、同一システムとは、次の場合にのみ 同 一であると考えてください。

- 1. マシンのタイプとモデルが全く同じである。
- 2. BIOS レベルが同じである。
- 3. 同じアダプター/接続部品が同じ位置にある。
- アドレスのジャンパー/ターミネーター/ケーブルが同じ である。
- 5. ソフトウェアのバージョンとレベルが同じである。
- リファレンス・ディスケット/診断ディスケット (パージョン) が同じである。
- 7. システム内に設定された構成オプションが同じである。
- オペレーション・システム制御ファイルのセットアップ が同じである。

「作動しているシステムとしていないシステム」との間で、構 成やソフトウェア・セットアップを比較することで、問題解決 につながることがよくあります。

# 商標

以下の用語は、米国またはその他の国における IBM 社の商標です。

AT EduQuest HelpClub HelpWare OS/2 PS/1 PS/ValuePoint Skill Dynamics SystemXtra Business Partner HelpCenter HelpFax IBM Personal System/2 PS/2 ThinkPad SystemView XT

#### 次の用語は、他社の商標です。

Notes Lotus Development Corporation

C-bus は、Corollary, Inc の商標です。

Pentium は、Intel Corporation の商標または登録商標です。

# IBM

部品番号: 06J0791

Printed in Japan

日本アイビーエム株式会社

東京都港区六本木 3-2-12 〒 106 TEL (03) 3586-1111

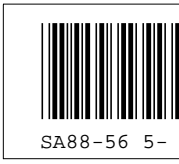